# CORPORATE BANKING USER MANUAL

Last updated on: 16<sup>th</sup> May, 2019

www.fmfb.com.af

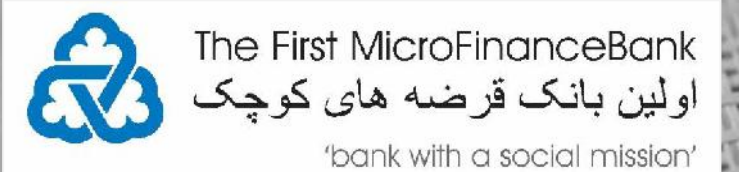

| INTR | RODUCTION                                                                                                    | 3                                                   |
|------|----------------------------------------------------------------------------------------------------|-----------------------------------------------------|
| IMPO | ORTANT BEFORE YOU START                                                                                                    | . 3                                                 |
| 1.   | FMFB-A ONLINE BANKING                                                                                                    | 3                                                   |
| 2.   | FIRST-TIME LOGIN/ACTIVATION                                                                                                    | . 5                                                 |
| 3.   | HOME PAGE/DASHBOARD                                                                                                    | . 9                                                 |
|      | <ul> <li>3.1 DASHBOARD HEADER.</li> <li>3.2 VIEWER DASHBOARD.</li> <li>3.2.1 Viewer Dashboard Widgets.</li> <li>3.3 MAKER DASHBOARD.</li> <li>3.3.1 Maker Dashboard Widgets.</li> <li>3.4 APPROVER DASHBOARD.</li> <li>3.4.1 Approval Dashboard Widgets.</li> </ul>                                                                                                    | 9<br>9<br>.10<br>.11<br>.12<br>.13<br>.14           |
| 4.   | ACCESSING ACCOUNTS                                                                                                    | 15                                                  |
|      | <ul> <li>4.1 ACCOUNT OVERVIEW <ul> <li>3.4.1 Account Overview Widgets</li> </ul> </li> <li>4.2 ACCOUNT DETAILS <ul> <li>4.3 STATEMENTS</li> <li>4.3.1 View Statement</li> <li>4.3.2 Download Statement</li> <li>4.3.3 Request Statement</li> <li>4.3.4 E-Statement</li> </ul> </li> </ul>                                                                                          | 15<br>.16<br>.16<br>.18<br>.18<br>.21<br>.22<br>.28 |
| 5.   | CHEQUE BOOK REQUESTS/INQUIRY                                                                                                    | 29                                                  |
|      | 5.1 REQUEST A CHEQUE BOOK.<br>5.2 CHEQUE STATUS INQUIRY.<br>5.3 STOP/UNBLOCK CHEQUE.<br>5.3.1 Stop A Cheque.<br>5.3.2 Unblock A Cheque.                                                                                                    | 29<br>33<br>35<br>.37<br>.40                        |
| 6.   | TRANSFERING FUNDS/PAYMENTS                                                                                                    | 43                                                  |
|      | <ul> <li>6.1 CREATE OR ADD A PAYEE.</li> <li>6.1.1 Add Payee with an Internal Bank Account Type.</li> <li>6.1.2 Add Payee with a Domestic Bank Account Type.</li> <li>6.1.3 Add Payee with an International Account Type.</li> <li>6.2 EDIT/REMOVE PAYEES.</li> <li>6.3 MY ACCOUNT TRANSFER.</li> <li>6.4 DOMESTIC/LOCAL TRANSFER.</li> <li>6.5 INTERNATIONAL TRANSFER.</li> </ul> | 43<br>.45<br>.48<br>.52<br>.55<br>.57<br>.61<br>.65 |
| 7.   | BULK PAYMENT FILE UPLOAD                                                                                                    | 71                                                  |
|      | 7.1 CREATE BULK PAYMENT FILE (TEMPLATE)<br>7.1.1 Internal Bulk Payment File<br>7.1.2 Domestic Bulk Payment File<br>7.1.3 International Bulk Payment File<br>7.2 FILE UPLOAD                                                                                                    | .71<br>.71<br>.73<br>.74<br>.75                     |

| 8.  | ACCOUNT SETTINGS                                                                                                    | 83                               |
|-----|----------------------------------------------------------------------------------------------------|----------------------------------|
|     | <ul> <li>8.1 ACCESSING YOUR PROFILE.</li> <li>8.2 SETTING UP A PRIMARY ACCOUNT NUMBER</li> <li>8.3 EDIT/RESET YOUR LOGIN SECURITY QUESTIONS</li> <li>8.4 CHANGING YOUR PASSWORD</li> </ul>                                            | 83<br>84<br>85<br>86             |
| 9.  | CHEKCING YOUR MAIL BOX                                                                                                    | 87                               |
|     | 9.1 CHECKING/MANAGING YOUR MAILS<br>9.2 VIEWING/MANAGING YOUR ACCOUNT ALERTS<br>9.3 VIEWING/MANAGING YOUR ACCOUNT NOTIFICATIONS                                                                                                    | 87<br>88<br>89                   |
| 10. | BRANCH LOCATOR                                                                                                    | 91                               |
| 11. | FORGOT YOUR USERNAME/PASSWORD                                                                                                    | 92                               |
|     | 11.1 FORGOT YOUR USERNAME<br>11.1 FORGOT YOUR PASSWORD                                                                                                    | 92<br>93                         |
| 12. | TOOLS AND CALCULATORS                                                                                                    | 95                               |
|     | 12.1 LOAN CALCULATOR<br>12.2 TERM DEPOSIT CALCULATOR<br>12.3 LOAN ELIGIBILITY<br>12.4 FOREIGN EXCHANGE CALCULATOR                                                                                                    | 95<br>96<br>98<br>99             |
| 13. | ACCOUNT SECURITY AND TIPS 1                                                                                                    | 01                               |
|     | 13.1 SESSION TIMEOUT113.2 SECURE YOUR COMPUTER AND KEEP IT UP-TO-DATE113.3 AVOID CLICKING THROUGH EMAILS113.4 ACCESS YOUR ACCOUNTS FROM A SECURE LOCATION113.5 ALWAYS LOG OUT WHEN YOU ARE DONE113.6 MONITOR YOUR ACCOUNTS REGULARLY1 | 01<br>01<br>01<br>01<br>02<br>02 |

The First MicroFinanceBank – Afghanistan (FMFB-A) Bank, Online Banking application is an online banking solution for customers that have accounts with us and whom would like to manage their accounts, initiate money transfers, payments, manage their day to day banking activities etc.

This document is prepared to guide our customers for Local Online Banking Services. If this document could not help you out with your problem, you could always contact our helpdesk, from 9:00 AM to 04:00 PM during weekdays, and from 9:00 AM to 01:00 PM on Thursdays.

All the information that are present in the screenshots do not represent real values, entities, people etc. Customers are responsible for every transaction they execute through the system and they are responsible to make sure that this document is up to date. FMFB-A does not accept any responsibility by offering this guide to its customers and keeps its rights to change this document anytime without informing any of the customers.

# **IMPORTANT BEFORE YOU START**

To start using FMFB-A Online Banking platform, you should have completed the necessary forms in order for login **Username** (your Customer ID Number or a 9-digit long number) to be registered for Online Banking, a **Onetime Password** (OTP) to be generated, and to be sent to your email address registered with the bank. If you did not fill in the forms yet, please contact FMFB-A helpdesk or visit your nearest branch in order to get the forms filled.

If you have received your login **Username**, and **Onetime Password** (OTP), you should login (activate) within 30 days. If you would not do so, you would need a new OTP generated for you. After your first login (activation), you would determine your own password. Please do not share your login details with anyone, FMFB-A does not accept any responsibility for such problems that might occur because of login details. If you think your account information is used by someone else, immediately contact FMFB-A helpdesk.

It is important for the following activities to take place before you can access our Online Banking services:

- You have opened at least one Corporate/Business Account with FMFB-A,
- You have completed the Online Banking application form for Corporate/Business Customers,
- You have an active and registered email address with FMFB-A,
- And you have received an email that contains your Login Username and Onetime Password (OTP).

## 1. FMFB-A ONLINE BANKING

You can visit The First MicrofinanceBank – Afghanistan Online Banking by entering the below URL directly in your browser:

https://ebanking.fmfb.com.af/

Or

Visit The First MicrofinanceBank – Afghanistan public website and click on the 'Online Banking' link/tab as illustrated in the given image below:

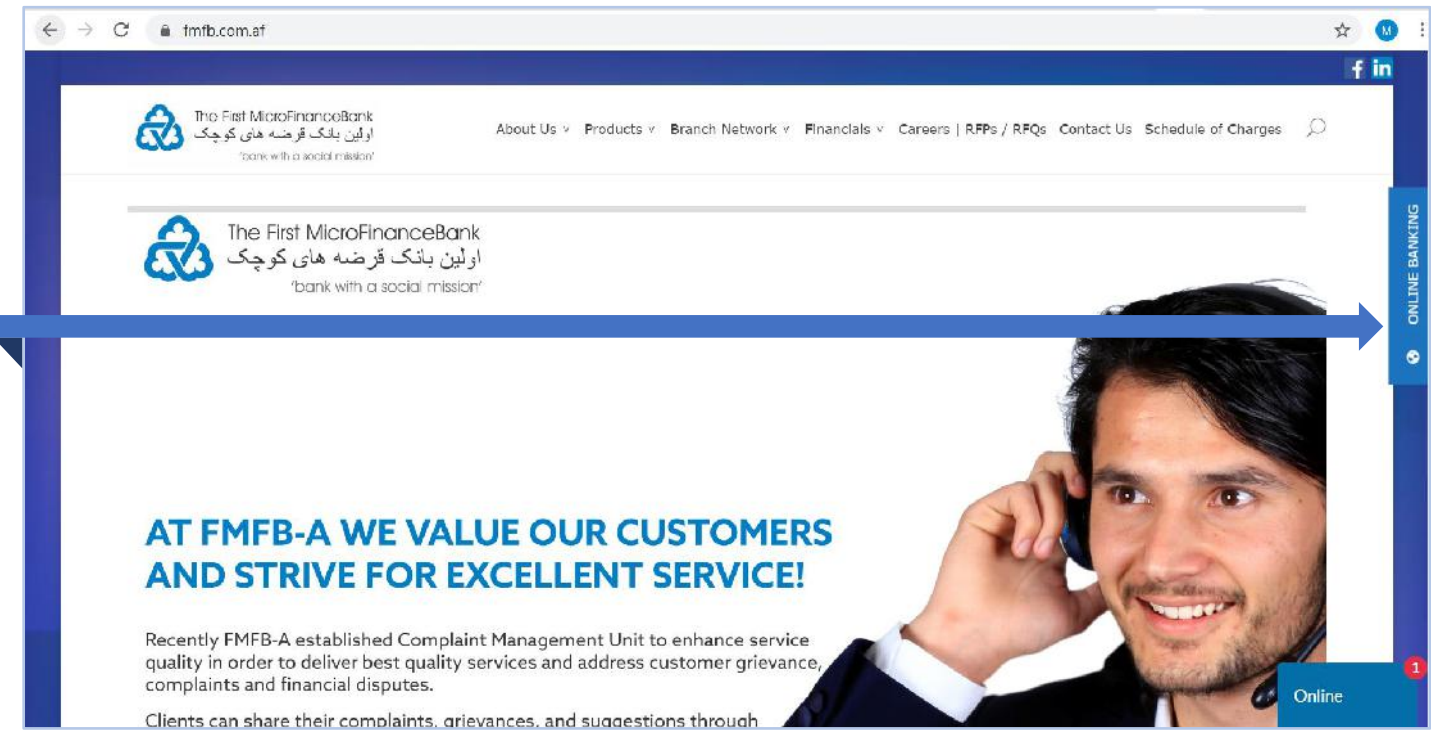

Click on "**ONLINE BANKING**" button on the top-right-corner of the screen as shown in the above figure, then you would face the online banking home page:

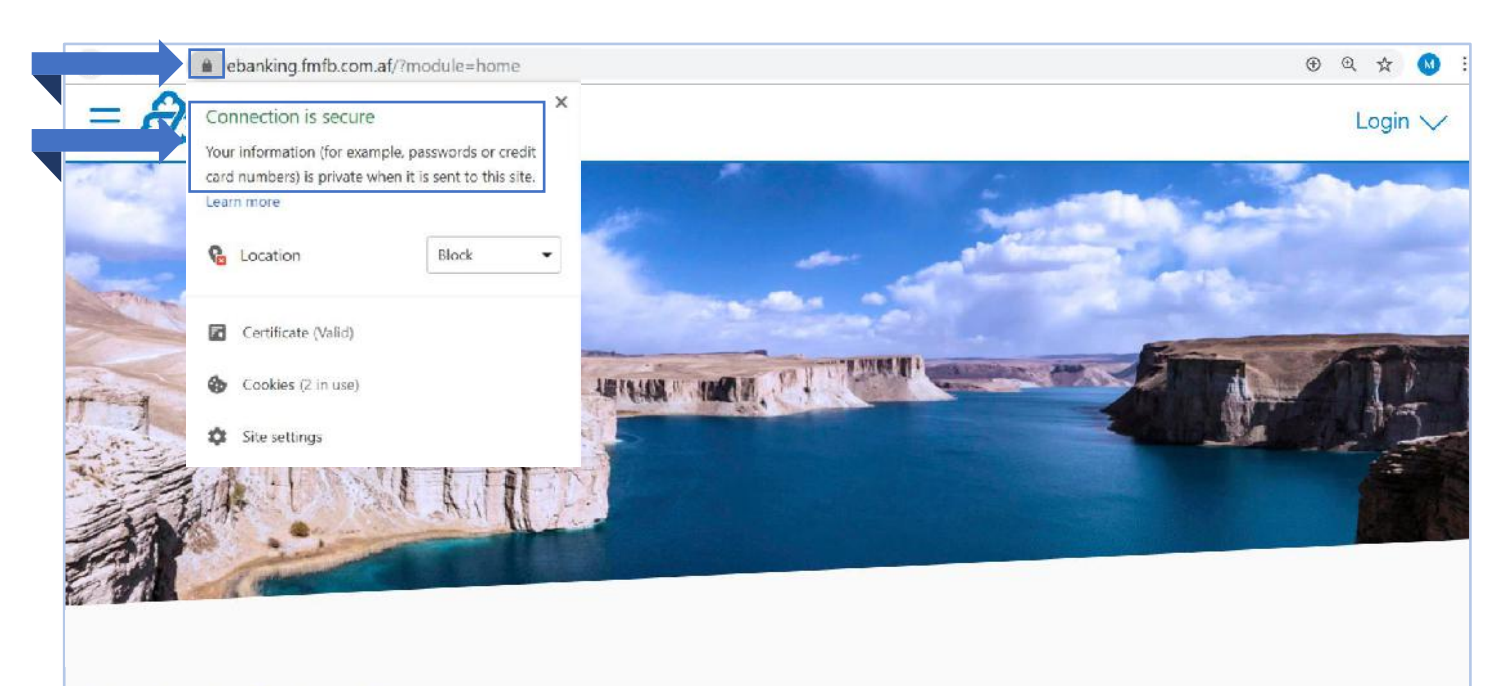

# Tools & Calculator

For the security of your account and information, Online Banking is running on Secure Sockets Layer and all communications are encrypted between the client and the server. Login to the application only if the browser is having the green bar and running on https which is an indicator that the site is safe and secure. You can

check this by clicking on the 💻 icon as show in the above figure.

# 2. FIRST-TIME LOGIN/ACTIVATION

If you're logging-in to the **Online Banking Application** for the first time, you would be required to complete a few extra steps compared to users who completed activation before.

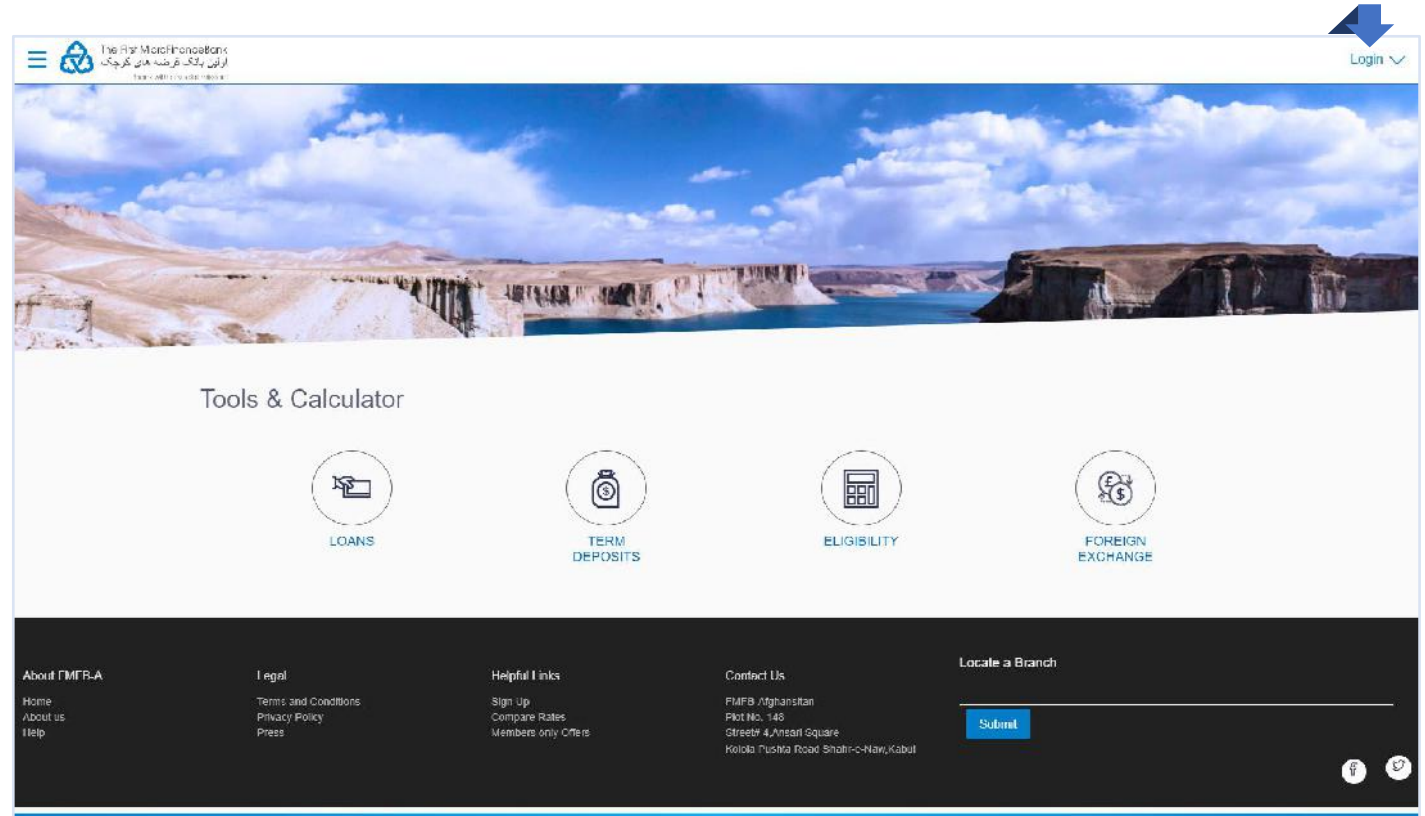

Copyright @ 2006, 2017, The First MicroFinanceBank, Alghanistan, All rights reserved. | Security Information | Terms and Conditions

Click on "**Login**" button on the top-right-corner of the screen as shown in the above figure, then you would face the Login window:

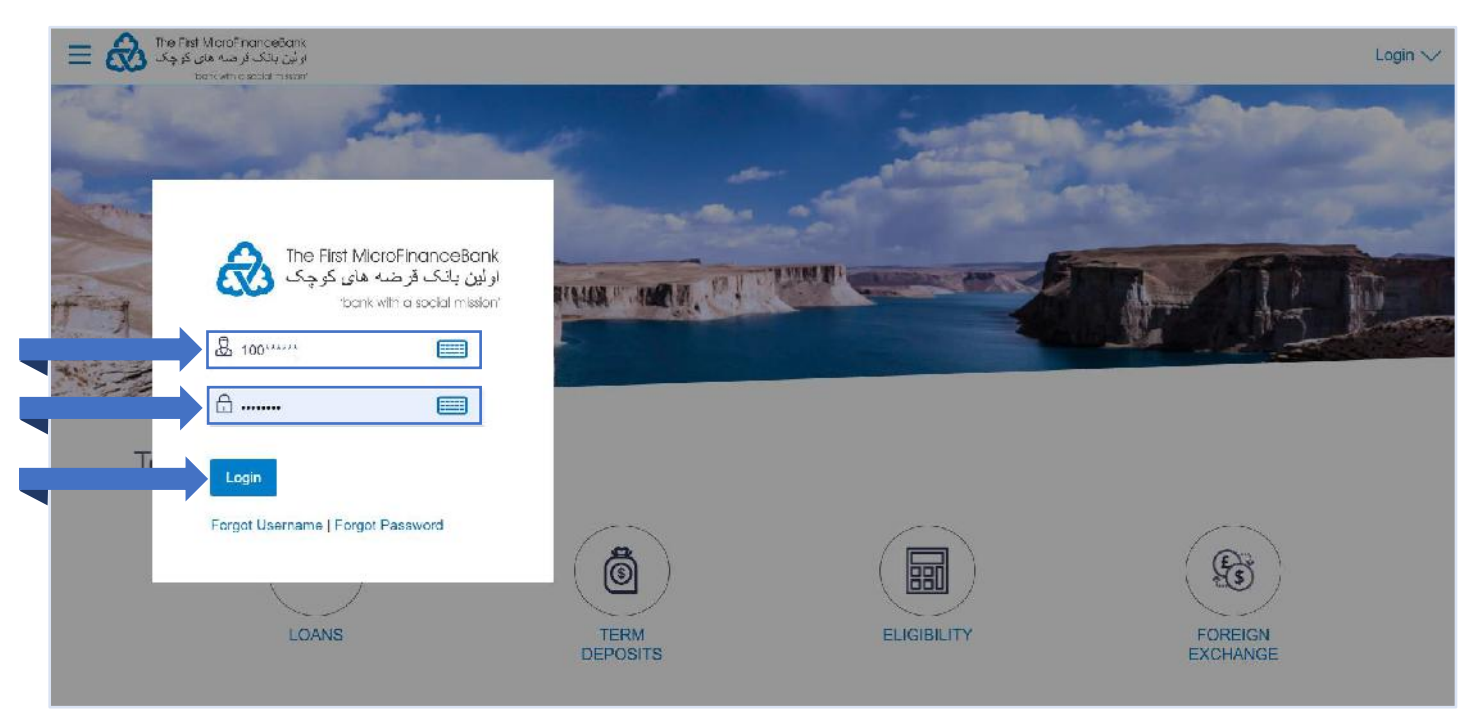

After registering for our Online Banking application, a **Username** will be created for you and also a **Onetime Password (OTP)** sent to your active and registered email address that you provided to the bank.

As shown in the above figure, enter your **Username** and **Onetime Password** accordingly and click on to proceed. if it is your first login, then you would face the following pages to activate your account:

#### FMFB-A CORPORATE ONLINE BANKING – USER MANUAL

| Change Password                                  |                                                                                                    |
|--------------------------------------------------|----------------------------------------------------------------------------------------------------|
| Please change your password for security reasons |                                                                                                    |
| Cameral Parsonned                                | Four Password can :<br>Your Password can :<br>Have 8 to 15 characters<br>Have uppercase (Minimum 1 mandatory)<br>Have lowercase (Minimum 1 mandatory)<br>Have numbers (Minimum 1 mandatory)<br>Have special characters (Minimum 1 |
|                                                  | <ul> <li>Have special characters (Minimum 1 mandatory) (Allowed characters are @,#.\$)</li> <li>X Not contain consecutive characters more than 2</li> <li>X Not contain identical characters more than 2</li> </ul>               |
|                                                  | <ul> <li>Not be a common password</li> </ul>                                                                                                    |

You will be asked to replace your Onetime Password with a new one. Please read the password instructions at the right side of the screen as a guideline on setting up a new password. To generate a new password, you must enter your Onetime Password in the "**Current Password**" field followed by "**New Password**" and "**Re**-

enter Password" fields as shown in the above figure. Once entered, click on then you would face the following page:

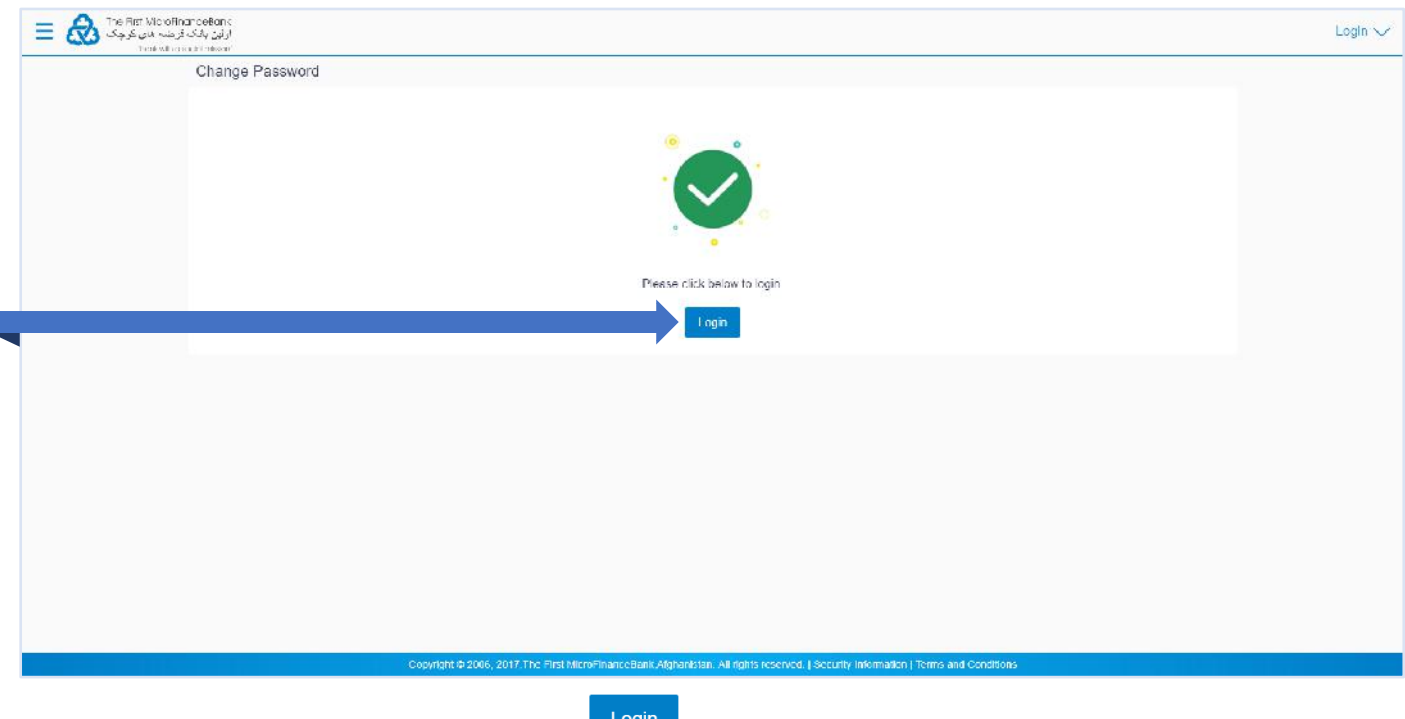

The success message will appear, click on **Login** to complete the rest of the activation stages:

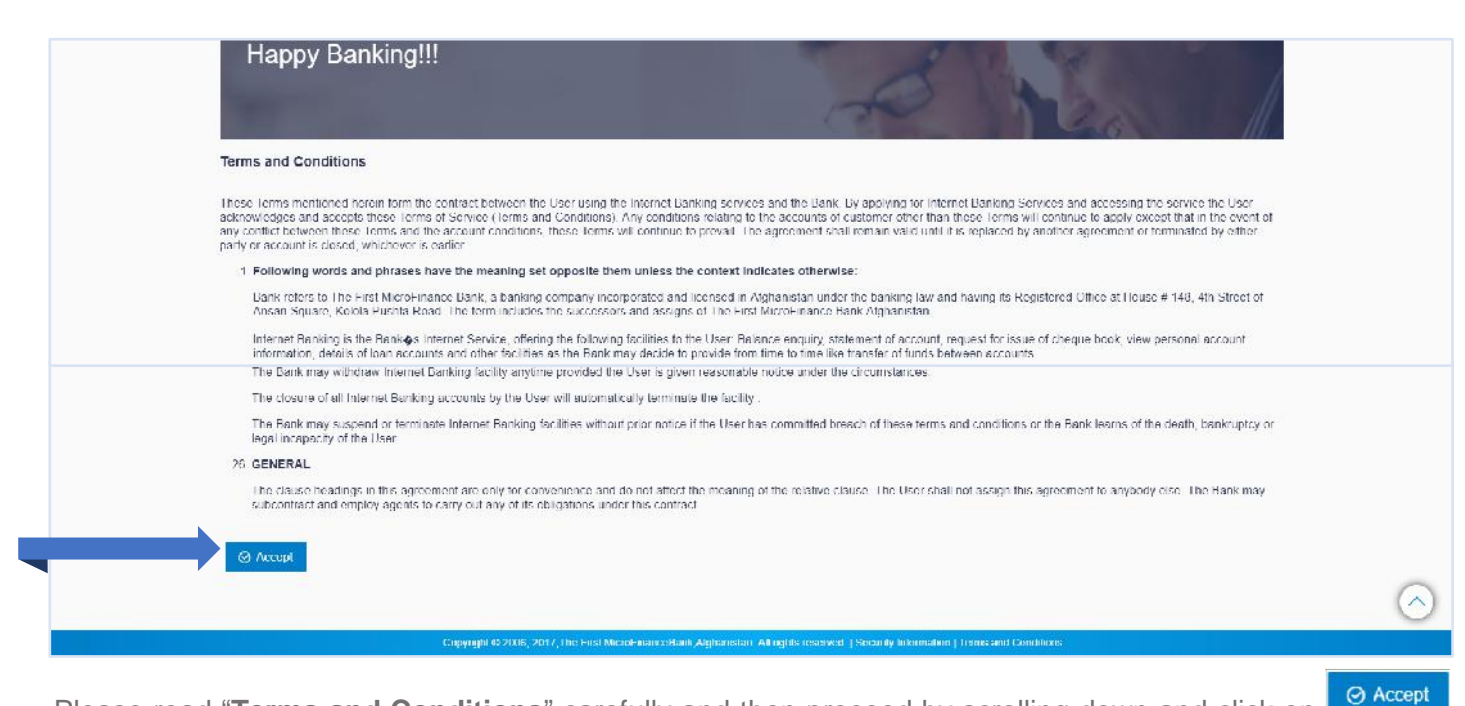

Please read "**Terms and Conditions**" carefully and then proceed by scrolling down and click on then you would face the following page:

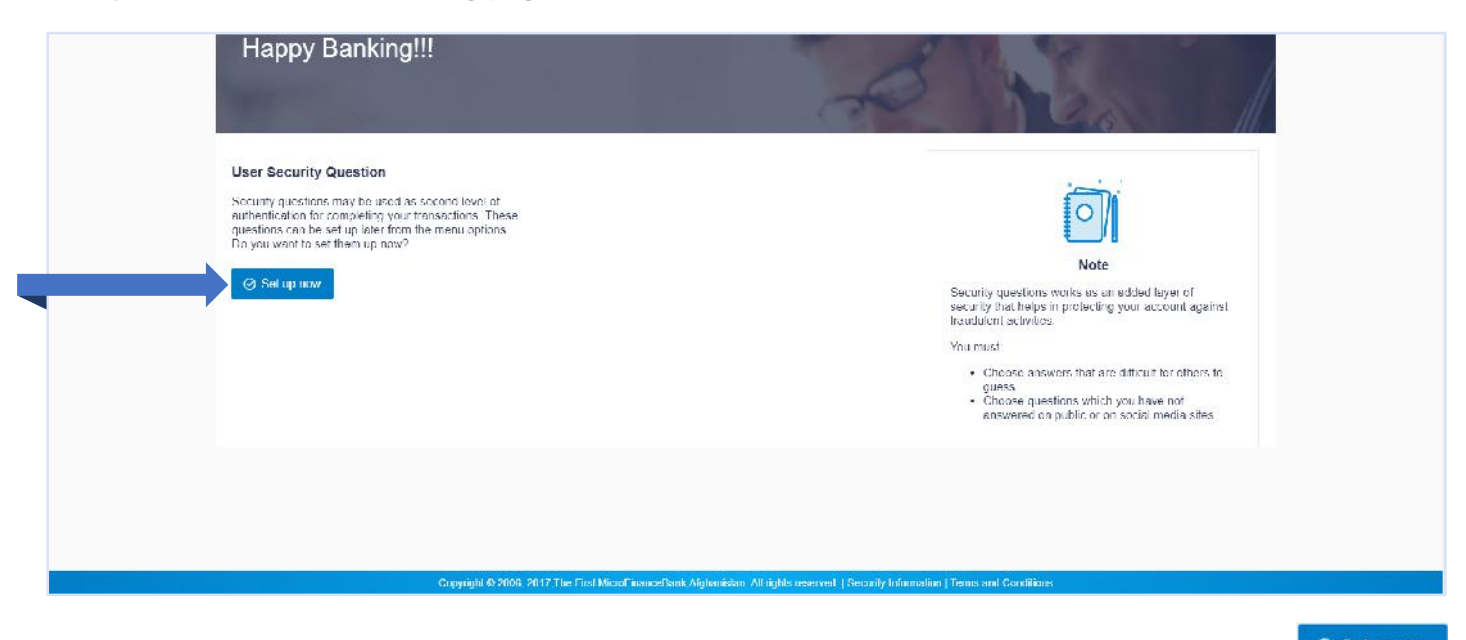

For the security of your account, you are required to answer a set of security questions. Click on as shown in the above figure, you would face the following page:

| Happy Banking!!!                                                                         |                                                                                                    |
|------------------------------------------------------------------------------------------|----------------------------------------------------------------------------------------------------|
| Becard y Considers<br>In what city did you most your so                                  |                                                                                                    |
| Security Globales<br>Without subject dod yobl Without Ion is                             | Note<br>Sociulty guestions works as an added lever of sociulty that helps in<br>protecting your account againer translution acceleties<br>You meet.<br>• Choose arreview that are difficult to others to guess<br>• Choose questions which you have not answered on public or on |
| Secarly Occilion<br>What was the last name of your t<br>Ansars<br>Abduil I amd           | social mode, stocs                                                                                                    |
| Security Collection<br>What is your taxoundo control of the security<br>Among<br>Dissour |                                                                                                    |
| Scarty Question What is the name of your levoline  Answer I only rules of table          |                                                                                                    |
| E Same                                                                                   |                                                                                                    |
| Copyright & 2006, 2017, The First Microf Financed                                        | Dark/Adjusticizas. Al rights reserved.   Security Information   Terms and Conditions                                                                                                    |

It is mandatory to fill all 5 security questions. Please select a question for each field that you find appropriate to answer. Make sure that you remember your answers word for word as this will be required for the verification

and security of your account when needed. After you fill the empty fields, proceed by clicking on shown in the above figure, then you would face the following page:

| Happy Banking!!                                         | The states                                                                                                    |  |
|---------------------------------------------------------|----------------------------------------------------------------------------------------------------|--|
|                                                         | 난 Download Piolic                                                                                                    |  |
| Personal Information                                    |                                                                                                    |  |
| Contact Information<br>Communication Address<br>Emei ID |                                                                                                    |  |
| Linc Number<br>Constant Number(Mobile)                  |                                                                                                    |  |
| Next                                                    |                                                                                                    |  |
|                                                         |                                                                                                    |  |
|                                                         | Copyright © 2006, 2017, The First MicroFinanceBank, Aghanistan. All rights reserved.   Security Information   Terms and Conditions |  |

The above page is for the confirmation of your contact details. If you find your contact information missing/incorrect, then you can edit and fill out the details by clicking on <sup>loct</sup> icons as shown in the above figure. Confirm by clicking on <sup>Nort</sup>. At this stage you have successfully activated your Online Banking Account.

## 3. HOME PAGE/DASHBOARD

"**Dashboard**" is your first landing page that you view after logging in. It displays the summary of all your accounts in a single screen. It also allows you to access the various functions quickly without going into the toggle menu.

## 3.1 DASHBOARD HEADER

In the upper side of the main screen you can see the following icons which will remain throughout your Online Banking session. The icons/functions main modules are explained in detail in the following chapters.

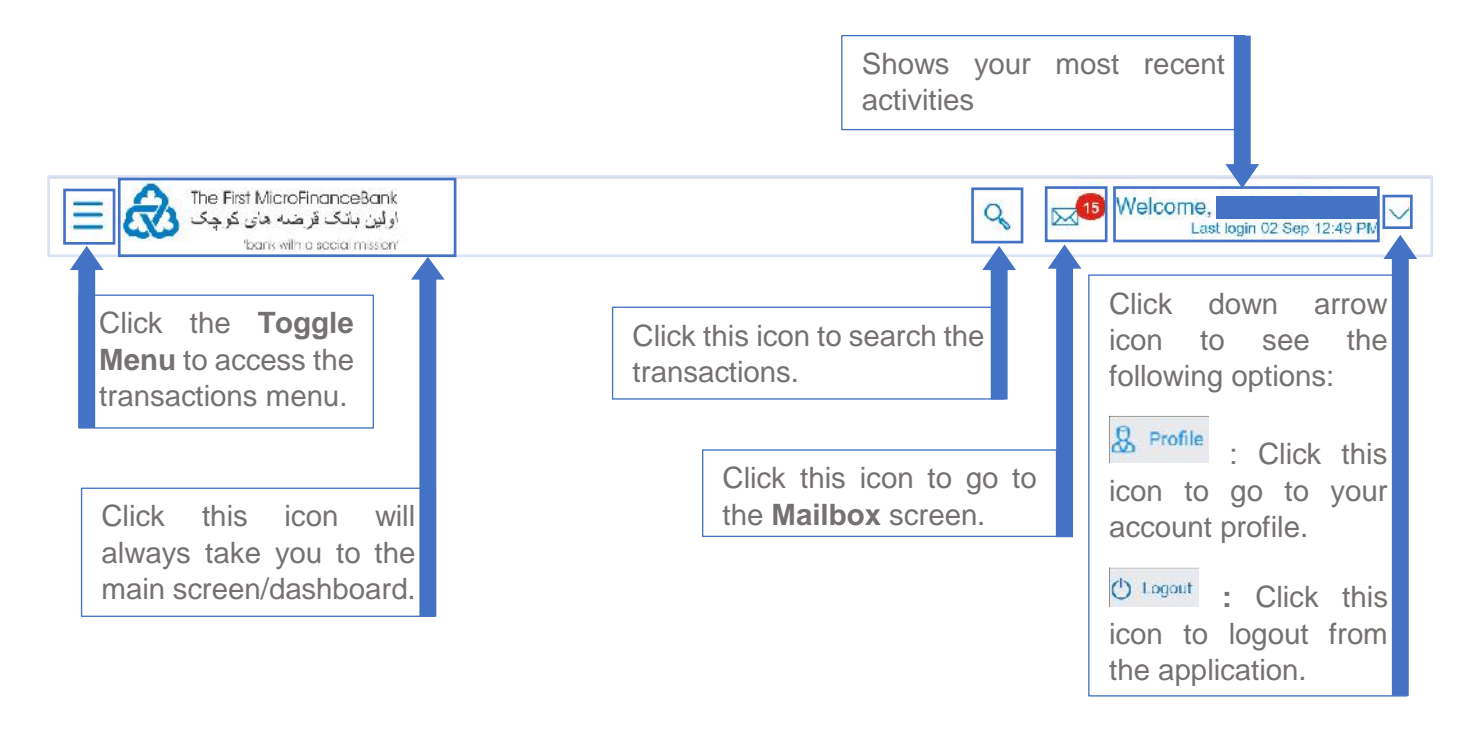

## 3.2 VIEWER DASHBOARD

**Viewer Dashboard** service provides the top management of any corporate with a consolidated and easy to understand view of their business immediately after logging in. This helps them to take speedy and accurate decisions to meet their short term and long-term business goals. To access Viewer Dashboard please follow the following steps:

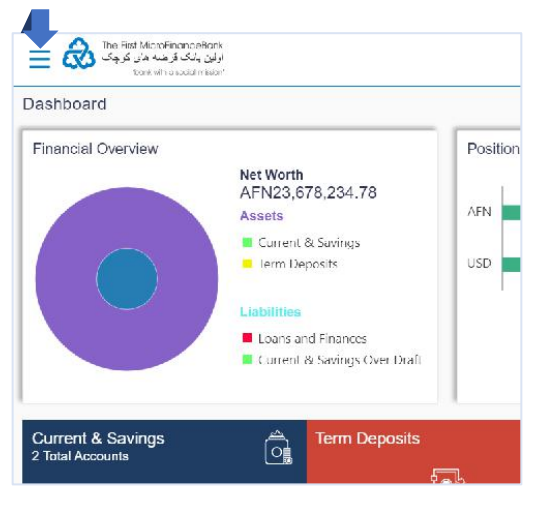

Click on the toggle menu or = icon to open the menu as shown in the image given below

| Your o       | surrent view is    |          | Dashboard                             |                                                 |                                     |
|--------------|--------------------|----------|---------------------------------------|-------------------------------------------------|-------------------------------------|
| /iewe        | нь.                | <u> </u> | Financial Overview                    |                                                 |                                     |
|              |                    |          |                                       | Net Worth<br>AFN23.6                            | 78.234.78                           |
| 2            | Accounts           | >        |                                       | Assets                                          |                                     |
|              |                    |          |                                       | Current -                                       | & Savings                           |
| . <u>@</u> . | Payments           | >        |                                       | Term De                                         | posits                              |
| E.S.         | File Upload        | >        |                                       | Labimes                                         |                                     |
| Ð            | Reports            | >        |                                       | <ul> <li>Loans an</li> <li>Current a</li> </ul> | id Finances<br>& Savings Over Draft |
| Ø            | Account Settings   | >        |                                       |                                                 |                                     |
| 7            | Mail Box           | >        | Current & Savings<br>2 Total Accounts | â                                               | Term Deposits                       |
| 0            | ATM/Branch Locator |          |                                       | AFN65,397.02<br>AFN (1 Accounts)                |                                     |
| 0            | Help               |          | • •                                   |                                                 |                                     |
| -            | About              |          | Accounte Summany                      |                                                 |                                     |

Click on the dropdown menu or icon to open the menu and select "Viewer" from the list as shown in the above image. By doing so, your Viewer Dashboard screen will appear as shown in the image below.

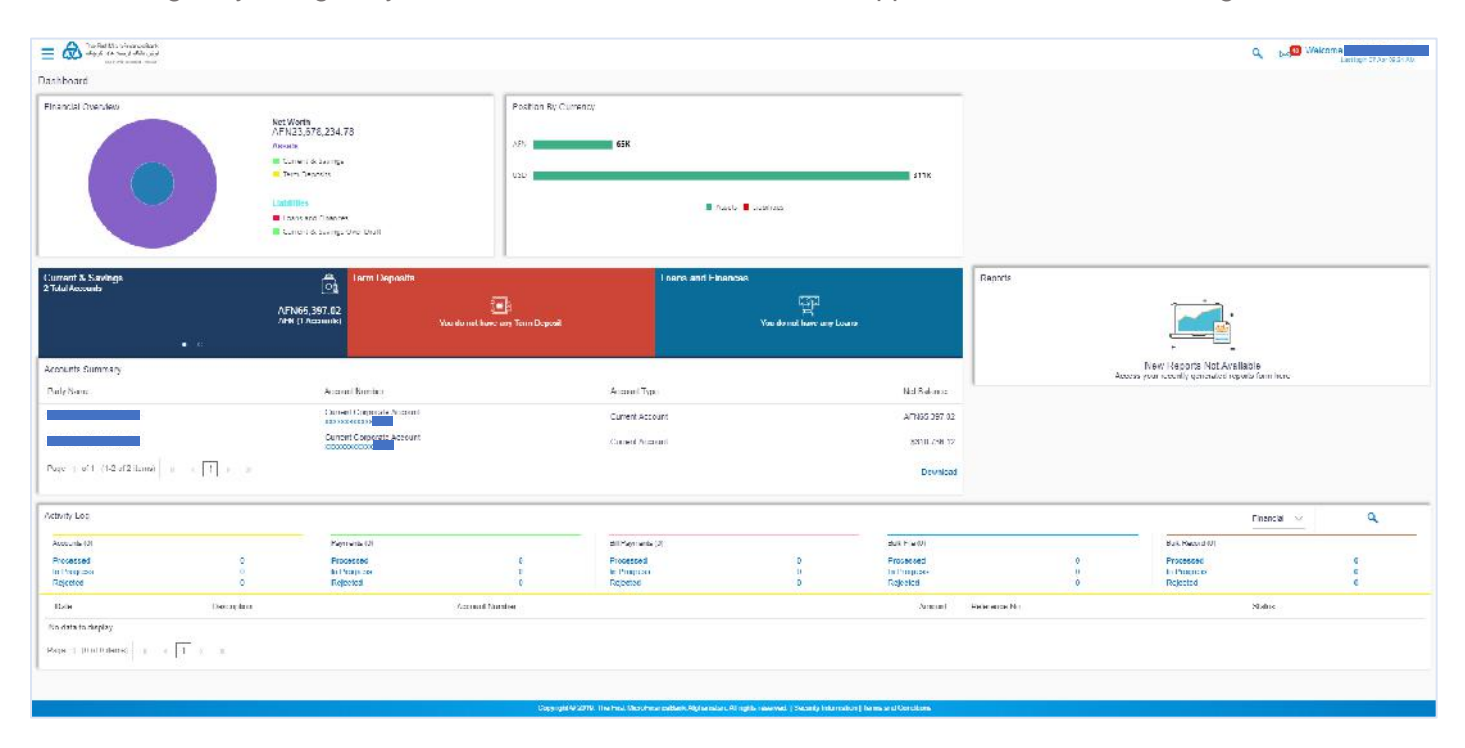

#### 3.2.1 Viewer Dashboard Widgets

**Financial Overviews Widget** – The section provides a graphical representation of the distribution of assets and liabilities across the Current and Savings Accounts, Term Deposits & Loans accounts held with the bank. It also displays the total amount of assets, liabilities and the Net Worth. Account types displayed in the section include CASA, term deposits, and loans.

**Position by Currency Widget –** The section displays currency wise position of user's assets and liabilities in the form of a bar graph. Each bar represents one currency.

Account Summary Widget - Click Download to download the account summary of Current and Savings/

Term Deposit/ Loan accounts. Click <,  $\stackrel{\mathsf{K}}{,}$  or  $\stackrel{\mathsf{Y}}{,}$  to navigate across page of account summary.

**Reports Widget –** The latest reports mapped and generated under a party/ parties mapped to the logged in user are listed in this section. Click View All to view all the reports generated.

**Activity Log Widget –** The latest activity logs are displayed on the viewer's dashboard. It is divided into two fields broadly: Financial / Non-Financial.

The logged in user can view the transaction summary with respective statuses and details.

- Financial: This displays the financial transactions initiated by the maker.
- Non-Financial: This displays the non-financial transactions initiated by the maker.

## 3.3 MAKER DASHBOARD

**Maker Dashboard** is designed to cater to the corporate users who are the transaction executors. An option of Quick Links has been provided on the Dashboard for an easy access to some of the more commonly used features in the system along with the few important features like account details, activity log etc.

**IMPORTANT:** This feature is only available for those accounts with dual/multiple signatories assigned to their account - To access your Maker's Dashboard you need to login into your Initiators/Makers account user.

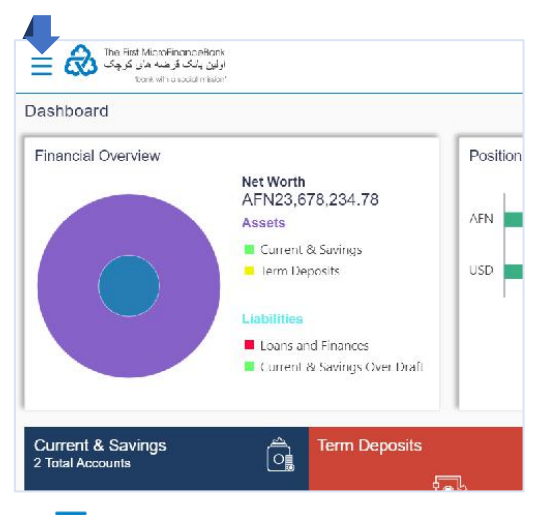

Click on the toggle menu or  $\equiv$  icon to open the menu as shown in the image given below

| ×           | این بانک فرضه مای کروک  | 5 |                                    |
|-------------|-------------------------|---|------------------------------------|
| Your        | berk with discould read |   | Dashboard                          |
| Make        | r                       |   | Current & Savings                  |
| 8           | Accounts                | > | AFN61,579.52<br>AFN (1 Accounts)   |
| <u>.</u> @. | Payments                | > | i ⊚                                |
|             | File Upload             | > | Accounts Summary                   |
|             | Reports                 | > | KNOWLEDCE TECH LTD                 |
| Ø           | Account Settings        | > | KNOWLEDGE TECH LTD Curre           |
| Ð           | Mail Uox                | > | Page 1 of 1 (1-2 of 2 items) x x 1 |
| 0           | ATM/Branch Locator      |   |                                    |
| 0           | Help                    |   | Last 5 Payments                    |
| 0           | About                   |   |                                    |

Click on the dropdown menu or icon to open the menu and select "**Maker**" from the list as shown in the above image. By doing so, your **Maker Dashboard** screen will appear as shown in the image below.

| and the second                   |                                                             | -                                              |                                                        |                                      |                         |                                       | The set Provident are below |                                                                         |              |
|----------------------------------|-------------------------------------------------------------|------------------------------------------------|--------------------------------------------------------|--------------------------------------|-------------------------|---------------------------------------|-----------------------------|-------------------------------------------------------------------------|--------------|
| dul Accounts                     |                                                             | C: Team Depasers                               |                                                        | T CARDA AND                          |                         |                                       | work shapshot in today      |                                                                         |              |
|                                  | AFN6<br>AFN6                                                | 1,579.52<br>Accounts)                          | and here any law figured                               |                                      | You do not have any Law | <b>E</b> 4),                          |                             | Transactions Not initiated<br>Your daily transcellor summary will be up | dated here   |
| E                                | e                                                           |                                                |                                                        |                                      |                         |                                       | A                           |                                                                         |              |
| ounts Summary                    |                                                             | Record Alexandra                               |                                                        | No. AND AND A                        |                         | 2020000                               | Votifications 1             | greetings                                                               |              |
| A SPIELE                         |                                                             | A COURT AS MONT                                |                                                        | Series (Ma                           |                         | PRI Roberts                           | 0.26 PM                     |                                                                         |              |
|                                  |                                                             | Formert Corporate Action in<br>9230 (229/223 - |                                                        | Current Account                      |                         | AFN61,579.52                          |                             | ViewAll                                                                 |              |
|                                  |                                                             | Current Corporate Account<br>Account           |                                                        | Current Account                      |                         | \$344,786423                          |                             |                                                                         |              |
| e 1 of 1 (1-2 of 2 items) 💡 🧃    | 11 10 10                                                    |                                                |                                                        |                                      |                         | Conniose                              |                             |                                                                         |              |
| 5 Paymenta                       |                                                             |                                                | Quick Links                                            |                                      |                         |                                       | Dulk File Uplued            |                                                                         |              |
| 11                               | Payments Not Initiated R<br>ent the section on the you make | zpendy<br>e a psyched                          | Over Account<br>Transfer<br>Egitmenter Huss<br>Inquiry | Adha Paymar                          | He Byrout Freder Garol  | r true fact                           | Uptused<br>Statement        | (1) Clause ble                                                          |              |
| ib Log                           |                                                             |                                                |                                                        |                                      |                         |                                       |                             | 5.                                                                      | nid V q      |
| ocunta (3)                       |                                                             | Paymenta (C)                                   |                                                        | Dill Paymenta (0)                    |                         | Duik File (5)                         |                             | Oulk Tecoro (C)                                                         |              |
| scessed<br>Progress<br>exclusion | 6<br>0<br>0                                                 | Processed<br>In Progress<br>Repetent           | 0                                                      | Processed<br>In Progress<br>Registed | 0<br>0<br>11            | Processed<br>In Progress<br>Hepsthell | 1                           | Processo d<br>In Programs<br>Weijedies                                  | D<br>D<br>10 |
| ate                              | Description                                                 | ۵                                              | ccount Number                                          |                                      |                         | Arrount                               | Reference No                | Stat                                                                    | tas .        |
|                                  |                                                             |                                                |                                                        |                                      |                         |                                       |                             |                                                                         |              |

## 3.3.1 Maker Dashboard Widgets

Account Summary Widget - Click Download to download the account summary of Current and Savings/

Term Deposit/ Loan accounts. Click  $\langle , K \rangle$  or  $\forall$  to navigate across page of account summary.

**Work Snapshot for Today Widget –** This section displays the work snapshot of the current day of the logged in user along with the count of transactions with specific statuses (processed, In-progress, Rejected).

The widget displays the count of transactions as on the current system date as per their status as follows:

- Processed: Displays the count of transactions that are approved as on the current system date.
- In Progress: Displays the count of transactions that are initiated as on the current system date.
- Rejected: Displays the count of transactions that are rejected as on the current system date.

**Notifications Widget** – The notification section allows the corporate user to view latest four notifications sent by the bank. Click View All to view all the notifications sent by the bank. Also, total count of unread notifications is shown on the screen.

**Last 5 Payments Widget –** The section displays the last five payments initiated by the corporate user with the respective statuses on the dashboard.

Quick Links Widget – This widget gives you a quick access the following transactions:

- Own Account Transfer
- Adhoc Payment
- File Upload
- Funds Transfer Domestic Payments
- Issue Draft
- Uploaded Files Inquiry

Bulk File Upload Widget – The section allows the user to upload a bulk file directly from the dashboard.

**Activity Log Widget –** The latest activity logs are displayed on the viewer's dashboard. It is divided into two fields broadly: Financial / Non-Financial.

The logged in user can view the transaction summary with respective statuses and details.

- Financial: This displays the financial transactions initiated by the maker.
- Non-Financial: This displays the non-financial transactions initiated by the maker.

#### 3.4 APPROVER DASHBOARD

This dashboard is available for corporate users whose significant responsibility is of approving the transactions. Approver has the responsibility to ensure correctness of financial or non-financial transaction as per the bank and corporate mandate, to ensure speedy and accurate processing.

**IMPORTANT:** This feature is only available for those accounts with dual/multiple signatories assigned to their account - To access your Approver's Dashboard you need to login into your Approvers account user.

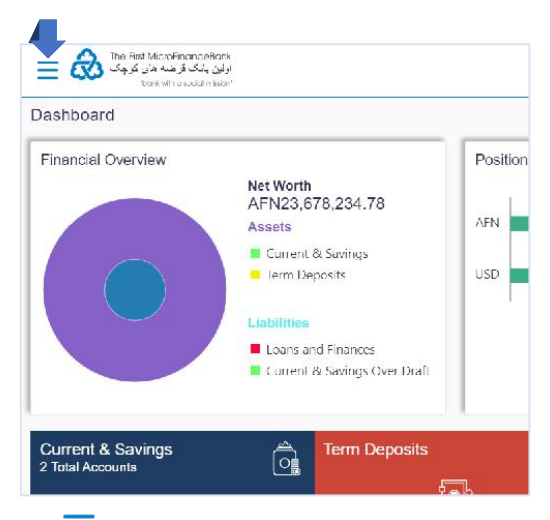

Click on the toggle menu or = icon to open the menu as shown in the image given below

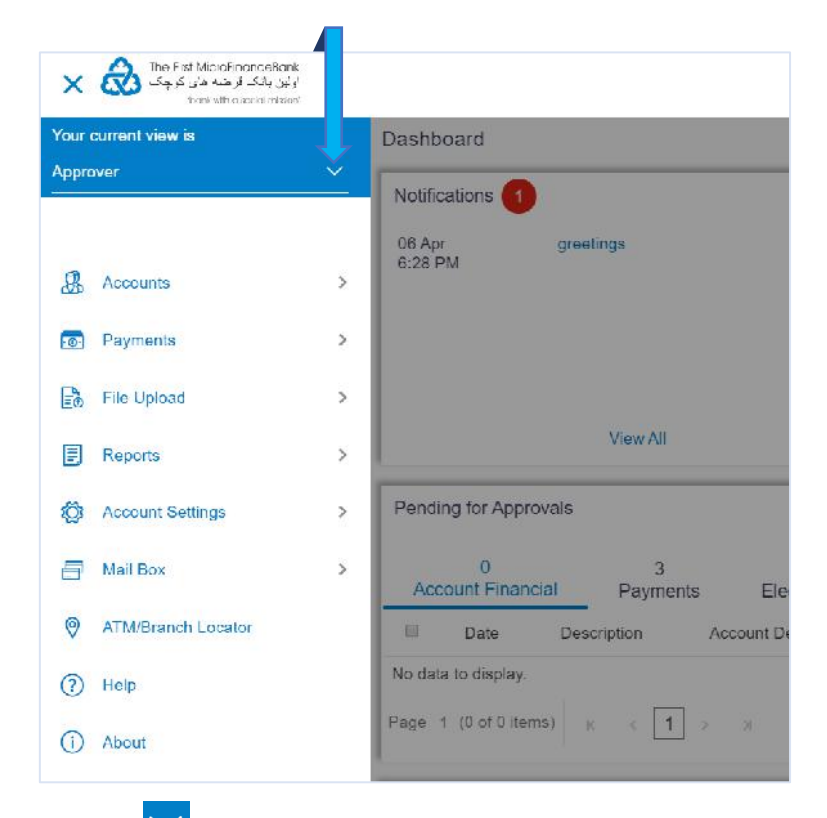

Click on the dropdown menu or icon to open the menu and select "**Approver**" from the list as shown in the above image. By doing so, your **Approver Dashboard** screen will appear as shown in the image below.

|                                                                                                    |                                              |                                              |                                                                                                    |                                                                        |              |             | ९ 🐋                 | Nolcame,     |
|----------------------------------------------------------------------------------------------------|----------------------------------------------|----------------------------------------------|----------------------------------------------------------------------------------------------------|------------------------------------------------------------------------|--------------|-------------|---------------------|--------------|
| Deshboard                                                                                                    |                                              |                                              |                                                                                                    |                                                                        |              |             |                     |              |
| Notifications 1                                                                                                    | Pending For Action                           | Financial                                    | Ç.                                                                                                    | Curch Links                                                            |              |             |                     |              |
| 60.0p. prestryk<br>C20 PM                                                                                                    |                                              | 1008                                         | <ul> <li>Arrester</li> <li>Payna en</li> <li>Paula Et</li> <li>Paula Et</li> <li>Paula Eterna</li> </ul> | Dun Account<br>Transfer<br>Auflinetics<br>Inglinetics Phase<br>Inguist | Admin Permed | File Up/ned | Facility is another | isotor findi |
| Pending for Approvals                                                                                                    |                                              | Financial                                    | ~                                                                                                    |                                                                        |              |             |                     |              |
| Account Humanical<br>Integration         Date<br>Date<br>Description         Date<br>Description         Description         Description           Ho cata to classics;         Ho cata to classics;         Ho cata to classics;         Ho cata to classics;         Ho cata to classics;           More Approxed 1112;         Account bit (0)         Performed 1112;         Ho classics classics;         Ho classics classics;           More Approxed 1112;         Account bit (0)         Description         Account bit (0)         Description;           No classics chaotics;         Ho classics chaotics;         Ho classics chaotics;         Ho classics chaotics;           Page: In Cord Lines;         Integration;         Integration;         Integration;         Ho classics chaotics;                                                                                                    | Ansant Prasted Dy                            | Helderence No<br>I Lineuxiet<br>Raference No | Jisius<br>V<br>Zisius                                                                                    |                                                                        |              |             |                     |              |
| Curroun & Schnings<br>2 Ion Account<br>2 Ion Account<br>2 Ion Accou | Loans<br>e any Tim Depose<br>/ccourt/Type    | and Finances                                 | w Loans<br>Hel Calance                                                                                   |                                                                        |              |             |                     |              |
| Current Copyrate Account                                                                                                    | Consol Account                               |                                              | antist 5/0.52                                                                                            |                                                                        |              |             |                     |              |
| Darrent Corporate Assessed<br>BD558444200                                                                                                    | Current Account                              |                                              | 53 (0.756 (2                                                                                             |                                                                        |              |             |                     |              |
| Poge 1 of 1 (12 of 2 items) 1 1 1                                                                                                    |                                              |                                              | Download                                                                                                 |                                                                        |              |             |                     |              |
|                                                                                                    | Copyright 9/2019. The head Microhese colders | Alghermler, PFrights reversed.   Secondy In  | formation   Tories and Correlations                                                                      |                                                                        |              |             |                     |              |

## 3.4.1 Approval Dashboard Widgets

**Notifications Widget –** The notification section allows the corporate approver to view last four notifications sent by the bank. Click View All to view all the notifications sent by the bank. User can also click on the specific notification to see the details.

**Pending for Action Widget** – This section displays the summary of all the **Financial** and **Non-Financial** transactions that are pending for approval by the corporate approver user in a graphical form. The transactions are grouped by module name and provides a quick view of transactions that are needed to be approved.

Quick Links Widget – This widget gives you a quick access the following transactions:

- Own Account Transfer
- Adhoc Payment
- File Upload
- Funds Transfer Domestic Payments
- Issue Draft
- Uploaded Files Inquiry

**Pending for Approval Widget** – This section displays the details of transactions that are initiated by the maker and are pending for approval. It is briefly classified into two broad categories a) Financial and b) Non-Financial. User can click each tab to view the details of transactions that are pending for approvals.

Click the reference number link to view, approve or reject the transaction. User can also select multiple records from the summary and approve or reject the transactions.

**My Approved List Widget –** This section displays the details of transactions and their status that have been approved by the approver user. Click each tab to view the snapshot of transactions already approved.

Click the **Reference Number** link to view the detailed transaction.

Click **Download** to download the summary of transactions approved by the approver user.

Account Summary Widget – Click Download to download the account summary of Current and Savings/ Term Deposit/ Loan accounts. Click  $\langle , K , \rangle$  or  $\forall$  to navigate across page of account summary.

# 4. ACCESSING ACCOUNTS

## **4.1 ACCOUNT OVERVIEW**

Account Overview provides a summary of the accounts. The dashboard displays the consolidated balance available in all accounts. It also displays the total number of accounts available to the user.

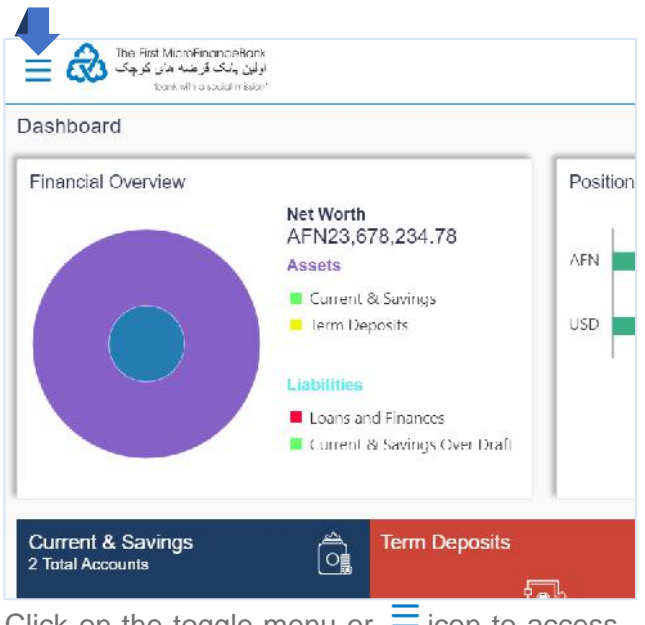

Click on the toggle menu or  $\equiv$  icon to access your accounts.

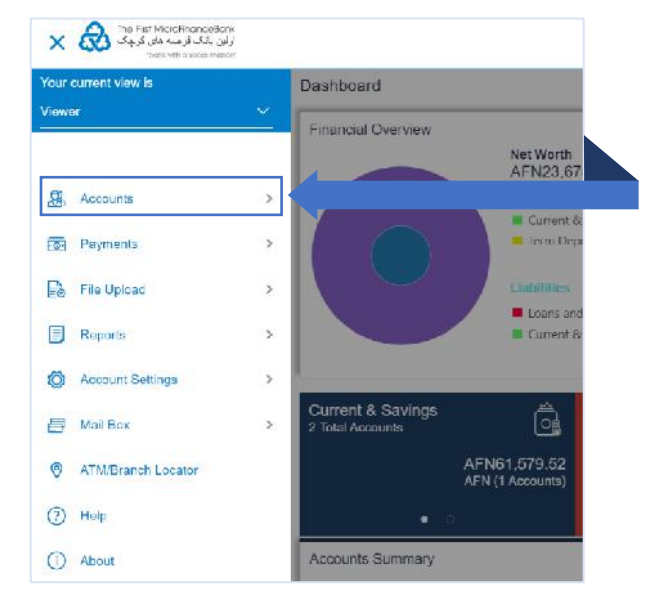

**Accounts** - menu consists of sub menu items like Current and Savings, Term Deposits and Loans and Finances accounts. To navigate to the respective account related transactions, click on "**Accounts**".

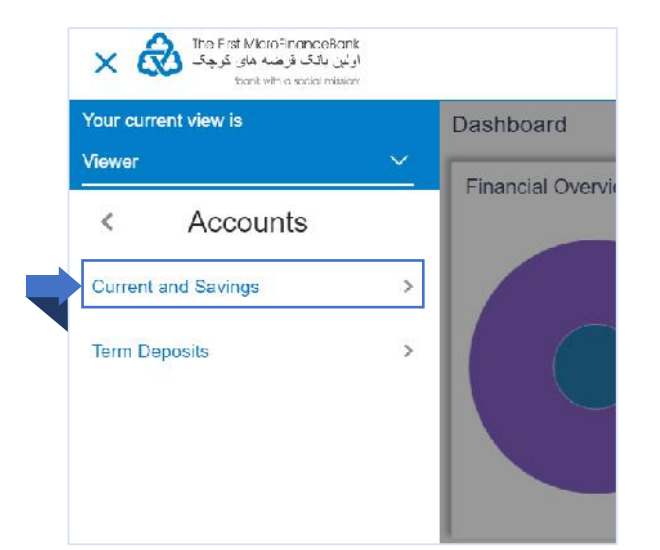

To see your account overview, click on "**Current** and **Savings**" menu as shown in the above figure. The same function applies for your "**Term Deposits**" and "**Loans and Finances**" accounts.

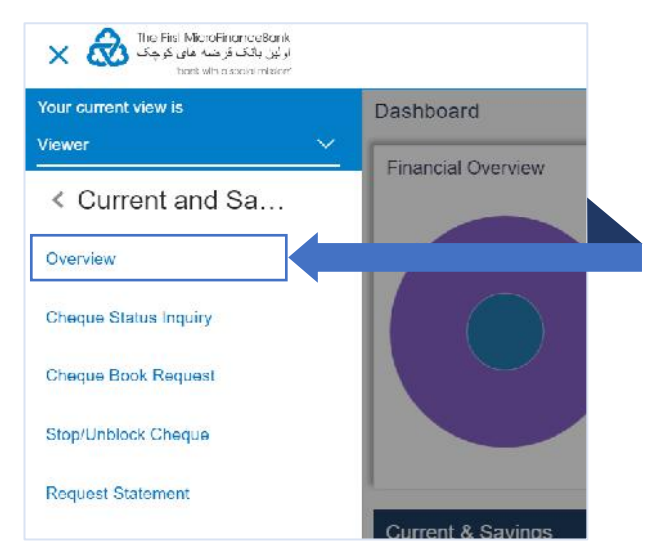

Click on "**Account Overview**", as shown in the above figure, to proceed to the following page:

| اولون بانگ کار بنده های کو چگ<br>اولون بانگ کار بنده های کو چگ<br>toark with a social mission |                           |                                                 |                                         | ٩                 | Last logn 09 Apr 01:15 PM |
|-----------------------------------------------------------------------------------------------|---------------------------|-------------------------------------------------|-----------------------------------------|-------------------|---------------------------|
| Savings & Current                                                                             |                           |                                                 |                                         |                   |                           |
| Quick Links                                                                                   |                           | Forex Calculator                                |                                         |                   |                           |
| s                                                                                             |                           | AED $\lor$                                      | AFN $\sim$                              |                   |                           |
| Cheque Status<br>Inquiry                                                                      | Stop/Unblock<br>Cheque    | Galculate Rate                                  |                                         |                   |                           |
| Cheque Book<br>Request                                                                        | Request Statement         | Amount<br>AED1.00<br>@ 1AED = CAFN              |                                         |                   |                           |
| Accounts Summary                                                                              |                           |                                                 |                                         |                   |                           |
| Party Name                                                                                    | Account Number            | Account Type                                    | Net Balance                             |                   |                           |
|                                                                                               | Current Corporate Account | Current Account                                 | AFN61,579.52                            |                   |                           |
|                                                                                               | Current Corporate Account | Current Account                                 | \$310,786.12                            |                   |                           |
| Page 1 of 1 (1-2 of 2 items) K                                                                | ( <u>1</u> ) N            |                                                 | Download                                |                   |                           |
|                                                                                               |                           |                                                 |                                         |                   |                           |
|                                                                                               |                           |                                                 |                                         |                   |                           |
|                                                                                               |                           |                                                 |                                         |                   |                           |
|                                                                                               | Capyright © 2019, The     | First MicroFinancaBank,Afghanistan All rights ( | reserved.   Security Information   Terr | is and Conditions |                           |

## 3.4.1 Account Overview Widgets

Quick Links Widget – This widget gives you a quick access the following transactions:

- Stop/Unblock Cheque
- Cheque Status Inquiry
- Request Cheque Book
- Request Statement

Forex Calculator Widget – This section allows users to calculate foreign exchange conversion rates.

**Accounts Summary Widget –** This section displays summary of all accounts. The application fetches details for all accounts linked to the logged in user. View account details such as party name, account number, product name, and net balance in the summary of accounts.

## **4.2 ACCOUNT DETAILS**

This page provides basic information about the accounts, as well as balances and limits in the accounts. To access your account details, go to your **Account Overview** page. To access this page, follow the instructions provided in **section 4.1** of the manual.

| الوالون بالک از بنیه های کو چک آماد<br>انوالون بالک از بنیه های کو چک |                                |                                         |                                             | 9            | Last logn 02 Apr 01:15 PM |
|-----------------------------------------------------------------------|--------------------------------|-----------------------------------------|---------------------------------------------|--------------|---------------------------|
| Savings & Current                                                     |                                |                                         |                                             |              |                           |
| Quick Links                                                           | Fore                           | x Calculator                            |                                             |              |                           |
| s=                                                                    | S =                            | ~                                       | AFN $\sim$                                  |              |                           |
| Cheque Status<br>Inquiry                                              | Stop/Unblock<br>Cheque         | Calculate Rate                          |                                             |              |                           |
| and a start                                                           | Amo<br>AED                     | unt<br>1.00                             |                                             |              |                           |
| Cheque Book<br>Request                                                | Request Statement @1A          | ED = 0 AFN                              |                                             |              |                           |
| Accounts Summary                                                      |                                |                                         |                                             |              |                           |
| Party Name                                                            | Account Number                 | Account Type                            | Net Balance                                 |              |                           |
|                                                                       | Current Corporate Account      | Current Account                         | AFN61,579.52                                |              |                           |
|                                                                       | Current Corporate Account      | Current Account                         | \$310,786.12                                |              |                           |
| Page 1 of 1 (1-2 of 2 items)                                          | к (1 > э                       |                                         | Download                                    |              |                           |
|                                                                       |                                |                                         |                                             |              |                           |
|                                                                       |                                |                                         |                                             |              |                           |
|                                                                       |                                |                                         |                                             |              |                           |
|                                                                       | Copyright @ 2019, The First Mi | croFinancaBank,Afghanistan All rights r | eserved.   Security Information   Terms and | 1 Conditions |                           |

To see your account details, click on one of your accounts highlighted in blue text from "Account Number" column as shown in the above figure. The same function applies for your "Term Deposits" and "Loans and Finances" accounts. You will face the following page:

| bank with a social mission                                                                                                    |                                                                                                    | Q ⊠ <sup>66</sup> Welcome,<br>Last login 09 Apr 01.15 PM                                                                                                    |
|----------------------------------------------------------------------------------------------------|----------------------------------------------------------------------------------------------------|----------------------------------------------------------------------------------------------------|
| Account Details                                                                                                    |                                                                                                    |                                                                                                    |
| Selcet Account                                                                                                    |                                                                                                    |                                                                                                    |
| Balance : AFN61,579.52                                                                                                    |                                                                                                    |                                                                                                    |
| Product Nama                                                                                                    |                                                                                                    |                                                                                                    |
| Current Corporate Account                                                                                                    |                                                                                                    |                                                                                                    |
|                                                                                                    |                                                                                                    |                                                                                                    |
| Add Nickname                                                                                                    |                                                                                                    |                                                                                                    |
|                                                                                                    |                                                                                                    |                                                                                                    |
| Account Info                                                                                                    | Balances                                                                                                    | Limits                                                                                                    |
| Account Info                                                                                                    | Balances<br>Available Balance                                                                                                    | Limits<br>Overdraft Limit                                                                                                    |
| Account Info<br>Account Type<br>Current Account                                                                                                    | Balances<br>Available Balance<br>AFN61,579.52                                                                                              | Limits<br>Overdraft Limit<br>AFN0.00                                                                                                    |
| Account Info<br>Account Type<br>Current Account<br>Account Currency                                                                                                    | Balances<br>Available Balance<br>AFN61,579.52<br>Net Balance                                                                               | Limits<br>Overtraft Limit<br>AFN0.00<br>Advance Against Uncleared Funds Limit                                                                                           |
| Account Info<br>Account Type<br>Current Account<br>Account Currency<br>AFN                                                                                                    | Balances<br>Available Balance<br>AFN61,579.52<br>Nel Balance<br>AFN61,579.52                                                               | Limits<br>Overdraft Limit<br>AFN0.00<br>Advance Against Uncleared Funds Limit<br>AFN0.00                                                                                |
| Account Info<br>Account Type<br>Current Account<br>Account Currency<br>AFN<br>Account Branch                                                                                                    | Balances<br>Available Balance<br>AFN61,579.52<br>Net Balance<br>AFN61,579.52<br>Amount On Hold                                             | Limits<br>Overdraft Limit<br>AFN0.00<br>Advance Against Uncleared Funds Limit<br>AFN0.00<br>Daily ATM Withdrawal                                                        |
| Account Info<br>Account Type<br>Current Account<br>Account Currency<br>AFN<br>Account Branch<br>Commercial Branch Shahr-e-Naw, Ansari<br>Square, Opposite Mar Mar Hotel, Zone 4,<br>Afghanistan                   | Balances<br>Available Balance<br>AFN61,579.52<br>Net Balance<br>AFN61,579.52<br>Arrount On Hold<br>AFN0.00<br>Uncleared Balance            | Limits<br>Overdroft Limit<br>AFN0.00<br>Advance Against Undeared Funds Limit<br>AFN0.00<br>Dially ATM Withdrawal<br>AFN0.00<br>Minimum Balance Hequired                 |
| Account Info<br>Account Type<br>Current Account<br>Account Currency<br>AFN<br>Account Branch<br>Commercial Branch Shahr-e-Naw, Ansari<br>Square, Opposite Mar Mar Hotel, Zone 4,<br>Afghanistan<br>Account Status | Balances<br>Available Balance<br>AFN61,579.52<br>Nel Balance<br>AFN61,579.52<br>Arrouni On Hold<br>AFN0.00<br>Uncleared Balance<br>AFN0.00 | Limits<br>Overdroft Limit<br>AFN0.00<br>Advance Against Undeared Funds Limit<br>AFN0.00<br>Dially ATM Withdrawal<br>AFN0.00<br>Minimum Balance Lieguired<br>AFN5,000.00 |

From the above image, you can set nicknames for your accounts from the "Add Nickname" (highlighted in blue-box) option after clicking on icon as shown below:

| Add Nickname |                     |                                                                                   |
|--------------|---------------------|-----------------------------------------------------------------------------------|
| Example      | $\mathbb{B} \times$ | Once you enter the name click on icon to save the name for your selected account. |

You can also jump between different account details by clicking on the  $\checkmark$  icon from "**Select Account**" option highlighted in blue-box in the above image.

## **4.3 STATEMENTS**

This guide explains how to view or request (download) your Account Statement via our website. You can access your statement through your Accounts menu.

#### 4.3.1 View Statement

The "**View Statement**" feature allows the user to keep track of all transactions made in his account through a statement of account. Follow the steps given below to successfully view your account statement:

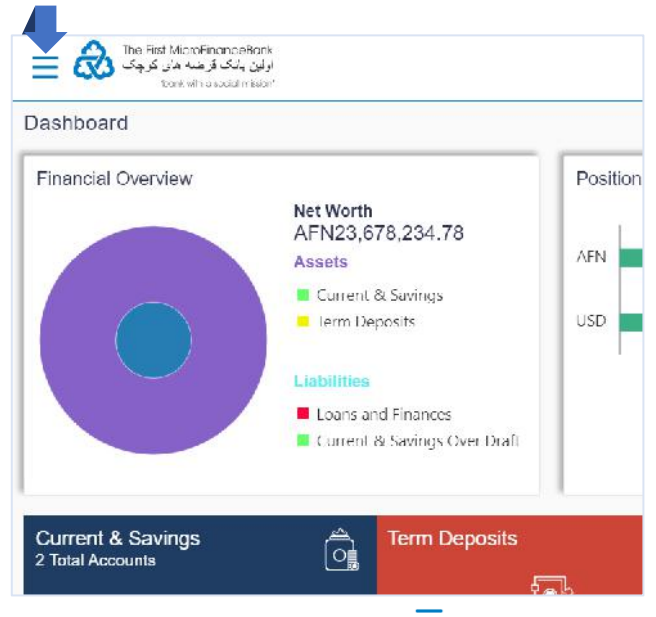

Click on the toggle menu or  $\equiv$  icon to access your accounts.

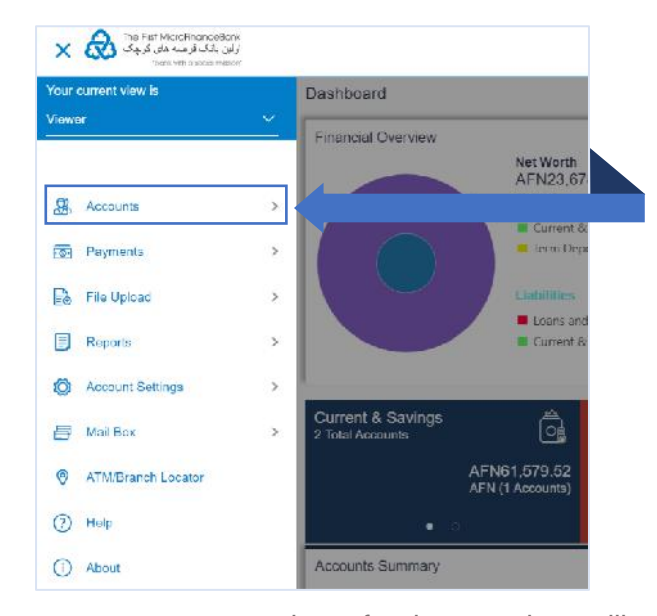

**Accounts** - menu consists of sub menu items like Current and Savings, Term Deposits and Loans and Finances accounts. To navigate to the respective account related transactions, click on "**Accounts**".

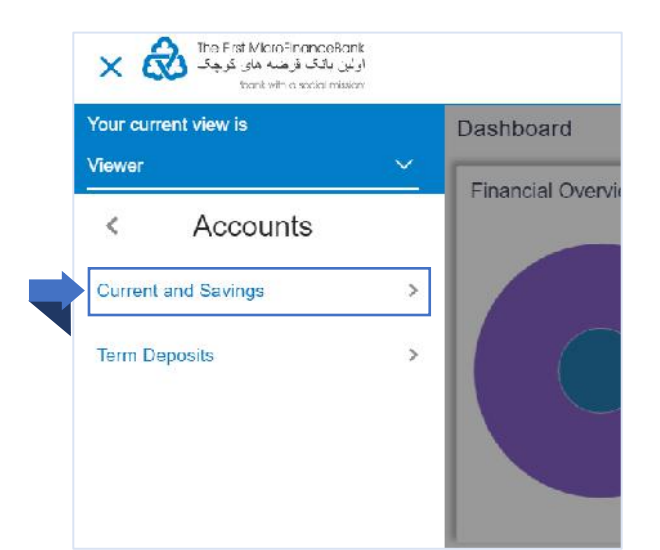

To view your account statement, click on "**Current and Savings**" menu as shown in the above figure. The same function applies for your "**Term Deposits**" and "**Loans and Finances**" accounts.

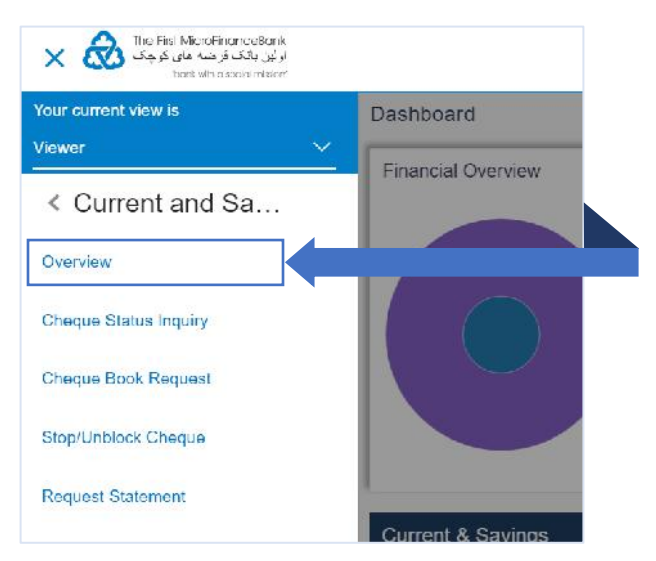

Click on "**Account Overview**", as shown in the above figure, to proceed to the following page:

| الوالون دانگ از منده های کار چک<br>نوالون دانگ از منده های کار چک |                               |                                          |                                            | Q S Welcome. |
|-------------------------------------------------------------------|-------------------------------|------------------------------------------|--------------------------------------------|--------------|
| Savings & Current                                                 |                               |                                          |                                            |              |
| Quick Links                                                       | Fore                          | x Celculator                             |                                            |              |
| s                                                                 | S=                            | ~                                        | AFN $\checkmark$                           |              |
| Cheque Status<br>Inquiry                                          | Stop/Unblock<br>Cheque        | Calculate Rate                           |                                            |              |
|                                                                   | Amo<br>AED                    | unt<br>1.00                              |                                            |              |
| Cheque Book<br>Request                                            | Request Statement @1A         | ED = 0 AFN                               |                                            |              |
| Accounts Summary                                                  |                               |                                          |                                            |              |
| Party Name                                                        | Account Number                | Account Type                             | Net Balance                                |              |
|                                                                   | Current Corporate Account     | Current Account                          | AFN61,579.52                               |              |
|                                                                   | Current Corporate Account     | Current Account                          | \$310,786.12                               |              |
| Page 1 of 1 (1-2 of 2 items)                                      | к ( 1 > э                     |                                          | Download                                   |              |
|                                                                   |                               |                                          |                                            |              |
|                                                                   |                               |                                          |                                            |              |
|                                                                   |                               |                                          |                                            |              |
|                                                                   | Copyright @ 2019, The First M | icroFinancaBank,Afghanistan All rights r | eserved   Security Information   Terms and | Conditions   |

To view your account statement, click on one of your accounts highlighted in blue text from "**Account Number**" column as shown in the above figure. The same function applies for your "**Term Deposits**" and "**Loans and Finances**" accounts. You will face the following page:

| elest Apepunt                                                                                                    |                                                                                                    |                                 |                                      |                              |
|----------------------------------------------------------------------------------------------------|----------------------------------------------------------------------------------------------------|---------------------------------|--------------------------------------|------------------------------|
|                                                                                                    |                                                                                                    |                                 |                                      |                              |
| Jelance : 2310 /00.12                                                                                                    |                                                                                                    |                                 |                                      |                              |
| harter Nerse<br>Surrant Dorporate Aebount                                                                                                    |                                                                                                    |                                 |                                      |                              |
| (1) Add Nickneme                                                                                                    |                                                                                                    |                                 |                                      |                              |
| Account Info                                                                                                    | Palancon                                                                                                    |                                 | Limite                               |                              |
| Scours Type<br>Durrent Account                                                                                                    | Avelable Balance<br>3.000,406.12                                                                                                    |                                 | Overdielt Linct<br>Status            |                              |
| locourt Durrenov<br>JISD                                                                                                    | Ker Eslande<br>92n0,206.n2                                                                                                    |                                 | Advance Against Uncleared Ru<br>Şubu | nds Limit                    |
| Account Branch<br>Commercial Branch Gitahire-Navy, Ansari<br>Scuare: Opposite Mer Mar Hotel, Zone 4                                                                                                    | Amount Cri Hold<br>90.00                                                                                                    |                                 | Dally ATM Withdrawol<br>90.00        |                              |
| Afghanistan<br>Account Branis<br>Account Branis                                                                                                    | Une carea Balanea<br>\$0.00                                                                                                    |                                 | vanimum Bolanet Roquired<br>\$100.00 |                              |
|                                                                                                    |                                                                                                    |                                 |                                      |                              |
| Cheque Status<br>Inquiry                                                                                                    | Sicp/Unblock<br>Cheque                                                                                                    | Cheque Book<br>Request          | Reque                                | l = J<br>al Slaterneni<br>G  |
| Organina Esizana \$979 896 12                                                                                                    | Cinem Palance \$338.8                                                                                                    | 196 12                          |                                      | runinari su                  |
|                                                                                                    | Reference No                                                                                                    | 1                               | Amount                               | Balance                      |
| Ease Ecacrimion                                                                                                    |                                                                                                    |                                 |                                      |                              |
| Eate Eascription                                                                                                    | P ALRAAD (AMA)                                                                                                    |                                 | ST TRANSCRIPTING CREWN C CC          | STREET, MARKET, N. P.        |
| Date Description                                                                                                    | IR ALIMAC JAWAT                                                                                                    | 3                               | ST 1,000 OC 0r                       | STODES 12                    |
| Date         Description           10 Nov 2001         CASH PAID TO M           05 Nov 2015         CASH PAID TO M                                                                                                    | IR AHMAD JAWAD                                                                                                    | 5                               | 31 1,000 00 07<br>\$30,000 00 Dr     | \$100,005,12<br>\$349,855.12 |
| Earc         Ecocription           101 Nov 2010         CLASH PAIC TC M           05 Nov 2013         CLASH PAIC TC M           Pase 1 of 1 (1-2 of 2 isins)         E         C                                                                                                    | ir Alman, ganai i<br>Ir Almad Jawad<br>] 9 11                                                                                                    | 5                               | 311,000 - 010r<br>\$30,000 00 Dr     | \$100,006-17<br>\$349,856.12 |
| Ease         Ecacription           10 New 2011         C.ANIT PRD: T.C.M           05 New 2015         C.ANIT PRD: T.C.M           Packer 1 of 1 (1-2 of 2 (settis))         III or 1                                                                                                    |                                                                                                    | 5                               | 917,000 OD 04<br>930,000 OO Dr       | \$349,855.12                 |
| Date         Description           10 Nov 2011         C.ANI PAIL TO M           05 Nov 2015         C.ANI PAIL TO M           Pace         1 (1-2 of 2 (sens))           IN         Pace           IN         Pace           IN         Pace                                                                                                    | IR AI MAN JAWAD<br>IR AMMAD JAWAD<br>  1 1<br>neut Çi Bada                                                                                                    | 3                               | 31 1/000 CO Dr<br>530/000 CO Dr      | \$100,065 17<br>\$349,855.12 |
| Eate         Description           10 Nov 2011         CANIT PAILS TO M           05 Nov 2015         CARIT PAILS TO M           Pails 1 of 1 (*2 of 2 (sens))         E         c           12 Pails Of M         E         c         1                                                                                                    | IR AI MANU JAAVA I<br>IR AHMAD JAAVAD<br>] 1 3<br>ment ← Back                                                                                                    | 3                               | 811,000 (00.04<br>530,000 (00.04     | \$10,006,17<br>\$349,855.12  |
| Eate         Ecocription           101 Nov.20111         CARITIPATE TO M           05 Nov.2015         CARITIPATE TO M           Pace 1 of 1         (1-2 of 2 (arms))         at a constraint           IP DeCome aled Substrate.         IP EStable                                                                                                    | IR ALMAN JAWA)<br>IR AHMAD JAWAD<br>] 1 ⊐<br>ment ← Back                                                                                                    |                                 | 817,000 Of Dr                        | \$1:0,00%,12<br>\$349,855.12 |
| Ease         Ecocription           101 Nov.2019         CANTPARTIC M           05 Nov.2015         CARH PARTIC M           Pace         CARH PARTIC M           Pace         Carter and Carter and Carter | IR AFRICA AND A AND A AN |                                 | 831,0000 - 00 DV                     | Strupen, 17<br>6849,886,12   |
| Eare         Ecacription           101 New 2019         C2A01 PAD: 10: M           05 New 2015         CAAH PAD: 10: M           Pace         1 0:1 (1:2012):ems)           Pace         1 0:1 (1:2012):ems)           Pace         1 0:1 (1:2012):ems)           Pace         1 0:1 (1:2012):ems)           Pace         1 0:1 (1:2012):ems)                                                                                                    | IR AIMAR JAAVAD                                                                                                    |                                 | ST. 7,000 C O DY                     | 31:010-017<br>6349,855.12    |
| Eale         Ecocription           101 Nov 20111         C.R.(II PAIL) I.C. M           05 Nov 2015         C.R.(II PAIL) I.C. M           Pace: 1 of 1 (1-2 of 2 i.ens)         H: c           IN Pro-Coner and Statement         M: E.State                                                                                                    | IR AIMAR JAWAD                                                                                                    |                                 | ST 7,000 CO DY                       | 31:01(0:6-12<br>6349,858.12  |
| Earc         Ecocription           101 New 2011         C.AVILPARD TO M           05 New 2015         C.AVILPARD TO M           Pace         1 (1-2 of 2 (artis))           Iff Pie-Generaled Statement         Iff E State                                                                                                    | IR ALBAAL JAAVAD                                                                                                    |                                 | ST 7,000 (01.04                      | 31:0106/6-12<br>6349,858.12  |
| Earc         Ecocription           10 New 2011)         C.ANII PARI TIC M           05 Nev 2015         CABIH PARI TIC M           Packer 1 of 1 (1-2 of 2 (ams))         If of a State           If Pre-Green alled Statistment         If State                                                                                                    | IR ALBAAL JAAVAD<br>IR AHMAD JAAVAD<br>Intel (                                                                                                    | servel Hexary Information   let | ana and Cordinar a                   | 310004-517<br>53409836.12    |

Click on the  $\bigcirc$  icon as shown in the above figure to view your accounts' statements. You will face the following page:

| Select Account                                                                     |                                                                    |                                              |                                            |                                                   |
|------------------------------------------------------------------------------------|--------------------------------------------------------------------|----------------------------------------------|--------------------------------------------|---------------------------------------------------|
| XXXXXXXXXXXXXXX                                                                    | $\checkmark$                                                       |                                              |                                            |                                                   |
| Balance : \$310,786.12                                                             |                                                                    |                                              |                                            |                                                   |
| Search By                                                                          |                                                                    |                                              |                                            |                                                   |
| Current Month                                                                      | $\checkmark$                                                       |                                              |                                            |                                                   |
| Reference Number                                                                   |                                                                    |                                              | Transaction Type                           |                                                   |
|                                                                                    |                                                                    |                                              | All                                        | $\sim$                                            |
| Amount From                                                                        |                                                                    |                                              | Amount To                                  |                                                   |
|                                                                                    |                                                                    |                                              |                                            |                                                   |
|                                                                                    | Reset                                                              |                                              |                                            |                                                   |
| Opening Balance \$379                                                              | Reset         ← Back           9,836.12                            | Closing Balance \$338,836.12                 |                                            | Download 🗸                                        |
| Opening Balance \$379<br>Date                                                      | P,836.12<br>Description                                            | Closing Balance \$338,836.12<br>Reference No | Amount                                     | Download 🗸 Balance                                |
| Opening Balance \$379<br>Date<br>10 Nov 2018                                       | P,836.12<br>Description                                            | Closing Balance \$338,836.12<br>Reference No | Amount<br>\$11,000.00 Dr                   | Download V<br>Balance<br>\$338,836.               |
| Opening Balance \$379<br>Date<br>10 Nov 2018<br>05 Nov 2018                        | Reset     ← Back       9,836.12     Description                    | Closing Balance \$338,836.12<br>Reference No | Amount<br>\$11,000.00 Dr<br>\$30,000.00 Dr | Download ~<br>Balance<br>\$338,836.<br>\$349,836. |
| Opening Balance \$379<br>Date<br>10 Nov 2018<br>05 Nov 2018<br>Page 1 of 1 (1-2 of | Peset ← Back<br>Pe,836.12<br>Description<br>of 2 Items) K < 1 > >1 | Closing Balance \$338,836.12<br>Reference No | Amount<br>\$11,000.00 Dr<br>\$30,000.00 Dr | Download V<br>Balance<br>\$338,836.<br>\$349,836. |

From the above figure you need to fill the highlighted fields and submit your request to view your account statement in real-time.

#### **Field Description:**

| Field Name       | Description                                                                         |
|------------------|-------------------------------------------------------------------------------------|
| Select Account   | From the list, select the account for which you want to view its account statement. |
| Search By        | Select the transaction period from the range of options.                            |
| Reference Number | Reference number of transaction (if any).                                           |
| Transaction Type | Select the transaction type from the range of options.                              |
| Amount From      | Enter the from amount range to narrow the search for transactions.                  |
| Amount To        | Enter the to amount range to narrow the search for transactions.                    |

Once you have entered the values into the fields, click on to view your statement below the search button.

To restart the process again or to view your account statement for a different period click on button to proceed with your request.

To go back to the previous page, click on

← Back button.

🖸 Reset

#### 4.3.2 Download Statement

From the "**View Statement**" page, you can download a PDF version of your statement on your PC or Laptop as shown in the given figure below:

**IMPORTANT:** The maximum period to download your statement cannot be greater than 90 days. To request a statement over 90 days or no greater than a period of one year please refer to **section 4.3.3**.

| inductions                                                                                                    |                  |                                              |                                                                                   |                                                                               |
|----------------------------------------------------------------------------------------------------|------------------|----------------------------------------------|-----------------------------------------------------------------------------------|-------------------------------------------------------------------------------|
| flect Account                                                                                                    |                  |                                              |                                                                                   |                                                                               |
| 000000000                                                                                                    | $\checkmark$     |                                              |                                                                                   |                                                                               |
| alance : AFN67,579.52                                                                                                    |                  |                                              |                                                                                   |                                                                               |
| earch By                                                                                                    |                  |                                              |                                                                                   |                                                                               |
| urrent Month                                                                                                    | ~                |                                              |                                                                                   |                                                                               |
| eference Number                                                                                                    |                  |                                              | Iransaction Type                                                                  |                                                                               |
|                                                                                                    |                  |                                              | All                                                                               | ~                                                                             |
| mount From                                                                                                    |                  |                                              | Amount To                                                                         |                                                                               |
|                                                                                                    |                  |                                              |                                                                                   |                                                                               |
| Scarch 🖸 Reset                                                                                                    | K Back           |                                              |                                                                                   |                                                                               |
| Scarch      Reset  pering Dalance AFN55,419.50                                                                                                    | K Back           | Closing Balance AFN69,214.52                 |                                                                                   | Download 🗸                                                                    |
| Scarch C Reset  pering Dalance AFN55,419.50  Date E                                                                                                    | K Back           | Closing Balance AFN69,214.52<br>Reference No | Amount                                                                            | Download 🗸<br>pdf                                                             |
| Scarch      Reset     Pening Dalance AFN55,419.50 Date     Date     Date                                                                                                    | Back Description | Closing Delance AFN69,214.52<br>Reference No | Amount<br>AFN60,760.00 Cr                                                         | Download v<br>pdf<br>AFN69,214.52                                             |
| Q     Scarch     Q     Reset       opening Dalance AFN55,419.50     Date     Date     Date       13 Nov 2018     04 Nov 2018     Date     Date                                                                                 | Back Description | Closing Balance AFN69,214.52<br>Reference No | Amount<br>AFN60.760.00 Cr<br>AFN1,411.08 Dr                                       | Download V<br>pdf<br>AFNG9,214.52<br>AFN8,454,52                              |
| Scarch     Scarch       pering Dalance AFN55,419.50       Date       15 Nov 2018       04 Nov 2018                                                                                                    | Back Description | Closing Balance AFN69,214.52<br>Reference No | Amount<br>AFN60,760.00 Cr<br>AFN1,411.08 Dr<br>AFN70,554.00 Dr                    | Download V<br>pdf<br>AFNG9,214.52<br>AFN8,454.52<br>AFN9,865.60               |
| Q. Scarch         Q. Reset           opening Dalance AFN55,419.50         Date         E           13 Nov 2018         04 Nov 2018         04 Nov 2018         E           04 Nov 2018         04 Nov 2018         E         E | Back Description | Closing Balance AFN69,214.52<br>Reference No | Amount<br>AFN60,760.00 Cr<br>AFN1,411.08 Dr<br>AFN70,554.00 Dr<br>AFN25,000.00 Cr | Download<br>pdf<br>AFNG9,214.52<br>AFN8,454.52<br>AFN9,865.60<br>AFN80,419.60 |

From the above figure, click on button and then click on button to get your statement downloaded in PDF format. If you are using Chrome for browser, then you should access the **PDF file** from the bottom of the page as shown in the image below (for other browsers, go to your 'Downloads' folder):

| Date             | Description                     | Deferance No                                           | A man unit                              | Falance      |
|------------------|---------------------------------|--------------------------------------------------------|-----------------------------------------|--------------|
| Dare             | Description                     | A Reierence No                                         | Amount                                  | Dalance      |
| 15 Nov 2018      |                                 |                                                        | AFN60,760.00 Dr                         | AFN69,214.52 |
| 04 Nov 2018      |                                 |                                                        | AFN1,411.08 Dr                          | AFN8,454.52  |
| 04 Nov 2018      |                                 |                                                        | AFN70,554.00 Dr                         | AFN9.065.60  |
| 04 Nov 2018      |                                 |                                                        | AFN25,000.00 Cr                         | AFN80.419.60 |
| Page 1 of 1 (1-4 | of 4 items) is c 1 3 3          |                                                        |                                         |              |
| Pre-Generated    | Statement 🕫 E-Statement 🔶 Back  | I                                                      |                                         |              |
|                  |                                 |                                                        |                                         |              |
|                  | Copyright @ 2019, The First Mic | roFinanceBank,Alghanistan, All rights reserved.   Sec. | nity Information   Terms and Conditions |              |
|                  |                                 |                                                        |                                         |              |

To open your statement, click on the **PDF file** downloaded at the bottom of your browser as shown in the above figure. For the privacy of your personal information, your statement is password protected, you need to enter your password to access the file (statement). The instructions are shown in the given figure below:

| Password required<br>This document is password protected. Please enter a password.                              |  |
|----------------------------------------------------------------------------------------------------|--|
| Password required<br>This document is password protected. Please enter a password.                              |  |
| Password required<br>This document is password protected. Please enter a password.                              |  |
| Password required This document is password protected. Please enter a password.                                 |  |
| This document is password protected. Please enter a password.                                                   |  |
|                                                                                                    |  |
|                                                                                                    |  |
|                                                                                                    |  |
| Submit                                                                                                    |  |
|                                                                                                    |  |
|                                                                                                    |  |
| e de la companya de la companya de la companya de la companya de la companya de la companya de la companya de l |  |
|                                                                                                    |  |

Your password is a combination of first 4 letters of you first name (in capital letters) followed by your date of

birth (in MMDD format). After you entered your password accordingly click on PDF version of your statement.

## 4.3.3 Request Statement

"**Request Statement**" option allows you to generate a statement for a period of over 90 days. The maximum range of your statement cannot be more than a year. Follow the instructions below to generate a statement for more than 90 days. If you hold an account with dual/multiple signatories assigned to it, then you need to switch to your corporate initiator or maker user account.

**IMPORTANT:** This option does not allow you to generate a statement for a period of more than one year.

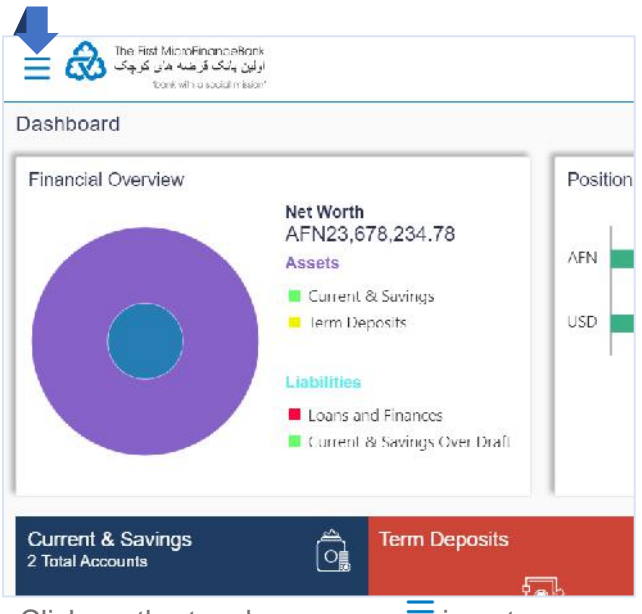

Click on the toggle menu or  $\equiv$  icon to access your accounts.

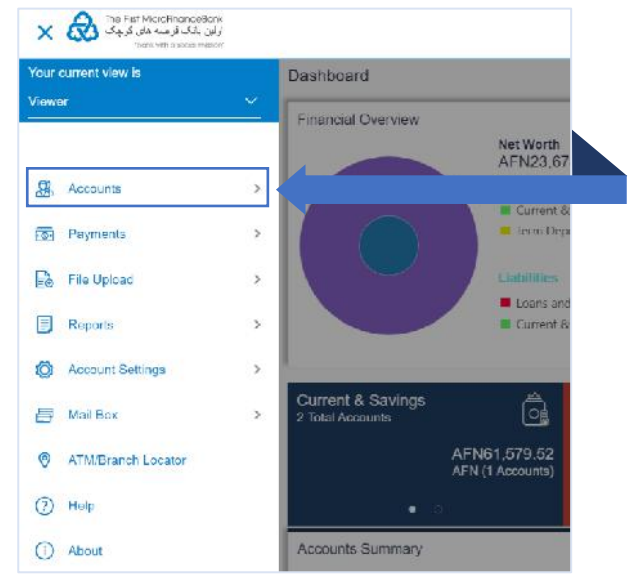

**Accounts** - menu consists of sub menu items like Current and Savings, Term Deposits and Loans and Finances accounts. To navigate to the respective account related transactions, click on "**Accounts**".

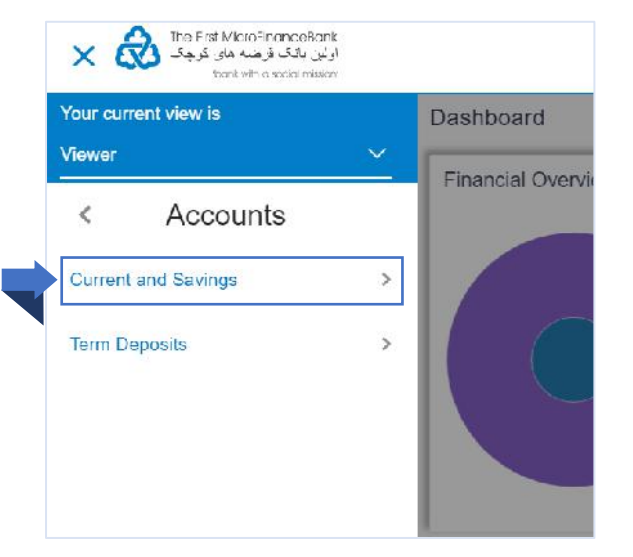

To request your account statement, click on "Current and Savings" menu as shown in the above figure. The same function applies for your "Term Deposits" and "Loans and Finances" accounts.

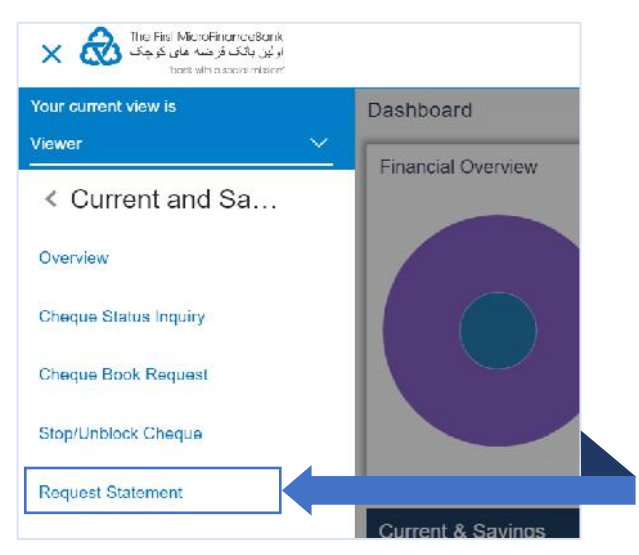

Click on "**Request Statement**", as shown in the above figure, to proceed to the following page:

| The First MicroFinanceBank اولین پانک قرضه های کرچک<br>اولین پانک قرضه های کرچک<br>Therk with a social pression | ား State and State and St |
|----------------------------------------------------------------------------------------------------|----------------------------------------------------------------------------------------------------|
| Request Statement                                                                                               |                                                                                                    |
| Select Account Number                                                                                           |                                                                                                    |
| XXXXXXXXXXXXXXXXXXXXXXXXXXXXXXXXXXXXXX                                                                          | $\sim$                                                                                                    |
| Balance : \$310,786.12                                                                                          |                                                                                                    |
| From Date                                                                                                    |                                                                                                    |
|                                                                                                    |                                                                                                    |
| To Date                                                                                                    |                                                                                                    |
|                                                                                                    |                                                                                                    |
|                                                                                                    |                                                                                                    |
|                                                                                                    |                                                                                                    |
| ⊘ Submit ← Back                                                                                                 |                                                                                                    |
|                                                                                                    |                                                                                                    |
|                                                                                                    |                                                                                                    |
|                                                                                                    |                                                                                                    |
|                                                                                                    |                                                                                                    |
|                                                                                                    |                                                                                                    |

As shown above, select your desired account from the "Select Account Number" field, enter the date range

in the "**Date From**" and "**Date To**" or click on the icon. It should not be more than a year. Click on other button to proceed and then you would face the following page:

|                                                                                                    |                                 | cost regin in Aprilosty have |
|----------------------------------------------------------------------------------------------------|---------------------------------|------------------------------|
| Request Statement                                                                                   |                                 |                              |
| REVIEW     You initiated a request for Account Statement. Please review details before you confirm! |                                 |                              |
| Account Number                                                                                      |                                 |                              |
| From Date 11 Apr 2019                                                                               |                                 |                              |
| To Date<br>11 Apr 2020                                                                              |                                 |                              |
| ⊘ Confirm                                                                                           |                                 |                              |
|                                                                                                    |                                 |                              |
|                                                                                                    |                                 |                              |
| Copyright @ 2019, The First MicroFinanceBank,Afghanistan. All rights reserved.   Security I         | Information   Terms and Conditi | ans                          |
| Copyright ⊕ 2019, The First MicroFinanceBank,Afghanistan. All rights reserved.   Security is        | Information   Terms and Conditi | ans                          |

To initiate your request, click on Confirm to see the success message:

| الاین بلنگ فر شد هدی کوچک<br>بولان بلنگ فر شد هدی کوچک     | 🔍 🛛 📈 Welcorrie<br>Last login 11 Apr 03:47 PM |
|------------------------------------------------------------|-----------------------------------------------|
| Request Statement                                          |                                               |
| CONFIRMATION Your request has been initiated successfully. |                                               |
| Reference Number<br>Status                                 |                                               |
| Pending for Approval                                       |                                               |
| Account Number                                             |                                               |
| From Date 11 Apr 2019                                      |                                               |
| To Date<br>10 Apr 2020                                     |                                               |
| What would you like to do next?                            |                                               |
| Go To Dashboard Go To Account Details                      |                                               |
|                                                            |                                               |

You should receive a confirmation message as shown in the above figure. If you hold an account with dual/multiple signatories assigned to it, you need to switch to your corporate approver user account/s to approve your "Request Statement" request from your **Approver's Dashboard** as described in **section 3.4** of this manual.

| asiiboalu          |                                  |               |                         |               |                                                                                   |
|--------------------|----------------------------------|---------------|-------------------------|---------------|-----------------------------------------------------------------------------------|
| Notifications 1    |                                  | F             | Pending For Action      | Financial     | $\sim$                                                                            |
| 06 Apr<br>6:28 PM  | greetings                        |               |                         |               |                                                                                   |
|                    |                                  |               | 1009                    | 6             | <ul><li>Accounts</li><li>Payments</li><li>Bulk File</li><li>Bulk Record</li></ul> |
|                    | View All                         |               |                         |               |                                                                                   |
| Pending for Approv | als                              |               |                         | Non Financial | ~                                                                                 |
| 2                  | 0                                | 0             | 0                       | Financial     |                                                                                   |
| Account Non Fina   | ancial Biller Maintenance        | Payee Biller  | Non Financial Bulk File | Non Financial |                                                                                   |
| Date Date          | Description                      | Account Detai | ls Initiated By         | Reference No  | Status                                                                            |
| 11 Apr             | Request Demand Deposit Statement | *****         |                         |               | ③ In Progress                                                                     |
| 4:30 PM            |                                  |               |                         |               |                                                                                   |

You can approve your statement request from "**Pending for Approvals**" widget available on your **Approver Dashboard**. To view 'Pending for Approval' items list, click on "**Non Financial**" transaction and then click on "**Account Non Financial**" tab as shown in the above figure.

|       | 2                  | Ω                                | 0               | 0                       | 0             |             |
|-------|--------------------|----------------------------------|-----------------|-------------------------|---------------|-------------|
| Acc   | ount Non Fin       | ancial Biller Maintenance        | Payee Biller    | Non Financial Bulk File | Non Financial | Bulk Record |
| Appro | we Reje            | ct                               |                 |                         |               |             |
|       | Date               | Description                      | Account Details | Initiated By            | Reference No  | Status      |
|       | 11 Apr<br>4:30 PM  | Request Demand Deposit Statement | *****           |                         |               | 🕤 In Progre |
|       | 07 Apr<br>10:19 AM | Request Demand Deposit Statement | XXXXXXXXXXXX    |                         |               | 🕤 In Progre |
| ace 1 | ı of 1 (1-2 of     | 2 items) K < 1 > X               |                 |                         |               |             |

To approve your **Statement Request**, click on (checkbox) from the list and then click on button to proceed to the following window:

| Approval Comment                                            | $\otimes$ | To approve your Statement Request, click on                                         |
|-------------------------------------------------------------|-----------|-------------------------------------------------------------------------------------|
| Accounts Transactions Approval<br>Selected Transactions (1) |           | Approve button or click on Cancel button to cancel the request. After approving the |
| Remarks (Optional) Statement Cancel Approve                 |           | confirmation message on your " <b>Pending for</b><br><b>Approval</b> " widget:      |

| Pendi  | ng for Approv       | als                              |                   |                              | Non Financial      |             | $\sim$ |
|--------|---------------------|----------------------------------|-------------------|------------------------------|--------------------|-------------|--------|
| Acc    | 1<br>count Non Fina | 0<br>ancial Biller Maintenance   | 0<br>Payee Biller | 0<br>Non Financial Bulk File | 0<br>Non Financial | Bulk Record | >      |
| 1 Tran | saction(s) succ     | essfully approvedddd             |                   |                              |                    |             | ×      |
|        | Date                | Description                      | Account Details   | Initiated By                 | Reference No       | Status      |        |
|        | 07 Apr<br>10:19 AM  | Request Demand Deposit Statement | ****              |                              |                    | ⑤ In Progr  | ress   |
| Page 1 | 1 of1 (1 of1        | items) $\kappa$ < $1$ > $\times$ |                   |                              |                    |             |        |

The above confirmation message indicates that your request has been successfully approved. Now to download your requested statement go to "**View Statement**" screen as described in the **section 4.3.1** of this manual and follow the following steps to successfully download your requested statement:

| <b>~</b>    |
|-------------|
| Balance     |
| \$338,836 1 |
| \$349,836 1 |
|             |
|             |
|             |

From "**View Statement**" screen you can access your requested statements by clicking on "**Pre-Generated Statement**" as show in the above figure and the following window will popup:

|              | eu otatern      | one             |              |             |  |
|--------------|-----------------|-----------------|--------------|-------------|--|
|              | المراجع المراجع |                 | generated C  | Statamonte  |  |
| Select a per |                 | lioad your pre- | -generated a | statements. |  |
| Select a per |                 | Month           | -generated 3 | statements. |  |

Enter the "Year" and "Month" in the "Select a period to download your pre-generated Statements." field and then click on search button to download your desired statement as shown in the given figure below: FMFB-A CORPORATE ONLINE BANKING – USER MANUAL Page | 26

| F | Pre-Generate  | ed Statem  | ent              |            | $\otimes$  |
|---|---------------|------------|------------------|------------|------------|
|   | Select a peri | od to dowr | nload your pre-g | enerated S | tatements. |
|   | Year          |            | Month            |            |            |
|   | 2020          | $\sim$     | All Months       | $\sim$     | Search     |
|   | Statement     | Number     | From             | То         | Download   |
|   |               |            | 01 Apr           | 10 Apr     | PDF        |

The list of the statements for the searched period will be displayed on the screen as shown in the above figure. Click on "**PDF**" to download your desired statement. Your downloaded statement will become available at the bottom of your browser if you are using chrome (for other browsers please go to your download folder) as shown in the figure below:

|                     | Opening Balance \$379,036.12 |                                           | Closing Balance \$330,836,12                      |                                    | Download 🐱   |                   |
|---------------------|------------------------------|-------------------------------------------|---------------------------------------------------|------------------------------------|--------------|-------------------|
|                     | Date                         | Description                               | Reference No                                      | Amount                             | Balance      |                   |
|                     | 10 Nov 2018                  |                                           |                                                   | \$11,000.00 Dr                     | \$338,836.12 |                   |
|                     | 05 Nov 2018                  |                                           |                                                   | \$30,000.00 Dr                     | \$349,836.12 |                   |
|                     | Page 1 of 1 (1-2 of 2 item   | я < <mark>1</mark> > я                    |                                                   |                                    |              |                   |
|                     | Pre-Senerated Statemen       | L EStatement - Back                       |                                                   |                                    |              |                   |
|                     |                              |                                           |                                                   |                                    |              | 0                 |
|                     |                              | Copyright @ 2019, The First MicroFinancet | aank,Afghanistan, All rights reserved. I Security | Information   Lerms and Conditions |              |                   |
| a 1585841098495.pdf | ^                            |                                           |                                                   |                                    |              | Show all $\times$ |

To open your statement, click on the **PDF file** downloaded at the bottom of your browser as shown in the above figure. For the privacy of your personal information, your statement is password protected, you need to enter your password to access the file (statement). The instructions are shown in the given figure below:

| 1586841098495.pdf                                             |   |
|---------------------------------------------------------------|---|
|                                                               |   |
|                                                               |   |
| Password required                                             |   |
| This document is password protected. Please enter a password. |   |
|                                                               |   |
|                                                               |   |
| Submit                                                        |   |
|                                                               | • |
|                                                               | + |
|                                                               | Ă |
|                                                               |   |
|                                                               |   |

Your password is a combination of first 4 letters of you first name (in capital letters) followed by your date of

birth (in MMDD format). After you entered your password accordingly click on **Submit** to open and view the PDF version of your statement.

#### FMFB-A CORPORATE ONLINE BANKING – USER MANUAL

#### 4.3.4 E-Statement

This feature allows you to receive your monthly statement via your registered email address. To subscribe or activate this feature please go to your "**View Statement**" screen and follow the following steps:

| T                           |               |                              |                  |              |
|-----------------------------|---------------|------------------------------|------------------|--------------|
| Transactions                |               |                              |                  |              |
| Select Account              |               |                              |                  |              |
| XXXXXXXXXXXX                | $\sim$        |                              |                  |              |
| Balance : \$310,786.12      |               |                              |                  |              |
|                             |               |                              |                  |              |
| Search By                   | ~             |                              |                  |              |
|                             |               |                              |                  |              |
| Reference Number            |               |                              | Transaction Type |              |
|                             |               |                              | All              | ~            |
| Amount From                 |               |                              | Amount To        |              |
|                             |               |                              |                  |              |
|                             |               |                              |                  |              |
|                             |               |                              |                  |              |
| Search Search               | t 🔶 Back      |                              |                  |              |
|                             |               |                              |                  |              |
|                             | -             |                              |                  |              |
| Opening Balance \$379,836.1 | 2             | Closing Balance \$338,836.12 |                  | Download 🗸   |
| Date                        | Description   | Reference No                 | Amount           | Balance      |
| 10 Nov 2018                 |               |                              | \$11,000.00 Dr   | \$338,836.12 |
| 05 Nov 2018                 |               |                              | \$30,000.00 Dr   | \$349,836.12 |
|                             |               |                              |                  |              |
| Page 1 of 1 (1-2 of 2 iter  | ms) K < 1 > × |                              |                  |              |
|                             |               |                              |                  |              |
| Pre-Generated Statement     | ent           |                              |                  |              |
|                             | <b></b>       |                              |                  |              |
|                             |               |                              |                  |              |
|                             |               |                              |                  |              |

From the above figure click on button then the following window will popup: to successfully subscribe to monthly email statement service. The following wind

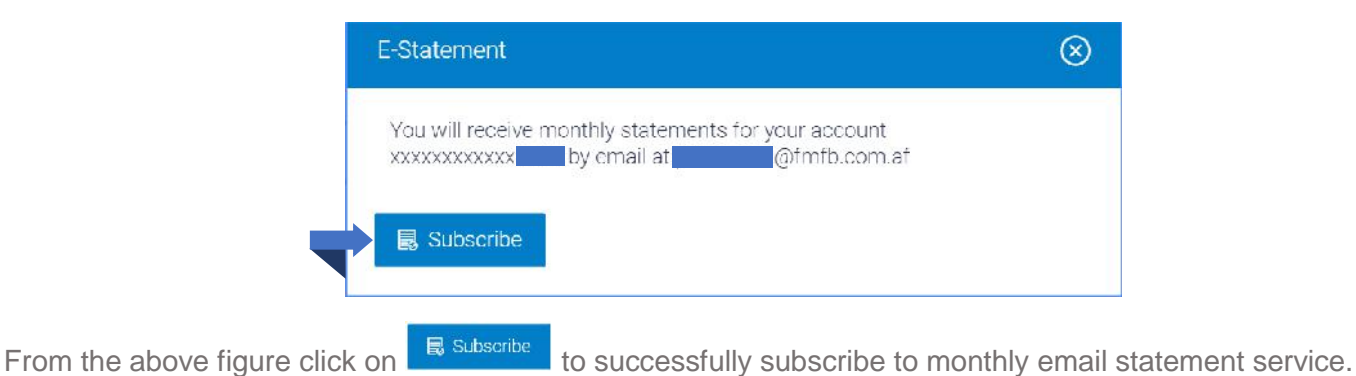

# 5. CHEQUE BOOK REQUESTS/INQUIRY

If you are out of cheque leaves, follow this convenient way from your online banking to request bank to issue you cheque books, inquire status of your cheque, and stop/unblock a cheque.

## 5.1 REQUEST A CHEQUE BOOK

Request a cheque book allows the user to request for a new cheque book online. This feature will be enabled only for those accounts for which cheque book facility is enabled. Follow the below instructions to initiate a successful request. If you hold an account with dual/multiple signatories assigned to it, then you need to switch to your corporate initiator or maker user account.

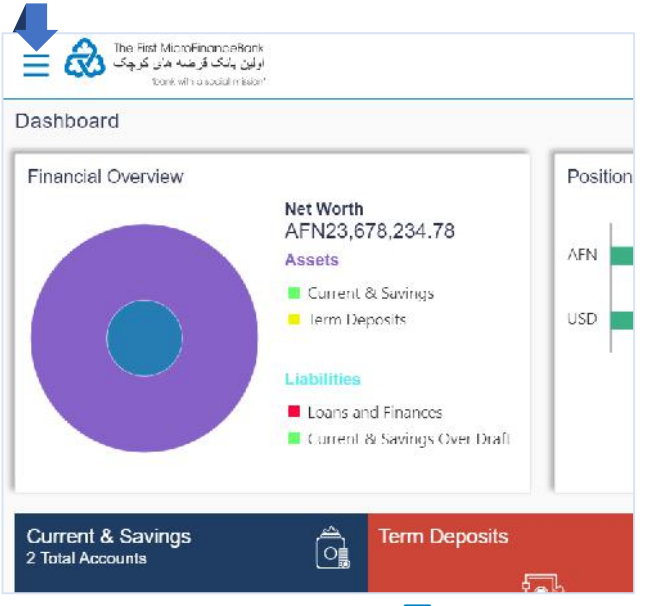

Click on the toggle menu or  $\equiv$  icon to access your accounts.

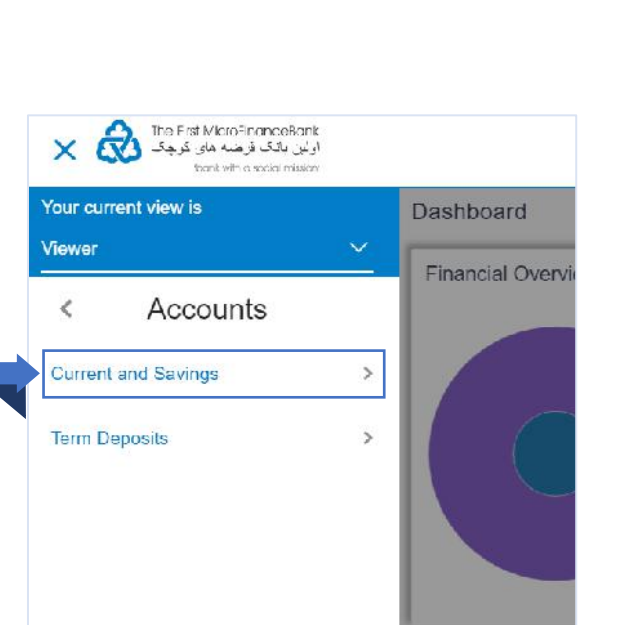

To initiate your Cheque Book Request, click on "Current and Savings" menu as shown in the above figure. The same function applies for your "Term Deposits" and Cheque Book enabled accounts.

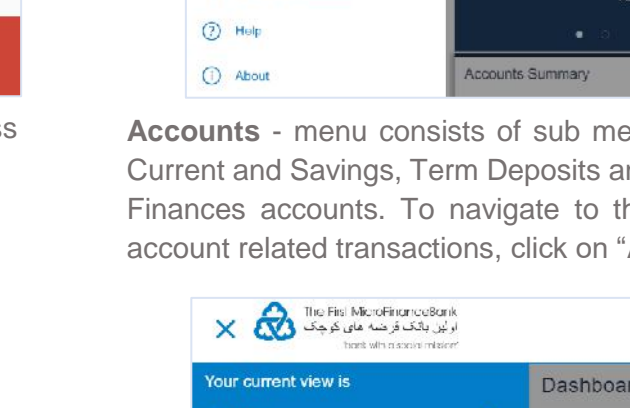

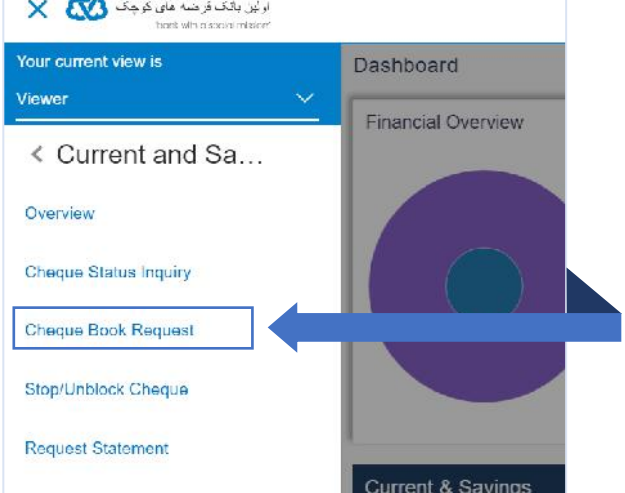

Click on "Cheque Book Request", as shown in the above figure, to proceed to the following page:

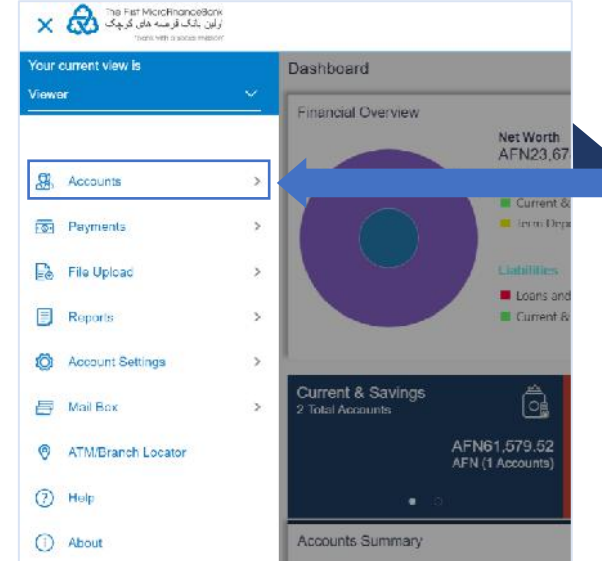

Accounts - menu consists of sub menu items like Current and Savings, Term Deposits and Loans and Finances accounts. To navigate to the respective account related transactions, click on "Accounts".

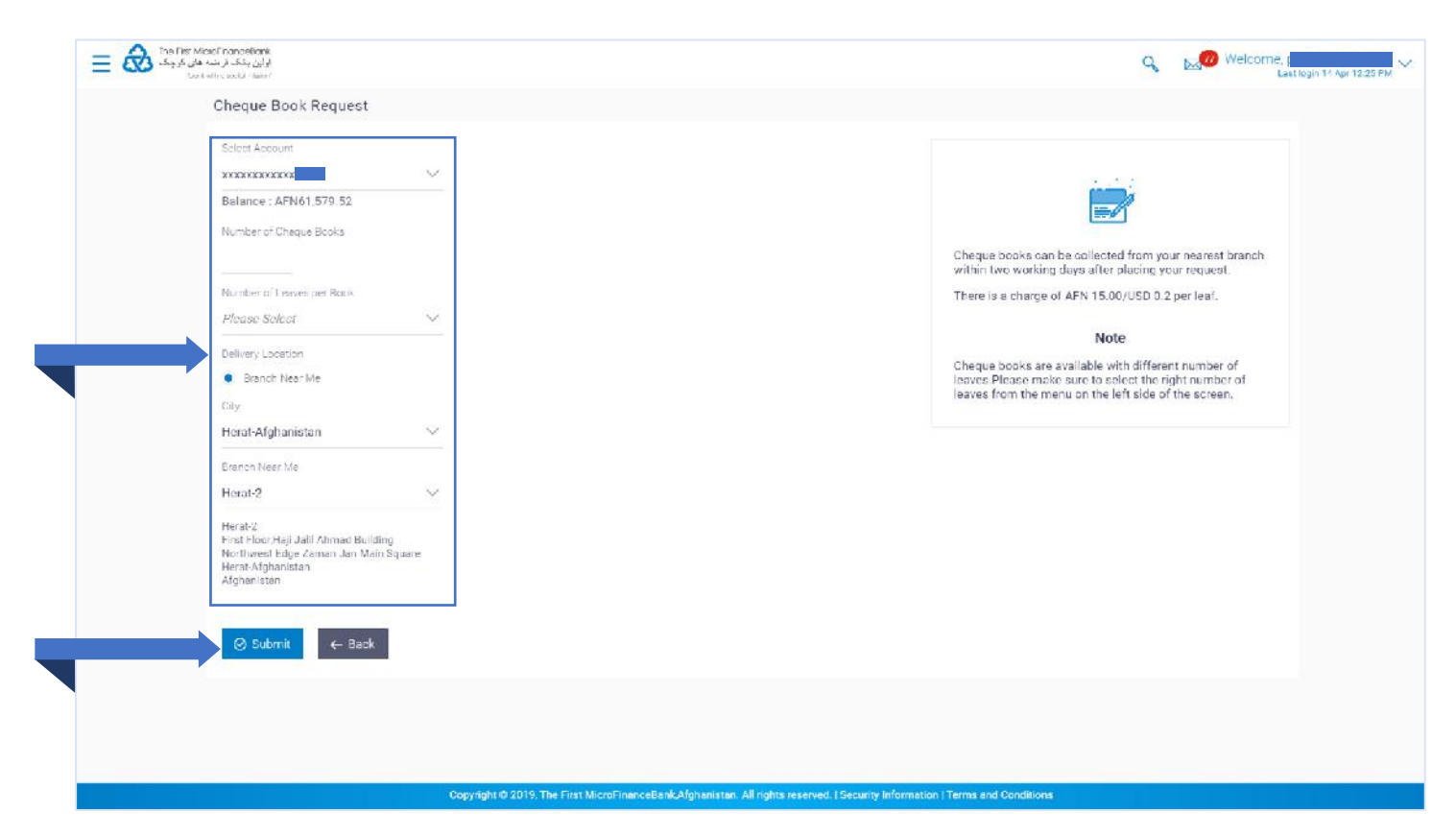

While requesting for cheque book, you can specify your preferences such as the number of cheque books required, and leaves per cheque book. You can specify the location for delivery of the new cheque book. You can request the cheque book to be delivered at a specific branch or provide a personal address. From the above figure you are required to fill the highlighted fields to submit your Cheque Book request.

| Field Description:        |                                                                                                    |
|---------------------------|----------------------------------------------------------------------------------------------------|
| Field Name                | Description                                                                                                    |
| Select Account            | From the list, select the account for which the cheque book is to be requested.                                                                                                    |
| Number of Cheque Books    | In the empty field, enter the required number of cheque books.                                                                                                    |
| Number of Leaves per Book | From the list, enter the required number of cheque books.                                                                                                    |
| Delivery Location         | <ul> <li>i. In the Delivery Location field, select the Branch Near Me option.</li> <li>ii. From the Select City list, select the appropriate option.</li> <li>iii. From the Select Branch list, select the appropriate option.</li> </ul> |

Once you have entered the values into the empty fields, click on button to initiate your cheque book request. You will then face the following page:

Or, to go back to the previous page, click on

← Back button.

| اولون بانک ژخنه های کرچک 🙆<br>تا تا ۲۵۵۰ Htt o Local Telem                                                                                                    | Q Welcome,<br>Last legin 14 April                                                         |
|----------------------------------------------------------------------------------------------------|-------------------------------------------------------------------------------------------|
| Cheque Book Request                                                                                                    |                                                                                           |
| REVIEW You initiated a request for Cheque Book. Please review details before you confirm?                                                                                                    |                                                                                           |
| Account Number                                                                                                    |                                                                                           |
| type of Cheque Book                                                                                                    |                                                                                           |
| Number of Cheque Books                                                                                                    |                                                                                           |
| •<br>Number of Leaves per Book                                                                                                    |                                                                                           |
| 25                                                                                                    |                                                                                           |
| Denvery Location<br>Commercial Branch<br>Shahre-Naw Ansari Square                                                                                                    |                                                                                           |
| Opposite Mar Mar Hotel, Zone 4<br>Kabul, Afghanistan                                                                                                    |                                                                                           |
| Afghanistan                                                                                                    |                                                                                           |
|                                                                                                    |                                                                                           |
|                                                                                                    |                                                                                           |
| T                                                                                                    |                                                                                           |
|                                                                                                    |                                                                                           |
| Copyright © 2019, The First MicroFinanceBank,Afghanistan, J                                                                                                    | All rights reserved.   Security Information   Terms and Conditions                        |
|                                                                                                    |                                                                                           |
|                                                                                                    |                                                                                           |
| the details, and slick @ Confirm to proposed to ap                                                                                                    | nfirmation massage page of chown holow                                                    |
| the details, and click <sup>O Confirm</sup> to procced to co<br><sup>S Cancel</sup> to cancel the transaction. And, if you v                                                                                                    | nfirmation message page as shown below.<br>want to bring changes to your request click on |
| the details, and click <sup>Confirm</sup> to procced to co<br>Cancel to cancel the transaction. And, if you w                                                                                                    | nfirmation message page as shown below.<br>want to bring changes to your request click on |
| the details, and click Confirm to proceed to co<br>Cancel to cancel the transaction. And, if you v<br>المحالية المحالية المح<br>محالية المحالية المحالية المحالية المحالية المحالية المحالية المحالية المحالية المحالية المحالية المحالية المحالية المحالية المحالية المحالية المحالية المحالية المحالية المحالية المحالية المحالية المحالية المحالية المحالية المحالية ال                                                                                                    | nfirmation message page as shown below.<br>want to bring changes to your request click on |
| the details, and click Confirm to proceed to co                                                                                                    | nfirmation message page as shown below.<br>want to bring changes to your request click on |
| to procced to co<br>Cancel to cancel the transaction. And, if you we<br>to cancel the transaction. And, if you we<br>have a state with the transaction we have<br>to cancel the transaction. And, if you we<br>the far MecofinanceStork<br>to cancel the transaction. And, if you we<br>the far MecofinanceStork<br>to confirm<br>to confirm<br>t | nfirmation message page as shown below.<br>want to bring changes to your request click on |
| the details, and click Confirm to proceed to co<br>Cancel to cancel the transaction. And, if you we<br>to cancel the transaction. And, if you we<br>there we have been<br>cheque Book Request<br>CONFIRMATION<br>Your request has been initiated successfully.                                                                                                    | nfirmation message page as shown below.<br>want to bring changes to your request click on |
| the details, and click Confirm to proceed to co<br>Cancel to cancel the transaction. And, if you we<br>Chefter MicrofranceBook<br>Cancel the transaction. And, if you we<br>confirm the formation<br>Confirm MicrofranceBook<br>Confirm MicrofranceBook<br>Confirm M                                                                                                    | nfirmation message page as shown below.<br>want to bring changes to your request click on |
| the details, and click Confirm to proceed to co<br>Cancel to cancel the transaction. And, if you we<br>The first MonoFinanceBonk<br>Status Provide macer<br>Confirm And Statual<br>Meters and Statual<br>Confirm And Statual<br>Meters and Statual<br>Status<br>Pending for Approval                                                                                                    | nfirmation message page as shown below.<br>want to bring changes to your request click on |
| the details, and click Confirm to proceed to co                                                                                                    | nfirmation message page as shown below.<br>want to bring changes to your request click on |
| the details, and click Confirm to proceed to co<br>Cancel to cancel the transaction. And, if you we<br>be first Moof mancasons<br>by first Moof mancasons<br>by first Moof mancason                                                                                                    | nfirmation message page as shown below.<br>want to bring changes to your request click on |
| the details, and click       Confirm       to proceed to co         Charcel       to cancel the transaction. And, if you were the arrow the arrow the ar                                                                                                    | nfirmation message page as shown below.<br>want to bring changes to your request click on |
| the details, and click Confirm to proceed to co<br>Cancel to cancel the transaction. And, if you we<br>Cheque Book Request<br>Confirmation<br>Your request has been initiated successfully.<br>Reference Number<br>Status<br>Pending for Approval<br>Account Number<br>XXXXXXXXX<br>Type of Cheque Book<br>Number of Cheque Book<br>Number of Cheque Book<br>Number of Leves per Book<br>1<br>Number of Leves per Book                                                                                                    | nfirmation message page as shown below.<br>want to bring changes to your request click on |
| the details, and click       Confirm       to proceed to co         Cancel       to cancel the transaction. And, if you were the proceed to co         Ine Flat MolofinanceBonk       Interflat Activity (July)         Ine Flat MolofinanceBonk       Interflat Activity (July)         Interflat Activity (July)       Interflat Activity (July)         Interflat Activity (July)       Interflat Activity (July)         Interflat Activity (July)       Interflat Activity (July)         Interflat Activity (July)       Interflat Activity (July)         Interflat Activity (July)       Interflat Activity (July)         Interflat Activity (July)       Interflat Activity (July)         Reference Number       Interflat Activity (July)         Status       Interflat Activity (July)         Pending for Approval       Account Number         Interflat Activity (July)       Interflat Activity (July)         Interflat Activity (July)       Interflat Activity (July)         Interflat Activity (July)       Interflat Activity (July)         Reference Number       Interflat Activity (July)         Interflat Activity (July)       Interflat Activity (July)         Interflat Activity (July)       Interflat Activity (July)         Interflat Activity (July)       Interflat Activity (July)         Interflat Activity (Ju                                                                                                    | nfirmation message page as shown below.<br>want to bring changes to your request click on |
| Image: Confirm to proceed to color         Cancel       to cancel the transaction. And, if you way to confirm to proceed to color         Image: Confirm to cancel the transaction. And, if you way to confirm to contract the transaction. And, if you way to confirm to contract the transaction. And, if you way to confirm to contract the transaction. And, if you way to confirm to contract the transaction.         Image: Confirm to contract the transaction. And, if you way to contract the transaction.         Image: Confirm to contract the transaction.         Image: Confirm to contract the transaction.         Confirm to contract the transaction.         Your request has been initiated successfully.         Reference Number         Status         Pending for Approval         Account Number         XXXXXXXXXX         Type of Cheque Book         Number of Cheque Book         Number of Cheque Book         Yumber of Leaves per Book         25         What would you like to do next?                                                                                                    | nfirmation message page as shown below.<br>want to bring changes to your request click on |
| the details, and click Confirm to proceed to co<br>Cancel to cancel the transaction. And, if you we<br>be fer MedificanceState<br>Cheque Book Request<br>ConFIRMATION<br>Your request has been initiated successfully.<br>Reference Number<br>Status<br>Pending for Approval<br>Account Number<br>XXXXXXXXXX<br>Type of Cheque Book<br>Number of Cheque Book<br>Number of Cheque Book<br>Number of Cheque Book<br>Status                                                                                                    | nfirmation message page as shown below.<br>want to bring changes to your request click on |
| the details, and click Confirm to proceed to co<br>Cancel to cancel the transaction. And, if you we<br>to cancel the transaction. And, if you we<br>change and the second the transaction of the second the second the sec                                                                                                    | nfirmation message page as shown below.<br>want to bring changes to your request click on |
| Image: status Image: status   Image: status Image: status   Image: status Image: status <td>nfirmation message page as shown below.<br/>want to bring changes to your request click on</td>                                                                                                    | nfirmation message page as shown below.<br>want to bring changes to your request click on |
| Image: concel to proceed to co   Image: concel to cancel the transaction. And, if you we concel the transaction. And, if you we concel the transaction. And, if you we concel the transaction.   Image: concel Image: concel   Image: concel Image: concel   Image: concel <t< td=""><td>nfirmation message page as shown below.<br/>want to bring changes to your request click on</td></t<>                                                                                                    | nfirmation message page as shown below.<br>want to bring changes to your request click on |
| Image: confirment of the details, and click   Image: confirment of the details, and click   Image: confirment of the details of the details                                                                                                    | nfirmation message page as shown below.<br>want to bring changes to your request click on |
| In the details, and click   Image: Confirm   Image: Concel   Image: Concel   Image: Concel   Image: Concel   Image: Confirm   Image: Concel   Image: Confirm   Image: Confirm <td< td=""><td>nfirmation message page as shown below.<br/>want to bring changes to your request click on</td></td<>                                                                                                    | nfirmation message page as shown below.<br>want to bring changes to your request click on |

You should receive a confirmation message as shown in the above figure. If you hold an account with dual/multiple signatories assigned to it, you need to switch to your corporate approver user account/s to approve your "Cheque Book" request from your **Approver's Dashboard** as described in **section 3.4** of this manual.

| ashboard              |                     |              |                         |                       |                                      |
|-----------------------|---------------------|--------------|-------------------------|-----------------------|--------------------------------------|
| Notifications በ       |                     |              | Pending For Action      | Financial             | ~                                    |
| 06 Apr<br>6:28 PM     | greetings           |              |                         |                       |                                      |
|                       |                     |              | 40%                     | 60%                   | Payments<br>Bulk File<br>Bulk Record |
|                       | View All            |              |                         |                       |                                      |
| Pending for Approvals |                     |              |                         | Non Financial         | ~                                    |
| 2                     | 0                   | 0            | 0                       | Financial             |                                      |
| Account Non Finance   | Biller Maintenance  | Payee Biller | Non Financial Bulk File | Non Fin Non Financial |                                      |
| Date Date             | Description         | Account      | Details Initiated By    | Reference No          | Status                               |
| 15 Apr<br>8:34 AM     | Cheque Book Request | *****        | xxx                     | 144 - Contra 10 - 20  | In Progress                          |
| 07.1                  |                     |              |                         |                       |                                      |

You can approve your Cheque Book request form "**Pending for Approvals**" widget available on your **Approver Dashboard**. To view 'Pending for Approval' items list, click on "**Non Financial**" transaction and then click on "**Account Non Financial**" tab as shown in the above figure.

| Penuin | g for Approvais      |                                  |                   |                              | Non Financial                  |               |
|--------|----------------------|----------------------------------|-------------------|------------------------------|--------------------------------|---------------|
| Acco   | 2<br>ount Non Financ | u<br>Biller Maintenance          | 0<br>Payee Biller | 0<br>Non Financial Bulk File | 0<br>Non Financial Bulk Record | i<br>Trade F  |
| Approv | re Reject            |                                  |                   |                              |                                |               |
|        | Date 🗸               | Description                      | Account           | Details Initiated By         | Reference No                   | Status        |
|        | 15 Apr<br>8:34 AM    | Cheque Book Request              | ******            | xxxx                         |                                | In Progress   |
|        | 07 Apr               | Request Demand Deposit Statement | ******            |                              |                                | C In Progress |

To approve your **Cheque Book Request**, click on (checkbox) from the list and then click on button to proceed to the following window:

| Approval Comment               |                     | $\otimes$ | Click on                                      | Approve             | button to                                       | approve yo                                 | our                |
|--------------------------------|---------------------|-----------|-----------------------------------------------|---------------------|-------------------------------------------------|--------------------------------------------|--------------------|
| Accounts Transac               | ctions Approval     |           | request or                                    | click on            | Cancel b                                        | utton to can                               | cel                |
| Femarks (Optional) Cancel Appr | Cheque Book Request |           | the reques<br>should re<br>message<br>widget: | ceive th<br>on your | approving tr<br>ne followin<br>" <b>Pending</b> | ne request, y<br>g confirmat<br>for Approv | ion<br>a <b>l"</b> |

| Pendin  | g for Approval      | ls                               |                   |           |                       | Non Financ              | ial      | $\sim$         |
|---------|---------------------|----------------------------------|-------------------|-----------|-----------------------|-------------------------|----------|----------------|
| Acco    | 1<br>Dunt Non Finar | 0<br>Biller Maintenance          | 0<br>Payee Biller | Non Fin   | 0<br>ancial Bulk File | 0<br>Non Financial Bulk | < Record | ( ><br>Trade F |
| 1 Trans | action(s) succe     | ssfully approvedddd              |                   |           |                       |                         |          | ×              |
|         | Date                | Description                      | Account           | t Details | Initiated By          | Reference No            | Stat     | us             |
|         | 07 Apr<br>10:19 AM  | Request Demand Deposit Statement | xxxxxxx           | XXXXX     |                       |                         | 0        | In Progress    |
| Page 1  | of1 (1 of 1 ite     | ems) K < 1 > X                   |                   |           |                       |                         |          |                |

The above confirmation message indicates that your **Cheque Book Request** has been successfully approved and will be ready for collection to the delivery address/branch you selected while initiating the request.

## **5.2 CHEQUE STATUS INQUIRY**

"Cheque Status Inquiry" allows you to inquire status of the cheques issued to you at any point of time. The customer can inquire status of a single cheque by providing a cheque number or a series of cheque by providing cheque range. Follow the instructions below to successfully inquire status of the issued cheques. If you hold an account with dual/multiple signatories assigned to it, then you need to switch to your corporate initiator or maker user account.

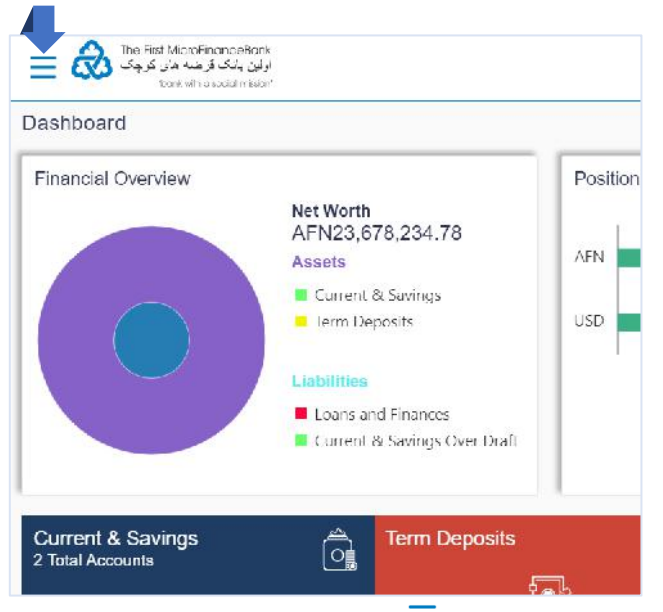

Click on the toggle menu or = icon to access your accounts.

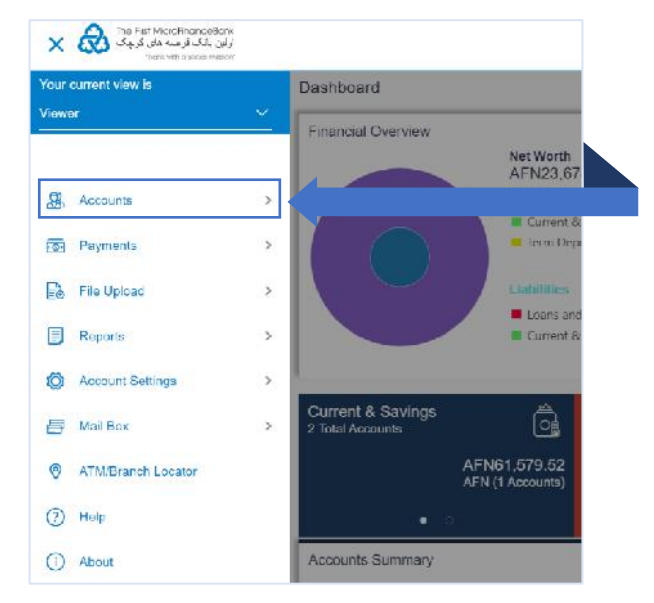

**Accounts** - menu consists of sub menu items like Current and Savings, Term Deposits and Loans and Finances accounts. To navigate to the respective account related transactions, click on "**Accounts**".

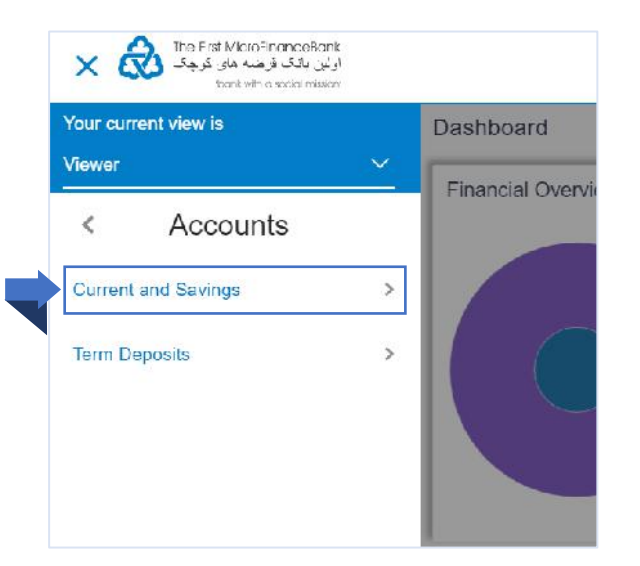

To make a Cheque Status Inquiry, click on "**Current and Savings**" menu as shown in the above figure. The same function applies for your "**Term Deposits**" and Cheque Book enabled accounts.

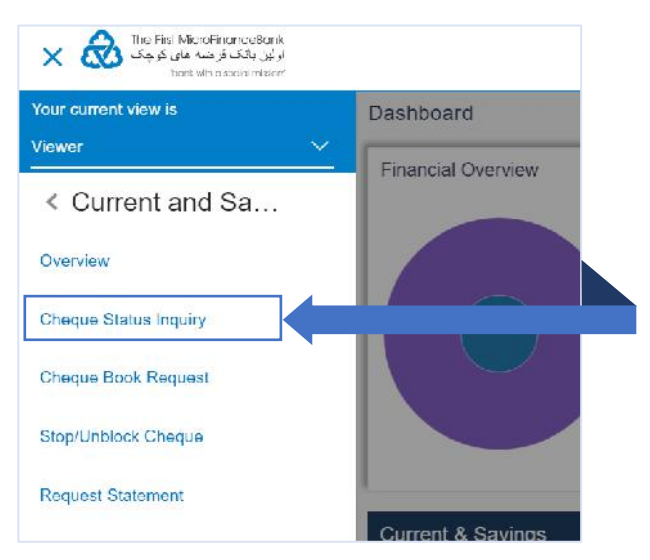

Click on "**Cheque Status Inquiry**", as shown in the above figure, to proceed to the following page:

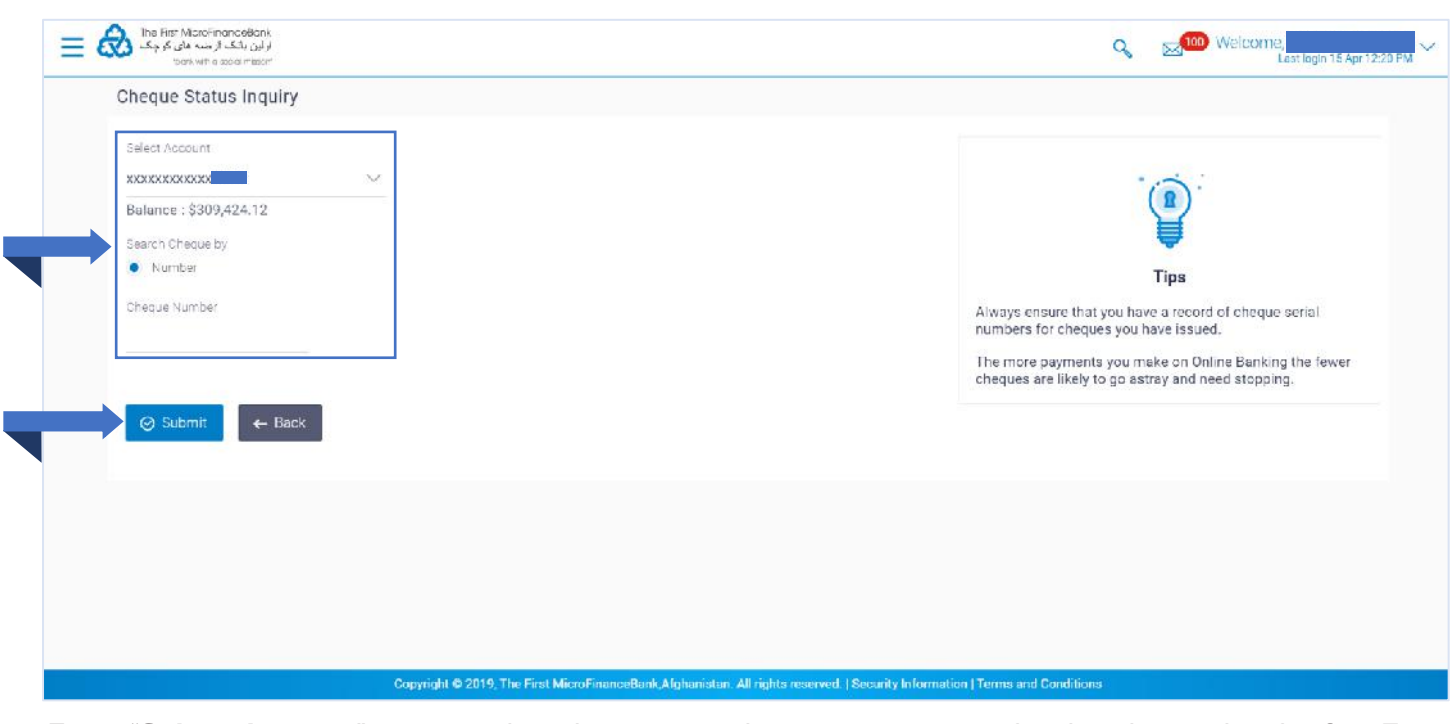

From "**Select Account**" menu, select the account that you want to make the cheque inquiry for. From the "**Search Cheque By**" options, select the **Number** option. In the "**Cheque Number**" field, enter the cheque number. Click on **Submit** to see the following result:

| Cheque Number<br>204791    |          |           |         | Always ensure that you have a record of cheque serial numbers for cheques you have issued.                   |
|----------------------------|----------|-----------|---------|----------------------------------------------------------------------------------------------------|
|                            |          |           |         | The more payments you make on Online Banking the fewer<br>cheques are likely to go astray and need stopping. |
| Cheque Number              | Status   | Reason    | Amount  |                                                                                                    |
| 204791                     | Not Used | 110000021 | AFN0.00 |                                                                                                    |
| Page 1 of 1 (1 of 1 items) | с 1 > я  |           |         |                                                                                                    |
| Back to Dashboard          | 225 (15) |           |         |                                                                                                    |
|                            |          |           |         |                                                                                                    |
|                            |          |           |         |                                                                                                    |
|                            |          |           |         |                                                                                                    |

The result for the cheque status inquiry will appear under the Osubmit button in a table form with columns for cheque number, status, reason and amount as shown in the above figure.

## **5.3 STOP/UNBLOCK CHEQUE**

It is likely that you might want to block payment in case of theft or misplace the cheque issued to the payee. Hence it is critical to provide an option to stop such cheques so that they cannot be utilized for making payment or cannot be misused. Stop/Unblock cheque feature allows customer to stop or unblock a cheque issued for making payment.

Follow the instructions below to successfully inquire status of the issued cheques. If you hold an account with dual/multiple signatories assigned to it, then you need to switch to your corporate initiator or maker user account.

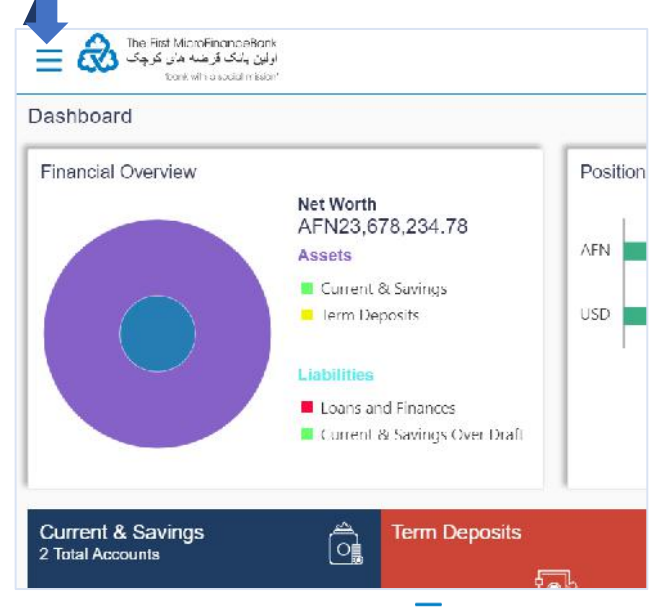

Click on the toggle menu or  $\equiv$  icon to access your accounts.

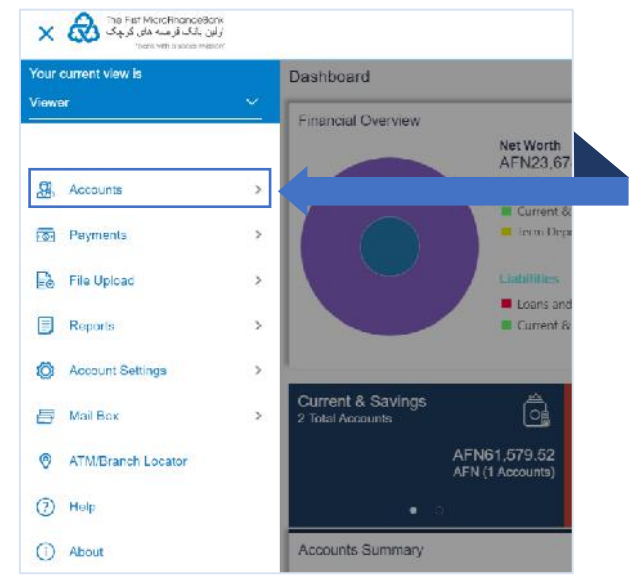

**Accounts** - menu consists of sub menu items like Current and Savings, Term Deposits and Loans and Finances accounts. To navigate to the respective account related transactions, click on "**Accounts**".
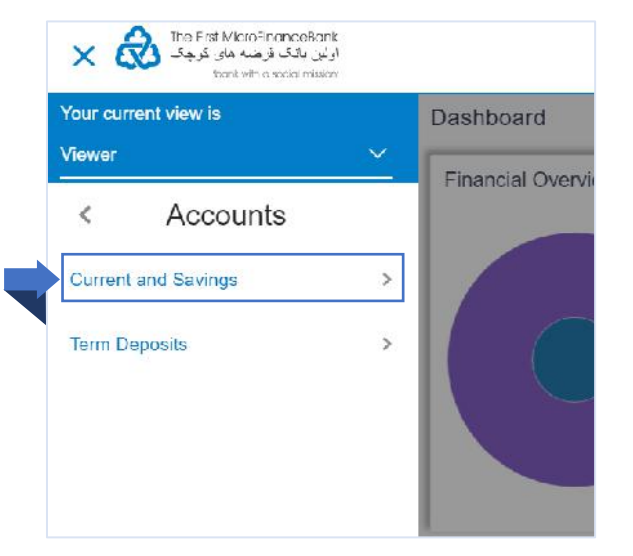

To Stop or Unblock a Cheque, click on "**Current and Savings**" menu as shown in the above figure. The same function applies for your "**Term Deposits**" and Cheque Book enabled accounts.

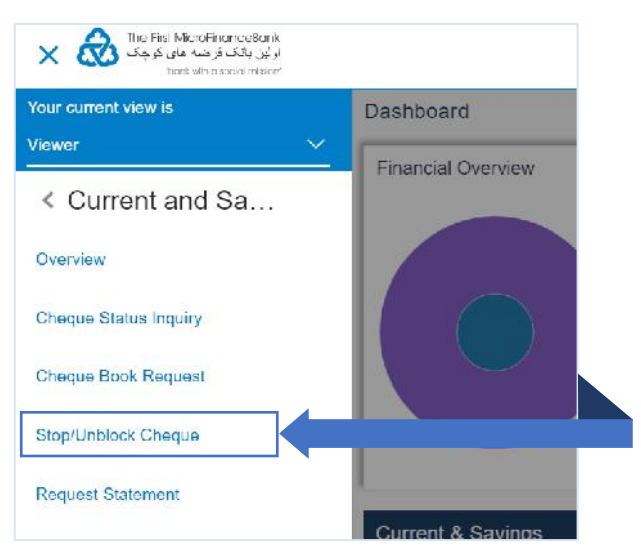

Click on "**Stop/Unblock Cheque**", as shown in the above figure, to proceed to the following page:

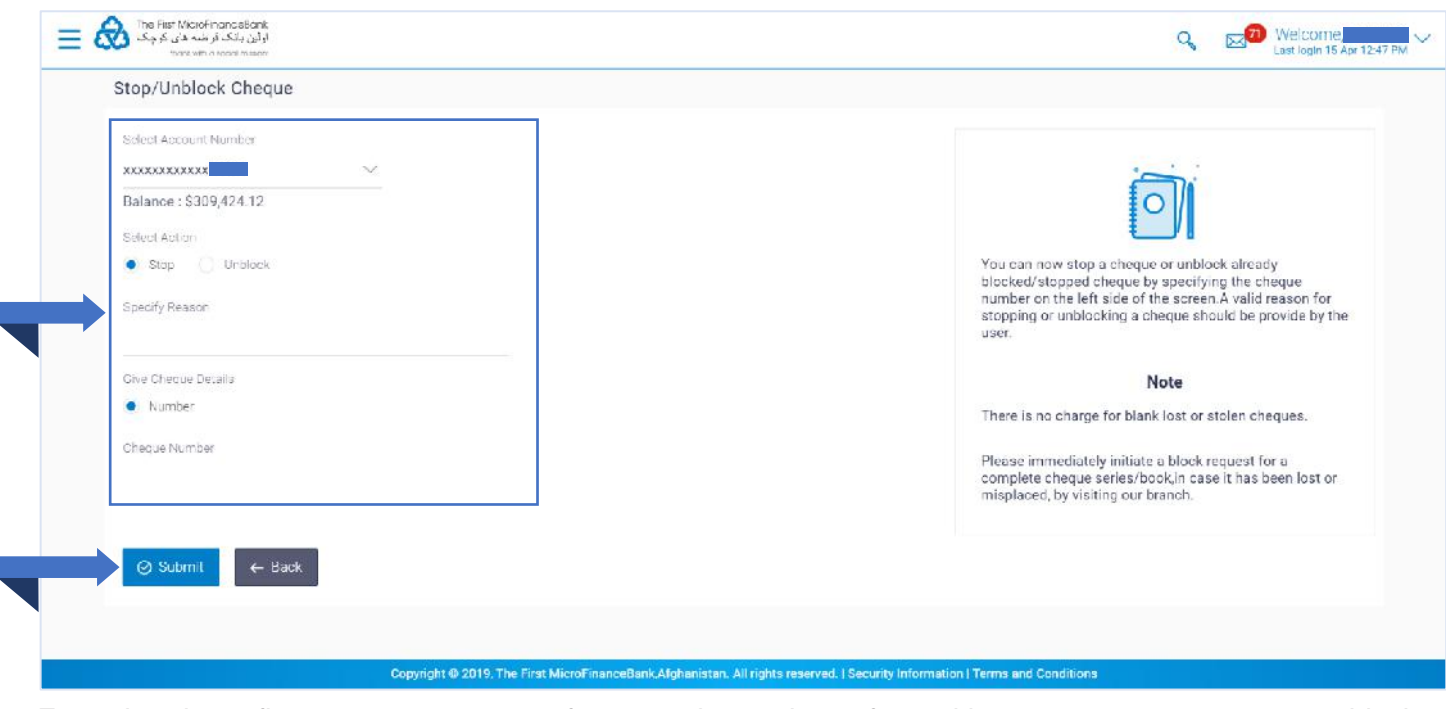

From the above figure, you can stop or freeze a cheque issue for making a payment or you can unblock a stopped cheque issued for making payment by selecting the appropriate option. Follow the instructions to successfully stop or unblock an issued cheque for making payment:

#### 5.3.1 Stop A Cheque

You can stop cheque by specifying the cheque number. It is an online transaction and on initiating the stop cheque transaction, cheques status will be immediately changed to stop/block. Stopped/Blocked cheques cannot be used for making cheque payments.

| Select Account Number      | $\sim$ |
|----------------------------|--------|
| Balance : AFN57,762.02     |        |
| Select Action              |        |
| 🖲 Stop 📋 Unblock           |        |
| Specity Reason             |        |
| Stop                       |        |
| Sive Cheque Defails        |        |
| <ul> <li>Numbor</li> </ul> |        |
| Cheque Number              |        |
| 196045                     |        |

From the above figure, in the "Select Account" menu, select the account that you want to make the Stop

Cheque request for. In the "Select Action" options, select Stop option. In the "Specify Reason" field, fill-in the reason for stopping the cheque. In the "Cheque Number" field, enter the cheque number you want

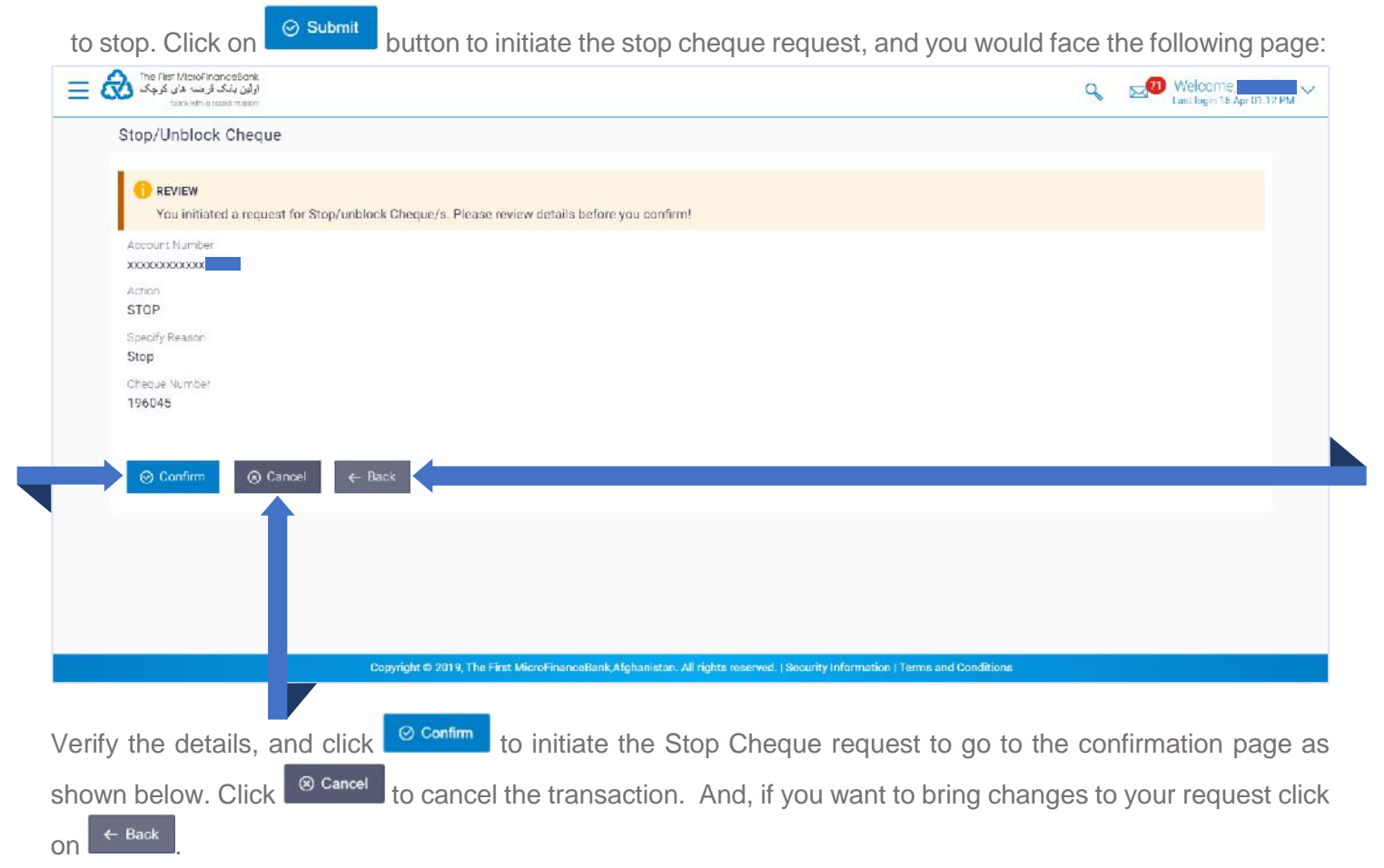

| The First MicroFinanceBank التراني بند من الجريري المند من الجريري التراني التراني الت | Q, ⊠100 Welcarrie,<br>Last login 15 Apr 03:59 PM ✓ |
|----------------------------------------------------------------------------------------------------|----------------------------------------------------|
| Stop/Unblock Cheque                                                                                                    |                                                    |
| CONFIRMATION Vour request has been initiated successfully.                                                                                                    |                                                    |
| Reference Number                                                                                                    |                                                    |
| Status<br>Pending for Approval                                                                                                    |                                                    |
| Action<br>STOP                                                                                                    |                                                    |
| Specify Reason<br>Stop                                                                                                    |                                                    |
| Chocue Number<br>196045                                                                                                    |                                                    |
| What would you like to do next?                                                                                                    |                                                    |
| Go To Dashboard Go To Account Details                                                                                                    |                                                    |
|                                                                                                    |                                                    |

You should receive a confirmation message as shown in the above figure. If you hold an account with dual/multiple signatories assigned to it, you need to switch to your corporate approver user account/s to approve your "Stop a Cheque" request from your **Approver's Dashboard** as described in **section 3.4** of this manual.

| ishboard                   |                                                |                                        |                                   |                              |                              |                                                      |                                                                  |
|----------------------------|------------------------------------------------|----------------------------------------|-----------------------------------|------------------------------|------------------------------|------------------------------------------------------|------------------------------------------------------------------|
| lotifications              | 1                                              |                                        |                                   | Pending For Actio            | n                            | Financial                                            | ~                                                                |
| 06 Apr<br>5:28 PM          | greetings                                      |                                        |                                   |                              |                              |                                                      |                                                                  |
|                            |                                                |                                        |                                   | 40%                          | 60%                          | 5                                                    | <ul><li>Payments</li><li>Bulk File</li><li>Bulk Record</li></ul> |
|                            |                                                |                                        |                                   |                              |                              |                                                      |                                                                  |
|                            | Viev                                           | v All                                  |                                   |                              |                              |                                                      |                                                                  |
| ending for A               | Viev                                           | v All                                  |                                   |                              |                              | Non Financial                                        |                                                                  |
| ending for A               | Viev<br>pprovals<br>1                          | v All                                  | 0                                 |                              | 0                            | Non Financial<br>Financial                           | ~                                                                |
| ending for A<br>Account No | Viev<br>pprovals<br>I<br>on Financial          | v All<br>0<br>Biller Maintenan         | 0<br>ce Payee B                   | Biller Non F                 | 0<br>inancial Bull           | Non Financial<br>Financial<br>Non Financia           |                                                                  |
| ending for A               | Viev<br>pprovals<br>In Financial<br>Descriptio | v All<br>O<br>Biller Maintenan<br>n Ac | 0<br>ce Payee B<br>ccount Details | Biller Non F<br>Initiated By | 0<br>inancial Bull<br>Refere | Non Financial<br>Financial<br>Non Financia<br>nce No | l<br>Status                                                      |

You can approve your Stop Cheque request form "**Pending for Approvals**" widget available on your **Approver Dashboard**. To view 'Pending for Approval' items list, click on "**Non Financial**" transaction and then click "**Account Non Financial**" tab as shown in the above figure.

| Pendi    | ng for Appro       | vals         |                   |         |            |          |         | Non Finan              | cial               | $\sim$ |
|----------|--------------------|--------------|-------------------|---------|------------|----------|---------|------------------------|--------------------|--------|
| Acc      | 1<br>count Non Fir | nancial      | 0<br>Biller Maint | enance  | 0<br>Payee | Biller   | Non Fir | 0<br>nancial Bulk File | 0<br>Non Financial | >      |
| Appro    | ove Reje           | ect          |                   |         |            |          |         |                        |                    |        |
| <b>I</b> | Date               | Description  |                   | Account | Details    | Initiate | ed By   | Reference No           | Status             |        |
|          | 15 Apr<br>4:03 PM  | Stop/Unblo   | ck Cheque         | *****   | xxxx       |          |         |                        | In Progress        | SS     |
| Page ´   | 1 of 1 (1 of 1     | 1 items) 🛛 🕅 | < 1 >             | K       |            |          |         |                        |                    |        |
|          |                    |              |                   |         |            |          |         |                        |                    |        |

To approve your **Stop Cheque** request, click on (checkbox) from the list and then click on button to proceed to the following window:

| Accounts Transac     | ctions Approval |  |
|----------------------|-----------------|--|
| Selected Transaction | s (1)           |  |
| Remarks (Optional)   | Stop Cheque     |  |
|                      |                 |  |
|                      |                 |  |

Click on button to approve your request or click on button to cancel the request. After approving the request, you should receive the following confirmation message on your "**Pending for Approval**" widget:

| Pending   | for Approval       | S                   |                  |                   |           | Non Financ              | cial               | $\sim$ |
|-----------|--------------------|---------------------|------------------|-------------------|-----------|-------------------------|--------------------|--------|
| Acco      | 0<br>unt Non Finan | icial Biller N      | 0<br>Maintenance | 0<br>Payee Biller | Non Fi    | 0<br>inancial Bulk File | 0<br>Non Financial | >      |
| 1 Transa  | ction(s) succes    | ssfully approvedddd |                  |                   |           |                         |                    | ×      |
|           | Date               | Description         | Account Det      | ails Init         | tiated By | Reference No            | Status             |        |
| No data t | o display.         |                     |                  |                   |           |                         |                    |        |
| Page 1    | (0 of 0 items)     | к < 1               | × ×              |                   |           |                         |                    |        |

The above confirmation message indicates that your **Stop Cheque** request has been successfully approved.

#### 5.3.2 Unblock A Cheque

This feature allows you to unblock stopped cheques. It is an online transaction and on initiating the unblock transaction, cheques status will be immediately changed to unblocked. Unblocked cheques can be used for making cheque payments.

| Account Number<br>xxxxxxxxxxxxxxxxxxxxxxxxxxxxxxxxxxxx | view Statement                                                                                                    | Cheque Book                                                                                     | neque                                                                                           |
|--------------------------------------------------------|----------------------------------------------------------------------------------------------------|-------------------------------------------------------------------------------------------------|-------------------------------------------------------------------------------------------------|
| Account Number                                         |                                                                                                    |                                                                                                 |                                                                                                 |
| XXXXXXXXXXXXXXXXXXXXXXXXXXXXXXXXXXXXXX                 | The second second second second second second second second second second second second second second second se      |                                                                                                 |                                                                                                 |
|                                                        | irrent Account                                                                                                    |                                                                                                 |                                                                                                 |
| Balance : AFN3,825.23                                  | 1                                                                                                    |                                                                                                 |                                                                                                 |
| Select Action                                          |                                                                                                    |                                                                                                 |                                                                                                 |
| Stop 💿 Unblock                                         | :                                                                                                    |                                                                                                 |                                                                                                 |
| Specify Reason                                         |                                                                                                    |                                                                                                 |                                                                                                 |
| Lost                                                   |                                                                                                    |                                                                                                 |                                                                                                 |
| Cive Cheque Delads                                     |                                                                                                    |                                                                                                 |                                                                                                 |
| Number                                                 |                                                                                                    |                                                                                                 |                                                                                                 |
| Cheque Number                                          |                                                                                                    |                                                                                                 |                                                                                                 |
| 204840                                                 |                                                                                                    |                                                                                                 |                                                                                                 |
|                                                        | Select Action<br>Stop Unblock<br>Spocify Reason<br>Lost<br>Crive Cheque Defails<br>Number<br>Cheque Number<br>204840 | Select Action Stop Unblock Spocify Roason Lost Crive Cheque Defails Number Cheque Number 204840 | Select Action Stop Unblock Spocify Roason Lost Crive Cheque Defails Number Cheque Number 204840 |

From the above figure, in the "Select Action" options, select Older Unblock option. In the "Specify Reason" field, enter the reason to stop the cheque. In the "Cheque Number" field, enter the cheque number

you want to unblock. Click on button to initiate the unblock cheque request, and you would face the following page:

| The First MicroFinanceBank اول بن الک فرضه های گرچک ال                                                             | Q,         | Dast login 08 Sep 02 42 PM        |
|----------------------------------------------------------------------------------------------------|------------|-----------------------------------|
| Stop/Unblock Cheque                                                                                                |            |                                   |
| REVIEW You initiated a request for Stop/unblock Cheque/s. Please review details before you confirm!                |            |                                   |
| Account Number                                                                                                    |            |                                   |
| Action<br>REVOKE                                                                                                   |            |                                   |
| Specify Reason<br>Lost                                                                                             |            |                                   |
| Cheque Number<br>204840                                                                                            |            |                                   |
|                                                                                                    |            |                                   |
| Confirm ⊗ Cancel ← Back                                                                                            |            |                                   |
|                                                                                                    |            |                                   |
| Copyright @ 2006, 2017, The First MicroFinanceBank, Afghanistan. All rights reserved.   Security Information   Ten | ns and Con | ditions                           |
| /erify the details, and click <sup>Confirm</sup> to initiate the Unblock Cheque request.                           | Click      | <sup>⊗ Cancel</sup> to cancel the |
| ransaction. And, if you want to bring changes to your request click on                                             |            |                                   |

FMFB-A CORPORATE ONLINE BANKING – USER MANUAL

| Ext New First MaxioFinanceBonk الولي برايد كار خد من الاربكان المنابع المراجع المراجع المراجع المراجع المراجع ا<br>Dara where a location materi | Q East lagh 26 Apr 12:42 PM                      |
|----------------------------------------------------------------------------------------------------|--------------------------------------------------|
| Stop/Unblock Cheque                                                                                                    |                                                  |
| CONFIRMATION Your request has been initiated successfully.                                                                                      |                                                  |
| Reference Number<br>Status<br>Pending for Approval                                                                                              |                                                  |
| REVOKE<br>Specily Reason<br>unblock                                                                                                    |                                                  |
| Cheque Number<br>196045                                                                                                    |                                                  |
| What would you like to do next?                                                                                                    |                                                  |
| Convicted \$ 2019. The First Mero-Finance-Rank Mehanistan. All rights assound                                                                   | ed. (Serveity Information ) Terms and Conditions |

You should receive a confirmation message as shown in the above figure. If you hold an account with dual/multiple signatories assigned to it, you need to switch to your corporate approver user account/s to approve your "Unblock Cheque" request from your **Approver's Dashboard** as described in **section 3.4** of this manual.

| uonibo            | ard          |                  |           |              |               |            |               |                                                                                        |
|-------------------|--------------|------------------|-----------|--------------|---------------|------------|---------------|----------------------------------------------------------------------------------------|
| Notifica          | ations 1     |                  |           | Pendi        | ng For Action |            | Financial     | $\sim$                                                                                 |
| 06 Apr<br>6:28 PN | Ν            | greetings        |           |              |               | 100%       |               | <ul> <li>Accounts</li> <li>Payments</li> <li>Bulk File</li> <li>Bulk Record</li> </ul> |
|                   |              | View All         |           |              |               |            |               |                                                                                        |
| Pendin            | g for Approv | als              |           |              |               |            | Non Financial | ~                                                                                      |
|                   | 1            |                  | D         | 0            |               | 0          | Financial     |                                                                                        |
| Acco              | ount Non Fin | ancial Biller Ma | intenance | Payee Biller | Non Fina      | ncial Bull | Non Financia  | I                                                                                      |
|                   | Date         | Description      | Account D | etails Init  | iated By      | Refere     | nce No        | Status                                                                                 |
|                   |              |                  |           |              |               |            |               |                                                                                        |

You can approve your Unblock Cheque request form "**Pending for Approvals**" widget available on your **Approver Dashboard**. To view 'Pending for Approval' items list, click on "**Non Financial**" transaction and then click on "**Account Non Financial**" tab as shown in the above figure.

| Pending for Ap    | provals        |                        |                   |                      | Non Financial  | $\sim$         |
|-------------------|----------------|------------------------|-------------------|----------------------|----------------|----------------|
| 1<br>Account Non  | Financial B    | 0<br>iller Maintenance | 0<br>Payee Biller | 0<br>Non Financial E | Bulk File Non  | 0<br>Financial |
| Approve           | Reject         | Account                | Details Initi     | ated By Ref          | ference No Sta | tus            |
| 26 Apr<br>12:59 P | M Stop/Unblock | Cheque xxxxxxx         | XXXXX             |                      | 0              | In Progress    |
| Page 1 of 1 (1    | of 1 items) K  | < 1 > ×                |                   |                      |                |                |

To approve your **Stop Cheque** request, click on (checkbox) from the list and then click on button to proceed to the following window:

| ccounts Transac      | tions Approval |  |
|----------------------|----------------|--|
| elected Transactions | s (1)          |  |
| emarks (Optional)    | Unblock Cheque |  |
|                      |                |  |
|                      |                |  |

Click on <sup>Approve</sup> button to approve your request or click on <sup>Cancel</sup> button to cancel the request. After approving the request, you should receive the following confirmation message on your "**Pending for Approval**" widget:

| Pe  | ending    | for Approvals     | 6                 |                  |                   |            | Non Finan               | cial               | $\sim$ |
|-----|-----------|-------------------|-------------------|------------------|-------------------|------------|-------------------------|--------------------|--------|
|     | Accou     | 0<br>nt Non Finan | cial Biller       | 0<br>Maintenance | 0<br>Payee Biller | Non F      | 0<br>inancial Bulk File | 0<br>Non Financial | >      |
| 11  | Transac   | tion(s) succes    | sfully approveddd | d                |                   |            |                         |                    | ×      |
|     |           | Date              | Description       | Account Deta     | ils In            | itiated By | Reference No            | Status             |        |
| No  | o data to | display.          |                   |                  |                   |            |                         |                    |        |
| Pag | ge 1      | (0 of 0 items)    | к < 1             | К                |                   |            |                         |                    |        |

The above confirmation message indicates that your **Unblock Cheque** request has been successfully approved.

# 6. TRANSFERING FUNDS/PAYMENTS

Transfer Funds/Money enables you to initiate payment from your bank account to any other bank account without visiting the bank, enjoying from the ease of your home through online banking. Payments are categorized on the basis of transfer to account within your own accounts, the bank, outside the bank and beyond geographical boundaries, such as;

- 1. when the transfer is between your own accounts it is called My Account Transfer,
- 2. when the transfer is to an account within the bank it is an Internal Transfer,
- 3. transfer to an account outside the bank, but within the country is called a Domestic Transfer,
- 4. and, a transfer to an account outside the country is called an International Payment.

**IMPORTANT:** Before transferring funds, you must create or add a payee on your online banking application. To create a payee and successfully transfer funds/money to different account types, please follow the following sections:

## 6.1 CREATE OR ADD A PAYEE

You can only initiate a money transfer when the payee to whom transfers are required to be made are registered in your online banking application. Follow the instructions below to successfully add or create a payee. If you hold an account with dual/multiple signatories assigned to it, then you need to switch to your corporate initiator or maker user account.

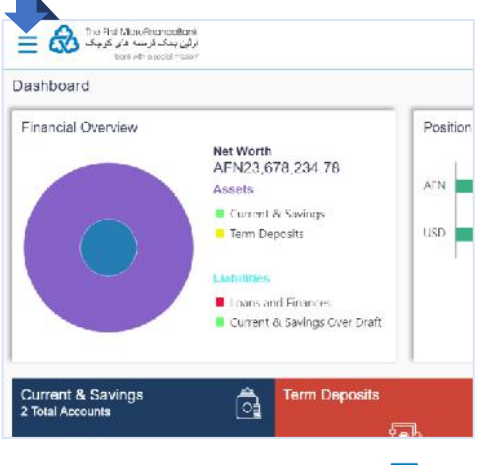

Click on the toggle menu or  $\equiv$  icon to access payments.

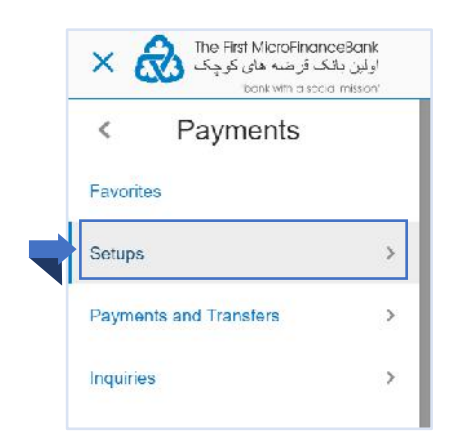

Proceed by click on "**Setups**" menu as shown on the above figure.

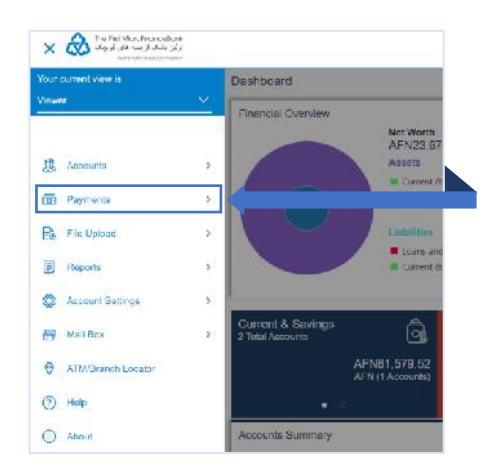

**Payments** - menu consists of sub menu items like Favorites, Setups, Payments and Transfers, and Inquiries. To navigate to the respective account related transactions, click on "**Payments**".

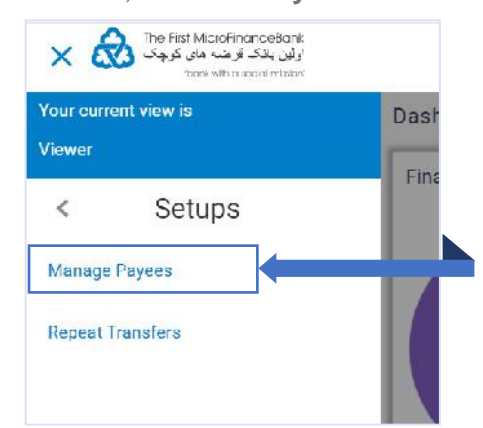

Click on "**Manage Payees**", as shown in the above figure to proceed to the "**Manage Payees**" page:

| Accounts                     |                    |                 |          |            | ① Create    |
|------------------------------|--------------------|-----------------|----------|------------|-------------|
| Search By Payes Name         | Q,                 |                 |          |            |             |
| Payee Name                   | Account Type       | Account Details | Nickname | Created By | Access Type |
| (PP)                         | Internal           |                 |          |            | PRIVATE     |
| PU                           | Internal           |                 |          |            | PUBLIC      |
| 21                           | International      |                 |          |            | PUBLIC      |
| Page 1 of 1 (1-3 of 3 items) | к ( <u>1</u> ) > я |                 |          |            |             |
| 🛞 Cancel                     |                    |                 |          |            |             |
|                              |                    |                 |          |            |             |

Click on erreate as shown in the above figure, the pop-up screen appears to specify the type of payee as shown below:

| Add New Payee                                                                                                    | $\otimes$                                                                                                    |
|----------------------------------------------------------------------------------------------------|----------------------------------------------------------------------------------------------------|
| What type of payee would you like to add                                                                                                    | 142                                                                                                    |
| e, make sure to always click on Ba                                                                                                    | button to proceed to the add payee scr                                                                                                    |
|                                                                                                    | 🔍 🖂 Welcome,<br>Larrie                                                                                                    |
| yee           Account           ame           Image           Image           Ima | For a series from the payoes is easy and quick.         Perform a cone time Payoe addition maintenance and amply asked the payoe while transforming france.         The payoe disclust with the time on the payoes for easy and quick and any payoes addition on the payoes for easy and the payoe while transforming france.         The payoe disclust with the time on the payoes for for configuration and all you have to do is order the cancer and date of transfer to initiate the transfer. |
|                                                                                                    | Add New Payee<br>What type of payee would you like to a<br>See, make sure to always click on<br>e, make sure to always click on<br>Be<br>we<br>we<br>we<br>we<br>we<br>we<br>we<br>we<br>we<br>w                                                                                                    |

From the above figure, you can save a payee bank account as per the above mentioned three Bank Account types:

- 1. Internal
- 2. Domestic
- 3. International

To create payee for each account type please follow the below instructions:

# 6.1.1 Add Payee with an Internal Bank Account Type

| Add Payee                                            | Field Description:                                                                                                    |
|------------------------------------------------------|----------------------------------------------------------------------------------------------------|
| Bank Account Payee Name                              | <ol> <li>In the "Payee Name" field, enter the name of the<br/>payee for identification.</li> <li>You can also upload a photo of the payee by</li> </ol> |
|                                                      | clicking on the " <b>Upload Photo</b> " button as shown in                                                                                              |
| Upload Photo                                         | the figure on the left side.                                                                                                    |
| Max image size - 1000 KB.<br>File formatJPG and .PNG | 3. In the "Account Type" field, select the                                                                                                    |
| Account Type                                         | Internal option as type of account associated with                                                                                                    |
| Internal Domestic International                      | the payee.                                                                                                    |
| Account Number                                       | <ol> <li>In the "Account Number" and "Confirm Account<br/>Number" fields, enter the payee's account number.</li> </ol>                                  |
| Confirm Account Number                               | 5. In the "Account Name" field, enter the payee name.                                                                                                   |
| Account Name                                         | 6. In the "Nickname" field, enter the nick name to                                                                                                    |
|                                                      | identify the payment destination (account).                                                                                                    |
| Nickname                                             | 7. Select the appropriate "Access Type" for payee.                                                                                                    |
|                                                      | 8. Click • Add to create the payee.                                                                                                    |
| Access Type                                          | OR                                                                                                    |
| Private Public                                       | Click <sup>© cancel</sup> to cancel the transaction.                                                                                                    |
| Add Scancel                                          | After clicking on <sup>• Add</sup> button the " <b>Review</b> " screen appears as shown below:                                                          |

| Add Payee                                                                                                    |                 |
|----------------------------------------------------------------------------------------------------|-----------------|
|                                                                                                    |                 |
| You initiated a request for Internal Bank Account Payee. Please review details before you confirm!                |                 |
| Payee Name                                                                                                    |                 |
| Account Tome                                                                                                    |                 |
| Internal                                                                                                    |                 |
| Account Number                                                                                                    |                 |
|                                                                                                    |                 |
| Acourt Name                                                                                                    |                 |
|                                                                                                    |                 |
| Nickneme                                                                                                    |                 |
| Parwiz                                                                                                    |                 |
| Access Type<br>Brieffie                                                                                           |                 |
| F MUTY                                                                                                    |                 |
|                                                                                                    |                 |
| O Contern ⊗ Cancel ← Rack                                                                                         |                 |
|                                                                                                    |                 |
|                                                                                                    |                 |
|                                                                                                    |                 |
|                                                                                                    |                 |
| Arify the details, and click <sup>O confirm</sup> to proceed. Click <sup>O Cancel</sup> to cancel the transaction | And if you wan  |
| to proceed. Click to cancel the transaction.                                                                      | And, ii you wan |
| o bring changes to the account details click on Constraints                                                       |                 |
|                                                                                                    |                 |
| MFB-A CORPORATE ONLINE BANKING – USER MANUAL                                                                      | Page   4        |

| Add Payee                                      |                |
|------------------------------------------------|----------------|
| CONFIRMATION Add Payee submitted successfully. |                |
| Reference Number                               |                |
| Status<br>Pending for Approval                 |                |
| Account Type<br>Internal                       | Acepunt Number |
| Account Name                                   |                |
| What would you like to do next?                |                |
| Go To Dashboard                                |                |
|                                                |                |

You should receive a confirmation message as shown in the above figure. If you hold an account with dual/multiple signatories assigned to it, you need to switch to your corporate approver user account/s to approve your "create a payee" request from your **Approver's Dashboard** as described in **section 3.4** of this manual.

| Pendir | ng for Approv     | als                  |            |         |          |                        | Non Financial | $\sim$        |
|--------|-------------------|----------------------|------------|---------|----------|------------------------|---------------|---------------|
|        | 1                 |                      | 0          | 1       |          | 0                      | Financial     |               |
| Acc    | ount Non Fin      | ancial Biller Ma     | aintenance | Payee B | iller No | on Financial Bulk File | Non Financial |               |
|        | Date              | Description          | Payee      | е Туре  | Category | Initiated By           | Reference No  | Status        |
|        | 02 May<br>2:10 PM | Create Internal Paye | e BANK     | ACCOUNT | Internal |                        |               | ③ In Progress |

You can approve your **Create/Add Internal Payee** request form "**Pending for Approvals**" widget available on your **Approver Dashboard**. To view 'Pending for Approval' items list, click on "**Non Financial**" transaction and then click on the "**Payee Biller**" tab as shown in the above figure.

| Acc   | 0<br>count Non Fi | nancial                | 0<br>Biller Maintenance | 1<br>Payee Biller | (<br>Non Financ | )<br>ial Bulk File | 0<br>Non Financial |
|-------|-------------------|------------------------|-------------------------|-------------------|-----------------|--------------------|--------------------|
| Appro | ove Rej           | ect                    |                         |                   |                 |                    |                    |
|       | Date              | Description            | Рауее Туре              | Category          | Initiated By    | Reference No       | Status             |
| 1     | 02 May<br>4:28 PM | Create Intern<br>Payee | а                       |                   |                 |                    | 🕑 In Prog          |

To approve your **Create Internal Payee** request, click on (checkbox) from the list and then click on Approve button as shown in the above figure to proceed to the following window:

| Approval Comment                       | $\otimes$ |
|----------------------------------------|-----------|
| Payee and Biller Transactions Approval |           |
| Selected Transactions (1)              |           |
| Remarks (Optional)                     |           |
| Cancel Approve                         |           |
|                                        |           |

Click on Approve button to approve your request or click on button to cancel the request. After approving the request, you should receive the following confirmation message on your "**Pending for Approval**" widget:

|          |                          |                         |                   |                      | Non Financi  | al                 |
|----------|--------------------------|-------------------------|-------------------|----------------------|--------------|--------------------|
| Acco     | 0<br>unt Non Financial   | 0<br>Biller Maintenance | 1<br>Payee Biller | 0<br>Non Financial B | ulk File     | 0<br>Non Financial |
| l Transa | uction(s) successfully a | pprovedddd              |                   |                      |              |                    |
|          | Date Descript            | tion Payee Type         | Category          | Initiated By         | Reference No | Status             |

The above confirmation message indicates that your **Create/Add Internal Payee** request has been successfully approved.

### 6.1.2 Add Payee with a Domestic Bank Account Type

| Payee Na              | me                                                                   |      |
|-----------------------|----------------------------------------------------------------------|------|
|                       | Upload Photo<br>Max image size - 1000 KB.<br>File formatJPG and .PNG |      |
| Account T             | ype<br>I <b>Domestic</b> International                               |      |
| Account N             | Number                                                               | ]    |
| Contirm A             | ccoun: Number                                                        |      |
| Account N             | lame                                                                 |      |
| Payee Acc<br>Please S | count Type<br>Nelect V                                               |      |
| Local Ban             | k Code                                                               | rify |
| Nickname              | •                                                                    | ]    |
| Access Iy<br>Private  | Public                                                               |      |

#### **Field Description:**

- **1.** In the "**Payee Name**" field, enter the name of the payee for identification.
- You can also upload a photo of the payee by clicking on the "Upload Photo" button as shown in the figure on the left side.
- **3.** In the "**Account Type**" field, select the <sup>Domestic</sup> option as type of account associated with the payee.
- 4. In the "Account Number" and "Confirm Account Number" fields, enter the payee's account number.
- 5. In the "Account Name" field, enter the payee name.
- 6. In the "Payee Account Type" select the account type, such as Current, Saving, etc.
- 7. In the "Local Bank Code" field enter the bank code or click on "Lookup Local Bank Code" to search for the list of local banks that the account belongs to. The Search Local Bank Code window appears and follow the instructions below to successfully enter the local bank code:

| local Bank Cede | Bank Nama  |                 |
|-----------------|------------|-----------------|
|                 | Azizi Bank |                 |
| Etata           | City       |                 |
| A Search        | Andreas    | Local Bank Code |

7.1 Enter the name of the Bank in the "Bank Name" field,

or city/state of the bank and click on <sup>Q Search</sup> to look for the associated Bank's code.

- 7.2 Click on the Bank Code on the right side of screen under the "Local Bank Code" column.
- 8 In the "**Nickname**" field, enter the nick name to identify the payment destination (account).
- **9** Select the appropriate "**Access Type**" for payee.

**10** Click  $\bigcirc$  Add to create the payee.

OR

Click <sup>© Cancel</sup> to cancel the transaction.

After clicking on <sup>• Add</sup> button the "**Review**" screen appears as shown below:

| Add Payee                                      |                                                 |                    |               |           |
|------------------------------------------------|-------------------------------------------------|--------------------|---------------|-----------|
| 100.00                                         |                                                 |                    |               |           |
| 1 REVIEW                                       |                                                 |                    |               |           |
| You Initiated a request for Domestic Bank Acco | unt Payee. Please review details before you cor | nfirm!             |               |           |
| Hayee Name                                     |                                                 |                    |               |           |
| Amenand Tyres                                  |                                                 |                    |               |           |
| Domestic                                       |                                                 |                    |               |           |
| Account Number                                 |                                                 |                    |               |           |
|                                                |                                                 |                    |               |           |
| Abcount Name                                   |                                                 |                    |               |           |
|                                                |                                                 |                    |               |           |
| Current                                        |                                                 |                    |               |           |
| Local Bank Code                                |                                                 |                    |               |           |
| AZBAAFKAXXX                                    |                                                 |                    |               |           |
| AFGHANISTAN                                    |                                                 |                    |               |           |
| NC16301                                        |                                                 |                    |               |           |
| Nickname                                       |                                                 |                    |               |           |
| Muhammad                                       |                                                 |                    |               |           |
| Access type<br>Public                          |                                                 |                    |               |           |
|                                                |                                                 |                    |               |           |
|                                                |                                                 |                    |               |           |
| Oconfirm ⊗ Cancel ← Back                       |                                                 |                    |               |           |
|                                                |                                                 |                    |               |           |
|                                                |                                                 |                    |               |           |
|                                                |                                                 |                    |               |           |
|                                                | onfirm                                          | (8) Cancel         |               | 16        |
| rity the details, and click                    | to procced. Click                               | to cancel the tran | saction. And, | IT YOU WE |

| Add Payee                       |                           |  |  |
|---------------------------------|---------------------------|--|--|
|                                 |                           |  |  |
| Add Payee submitted success     | fully.                    |  |  |
| Reference Number                |                           |  |  |
|                                 |                           |  |  |
| Status<br>Pending for Approval  |                           |  |  |
| Account Type                    | Account Number            |  |  |
| Domestic - Current              |                           |  |  |
| Appoint Name                    | Bank Details              |  |  |
|                                 | ΑΖΒΑΑΓΚΑΧΧΧ<br>ΛΖΙΖΙ ΒΛΝΚ |  |  |
|                                 | AFGHANISTAN<br>NC16301    |  |  |
|                                 |                           |  |  |
| What would you like to do next? |                           |  |  |
|                                 |                           |  |  |
| 92 <b>-</b>                     |                           |  |  |
| Go To Dashboard                 |                           |  |  |
|                                 |                           |  |  |

You should receive a confirmation message as shown in the above figure. If you hold an account with dual/multiple signatories assigned to it, you need to switch to your corporate approver user account/s to approve your "create a payee" request from your **Approver's Dashboard** as described in **section 3.4** of this manual.

|     |                   |                          |                 |              | 1            | Non Financial | ~             |             |
|-----|-------------------|--------------------------|-----------------|--------------|--------------|---------------|---------------|-------------|
|     | 0                 |                          | 0               | 1            | C            |               | Financial     |             |
| Acc | ount Non Fi       | nancial Bil              | ler Maintenance | Payee Biller | Non Financi  | al Bulk       | Non Financial |             |
|     | Date              | Description              | Рауее Туре      | Category     | Initiated By | Refe          | erence No     | Status      |
|     | 02 May<br>3:32 PM | Create Domestic<br>Payee | BANKACCOUN      | T Domestic   |              |               |               | In Progress |

You can approve your **Add/Create Domestic Payee** request form "**Pending for Approvals**" widget available on your **Approver Dashboard**. To view 'Pending for Approval' items list, click on "**Non Financial**" transaction and then click on the "**Payee Biller**" tab as shown in the above figure.

| 0<br>Scoupt Non Fir        |                           | 0                                                              | 1                                                                     |                                                                                       |                                                                                                    |                                                                                                    |                                                                                                    |
|----------------------------|---------------------------|----------------------------------------------------------------|-----------------------------------------------------------------------|---------------------------------------------------------------------------------------|----------------------------------------------------------------------------------------------------|----------------------------------------------------------------------------------------------------|----------------------------------------------------------------------------------------------------|
| 0<br>Account Non Financial |                           | 0 0 1<br>Account Non Financial Biller Maintenance Payee Biller |                                                                       | 0<br>Non Financial Bulk File                                                          |                                                                                                    | 0<br>Non Financial                                                                                                    |                                                                                                    |
| rove Reje                  | ect                       |                                                                |                                                                       |                                                                                       |                                                                                                    |                                                                                                    |                                                                                                    |
| Date                       | Description               | Payee Type                                                     | Category                                                              | Initiated By                                                                          | Reference No                                                                                           | Status                                                                                                    |                                                                                                    |
| 02 May<br>4:28 PM          |                           |                                                                |                                                                       |                                                                                       |                                                                                                    | In Progr                                                                                                    | es                                                                                                    |
|                            | Date<br>02 May<br>4:28 PM | Pove   Reject     Date   Description     02 May   4:28 PM      | Pove     Reject       Date     Description       02 May       4:28 PM | Reject       Date     Description     Payee Type     Category       02 May<br>4:28 PM | Reject       Date     Description     Payee Type     Category     Initiated By       02 May<br>4:28 PM | Reject       Date     Description     Payee Type     Category     Initiated By     Reference No       02 May<br>4:28 PM | Reject       Date     Description     Payee Type     Category     Initiated By     Reference No     Status       02 May<br>4:28 PM     © In Progr |

To approve your **Create Domestic Payee** request, click on (checkbox) from the list and then click on button as shown in the above figure to proceed to the following window:

| Approval Comment                       | $\otimes$ |
|----------------------------------------|-----------|
| Payee and Biller Transactions Approval |           |
| Selected Transactions (1)              |           |
| Remarks (Optional)                     |           |
| Cancel Approve                         |           |

Click on **Approve** button to approve your request or click on **Cancel** button to cancel the request. After approving the request, you should receive the following confirmation message on your **"Pending for Approval**" widget:

| Pending for Approvals |                        |                  |                         |                   | Non Financ         | Non Financial |                    |   |
|-----------------------|------------------------|------------------|-------------------------|-------------------|--------------------|---------------|--------------------|---|
| Ac                    | 0<br>count Non Fi      | inancial         | 0<br>Biller Maintenance | 1<br>Payee Biller | 0<br>Non Financial | Bulk File     | 0<br>Non Financial | > |
| 1 Trai                | nsaction(s) su         | ccessfully appro | vedddd                  |                   |                    |               |                    | × |
|                       |                        |                  |                         |                   |                    |               |                    |   |
|                       | Date                   | Description      | Рауее Туре              | Category          | Initiated By       | Reference No  | Status             |   |
| D<br>No da            | Date<br>ta to display. | Description      | Payee Type              | Category          | Initiated By       | Reference No  | Status             |   |

The above confirmation message indicates that your **Create/Add Domestic Payee** request has been successfully approved.

#### 6.1.3 Add Payee with an International Account Type

| Davee Name                     | 8            |                                  |    |
|--------------------------------|--------------|----------------------------------|----|
| Payee Name                     |              |                                  |    |
| Uple                           | oad Photo    | 2012                             |    |
| File                           | formatJPG ar | IOO KB.<br>nd .PNG               |    |
| Account Type                   |              |                                  |    |
| Internal Do                    | mestic Inte  | rnational                        |    |
| Account Number                 |              |                                  |    |
| Confirm Account N              | umbar        |                                  |    |
| CONTRACCOUNTR                  | universi     |                                  |    |
| Account Name                   |              |                                  |    |
|                                |              |                                  |    |
| Address Line 1                 |              |                                  |    |
| Address Line 2                 |              |                                  |    |
|                                |              |                                  |    |
| City                           |              |                                  |    |
| Country                        |              |                                  |    |
| Please Select                  |              | $\sim$                           |    |
| Pay Via                        | - 1993 - L   |                                  |    |
| <ul> <li>SWIFT Code</li> </ul> | () NCC       | <ul> <li>Bank Details</li> </ul> | 8. |
| SWIFT Code                     |              | Verify                           |    |
| Lookup SWIFT C                 | ode          |                                  |    |
| Nickname                       |              |                                  |    |
| Access Type                    |              |                                  |    |
| Private Pub                    | lic          |                                  |    |
|                                |              |                                  |    |
|                                | <b></b>      |                                  |    |

#### **Field Description:**

- 1. In the "Payee Name" field, enter the name of the payee for identification.
- 2. You can also upload a photo of the payee by clicking on the "Upload Photo" button as shown in the figure on the left side.
- **3.** In the "**Account Type**" field, select the **International** option as type of account associated with the payee.
- 4. In the "Account Number" and "Confirm Account Number" fields, enter the payee's account number.
- 5. In the "Account Name" field, enter the payee name.
- 6. In the "Address" field enter the billing address of the payee.
- 7. In the **Pay Via** field, select the appropriate network for payment.
  - If you select Swift option: In the SWIFT code field, enter the SWIFT code or select it from the Lookup SWIFT Code option.
  - If you select National Clearing code option: In the National Clearing code (NOC) field, enter the National Clearing code or select it from the Lookup National Clearing Code.

Verify

**Note:** Click to fetch bank details based on Bank Code (BIC).

- If you select Bank details option:
  - I. In the Bank Name field, enter the bank name
  - II. In the **Bank Address** field, enter the complete address of the bank.
  - III. From the **Country** list, select the country of the bank.
  - IV.From the **City** list, select the city to which the bank belongs.
- **8.** In the "**Nickname**" field, enter the nick name to identify the payment destination (account).
- 9. Select the appropriate "Access Type" for payee.
- **10.** Click <sup>⊕ Add</sup> to create the payee. OR

Click  $\bigcirc$  cancel the transaction.

After clicking on <sup>(① Add</sup>) button the "**Review**" screen appears as shown below:

| Pavee Name<br>Business M | edia Inc           |  |
|--------------------------|--------------------|--|
| Account Typ              |                    |  |
| Account Nu               |                    |  |
| Account Na               |                    |  |
| Address Lin              | 1                  |  |
| Address Lin              | 2                  |  |
| City<br>Hertfordsh       | re .               |  |
| Country<br>European I    | nion               |  |
| Pay Via<br>SWIFT Cod     | e                  |  |
| SWIT   Dode              |                    |  |
|                          |                    |  |
| Nickname<br>BMI          |                    |  |
| Access Type<br>Public    |                    |  |
| 🔶 🔘 Conf                 | m ⊗ ∪ancel ← Llack |  |
|                          |                    |  |

| Add Payee                       |              |  |
|---------------------------------|--------------|--|
| CONFIRMATION                    |              |  |
| Add Payee submitted successfu   | ly.          |  |
| Reference Number                |              |  |
| Crat. a                         |              |  |
| Pending for Approval            |              |  |
| Account Type                    | Account Name |  |
| International                   |              |  |
| Account Number                  | Bank Details |  |
|                                 |              |  |
| Payee Address                   |              |  |
|                                 |              |  |
|                                 |              |  |
|                                 |              |  |
|                                 |              |  |
| What would you like to do next? |              |  |
|                                 |              |  |
| Co. To Destablished             |              |  |

You should receive a confirmation message as shown in the above figure. If you hold an account with dual/multiple signatories assigned to it, you need to switch to your corporate approver user account/s to approve your "create a payee" request from your **Approver's Dashboard** as described in **section 3.4** of this manual.

| Ac | 0<br>count Non Fi | nancial Biller N     | 0<br>Naintenance | 1<br>Payee Biller | 0<br>Non Financia | Financial<br>I Bulk Non Financia | al          |
|----|-------------------|----------------------|------------------|-------------------|-------------------|----------------------------------|-------------|
|    | Date              | Description          | Рауее Туре       | Category          | Initiated By      | Reference No                     | Status      |
|    | 02 May<br>4·28 PM | Create International | BANKACCOUNT      | International     |                   |                                  | In Progress |

You can approve your **Create/Add International Payee** request form "**Pending for Approvals**" widget available on your **Approver Dashboard**. To view 'Pending for Approval' items list, click on "**Non Financial**" transaction and then click on the "**Payee Biller**" tab as shown in the above figure.

| 0<br>Account Non Financial |                   | inancial    | 0 1<br>Biller Maintenance Payee Biller |          | 0<br>Non Financial Bulk File |              | 0<br>Non Financial |     |
|----------------------------|-------------------|-------------|----------------------------------------|----------|------------------------------|--------------|--------------------|-----|
| Арр                        | rove Re           | eject       |                                        |          |                              |              |                    |     |
|                            | Date              | Description | Рауее Туре                             | Category | Initiated By                 | Reference No | Status             |     |
|                            | 02 May<br>4:28 PM |             |                                        |          |                              |              | 🕝 In Progr         | ess |

To approve your **Create International Payee** request, click on 🛄 (checkbox) from the list and then click on

button as shown in the above figure to procced to the following window:

Click on button to approve your request or click on button to cancel the request. After approving the request, you should receive the following confirmation message on your "**Pending for Approval**" widget:

Approve

| Pendir  | ng for Appro     | ovals            |                         |                   |                 | Non Fina           | ncial              | $\sim$ |
|---------|------------------|------------------|-------------------------|-------------------|-----------------|--------------------|--------------------|--------|
| Acc     | 0<br>count Non F | inancial         | 0<br>Biller Maintenance | 1<br>Payee Biller | (<br>Non Financ | )<br>ial Bulk File | 0<br>Non Financial | >      |
| 1 Trans | saction(s) su    | iccessfully appr | ovedddd                 |                   |                 |                    |                    | ×      |
|         | Date             | Description      | Payee Type              | Category          | Initiated By    | Reference          | No Status          |        |
| No data | a to display.    |                  |                         |                   |                 |                    |                    |        |
| Page 1  | 1 of 1 (1 of     | 1 items) 🛛 🕅     | < 1 > я                 |                   |                 |                    |                    |        |

The above confirmation message indicates that your **Create/Add International Payee** request has been successfully approved.

## 6.2 EDIT/REMOVE PAYEES

Follow the instructions below to go to "**Manage Payees**" screen to Edit or Remove added payees. If you hold an account with dual/multiple signatories assigned to it, then you need to switch to your corporate initiator or maker user account.

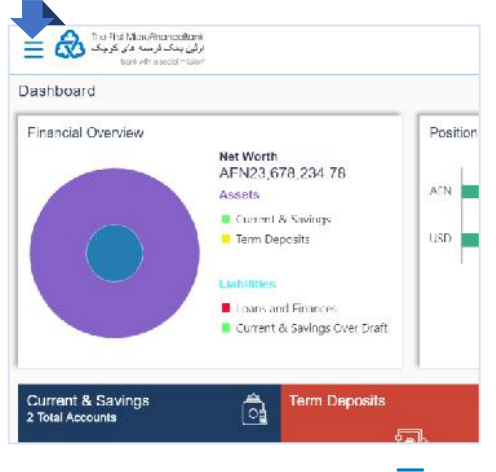

Click on the toggle menu or  $\equiv$  icon to access payments.

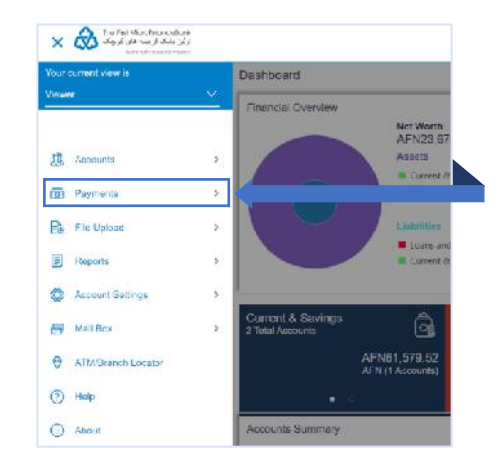

**Payments** - menu consists of sub menu items like Favorites, Setups, Payments and Transfers, and Inquiries. To navigate to the respective account related transactions, click on "**Payments**".

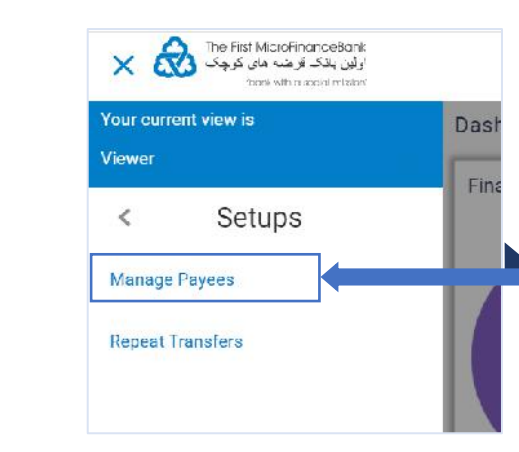

Click on "**Manage Payees**", as shown in the above figure to proceed to the "**Manage Payees**" page:

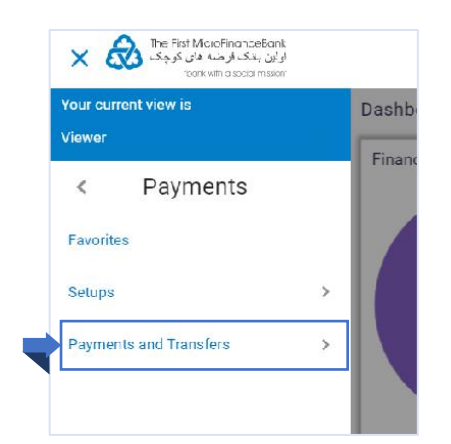

Proceed by click on "**Setups**" menu as shown on the above figure.

| Accounts                |                              |          |            | ① Create    |
|-------------------------|------------------------------|----------|------------|-------------|
| Search By Payee Name    | G,                           |          |            |             |
| Payee Name              | Account Type Account Details | Nickname | Created By | Access Type |
| Business                | International                |          |            | PUBLIC      |
| KM                      | Domestic - Current           |          |            | PRIVATE     |
| МК                      | Domestic - Current           |          |            | PUBLIC      |
| PP                      | Internal                     |          |            | PUBLIC      |
| PU                      | Internal                     |          |            | PUBLIC      |
| 21                      | International                |          |            | PUBLIC      |
| Page 1 of 1 (16 of 6 it | ems) x < 1 > x               |          |            |             |
|                         |                              |          |            |             |
| (A) Gancel              |                              |          |            |             |

Select payee by entering the name of the payee in the "**Search By Payee Name**" field and click on <sup>Q</sup> icon as shown in the above figure. Or select a payee that you want to edit or remove from the "**Accounts**" list as shown above, then you would face the following screen:

| yee Details                                                                                                    |                                                                                                    |
|----------------------------------------------------------------------------------------------------|----------------------------------------------------------------------------------------------------|
| eyee Name                                                                                                    |                                                                                                    |
| evee Photo                                                                                                    | (A)                                                                                                    |
| BM                                                                                                    |                                                                                                    |
|                                                                                                    | Transfer money faster than ever!                                                                              |
| ternational                                                                                                    |                                                                                                    |
| secunt Name                                                                                                    | Transferring money towards payees is easy and quick.                                                          |
| scount Number                                                                                                    | simply select the payee while transferring funds.                                                             |
|                                                                                                    | The payee details will be listed on the screen for<br>verification and all you have to do is enter the amount |
| ey Via<br>WI                                                                                                    | and date of transfer to initiate the transfer.                                                                |
| ank Détails                                                                                                    |                                                                                                    |
|                                                                                                    |                                                                                                    |
|                                                                                                    |                                                                                                    |
| ave address                                                                                                    |                                                                                                    |
| ipa. Buntaa                                                                                                    |                                                                                                    |
|                                                                                                    |                                                                                                    |
| Amama                                                                                                    |                                                                                                    |
| MI                                                                                                    |                                                                                                    |
| ccess Type                                                                                                    |                                                                                                    |
| 1. The second second |                                                                                                    |
| Pay 1 Delete O Cannel & Back                                                                                                    |                                                                                                    |
|                                                                                                    |                                                                                                    |

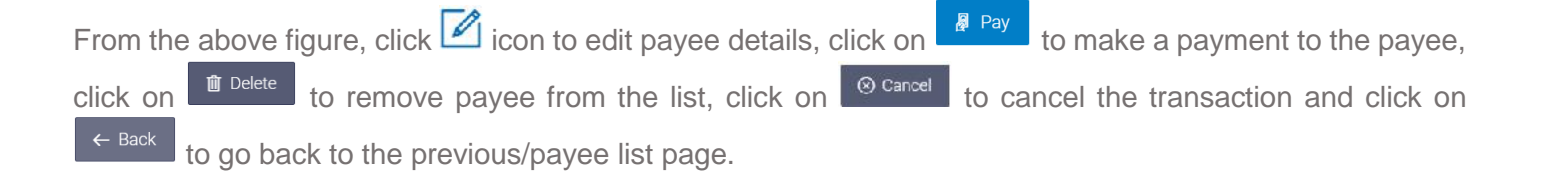

## **6.3 MY ACCOUNT TRANSFER**

Using this option, you can transfer funds to your own accounts within the same bank. Follow the instructions below to successfully transfer funds/money between your own accounts. If you hold an account with dual/multiple signatories assigned to it, then you need to switch to your corporate initiator or maker user account.

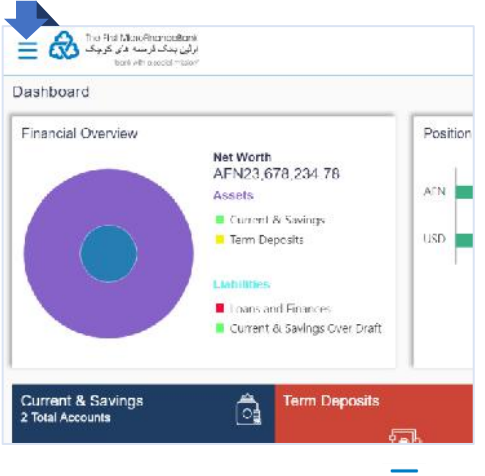

Click on the toggle menu or  $\equiv$  icon to access payments.

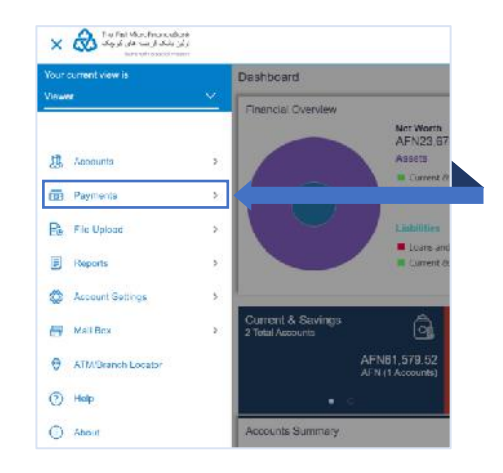

**Payments** - menu consists of sub menu items like Favorites, Setups, Payments and Transfers, and Inquiries. To navigate to the respective account related transactions, click on "**Payments**".

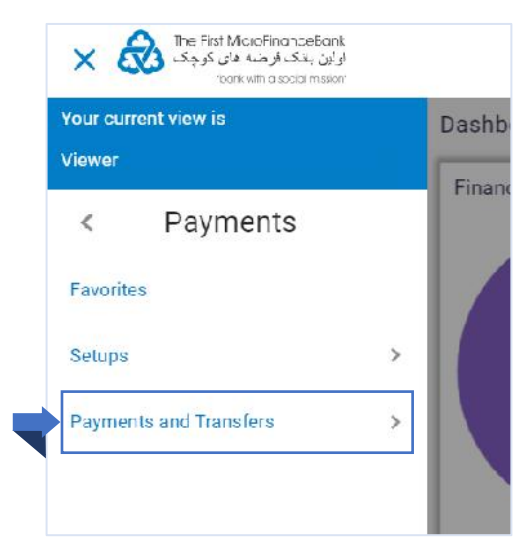

Proceed by click on "**Payments and Transfers**" menu as shown on the above figure.

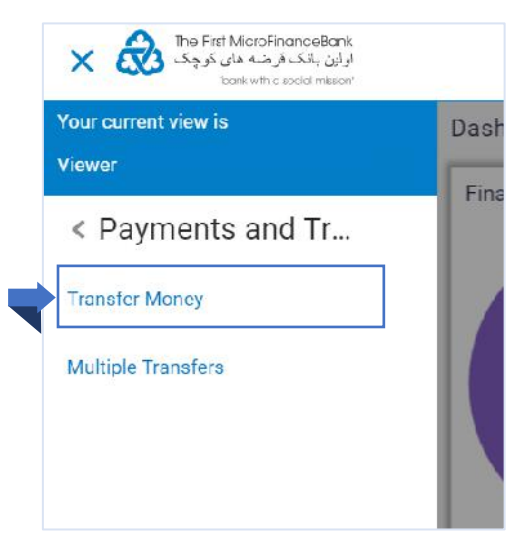

Click on "**Transfer Money**", as shown in the above figure to proceed to the "**Transfer Money**" page:

| الله منه المنهج المنهجة المنهجة المنهجة المنهجة المنهجة المنهجة المنهجة المنهجة المنهجة المنهجة المنهجة المنهجة<br>المنهجة المنهجة المنهجة المنهجة المنهجة المنهجة المنهجة المنهجة المنهجة المنهجة المنهجة المنهجة المنهجة المنهجة | C Estign La K                                                                                                    |
|----------------------------------------------------------------------------------------------------|----------------------------------------------------------------------------------------------------|
| Make Payment                                                                                                    |                                                                                                    |
| Transfer Type<br>Fixiating Payne: My Accounts                                                                                                    |                                                                                                    |
| Transfer To<br>xnoxnaxxixxx2229 V<br>Balance : AFN34,860,232,82<br>Transfer From<br>xnoxnaxxixxx V<br>Balance : \$0.00                                                                                                    | Transfering money has never been easier!                                                                                                    |
| Arrount AFN View Limits Tansfor Whon Nexe I take Now                                                                                                    | from your FMFB-A savings or current accounts.<br>Important Natice for US Collar Payments!<br>Deer Valued Costomer,<br>The First MicroFinanceDankAfghanistan can currently<br>process international USD payments to nearly 1,500<br>banks in a number of countries like Russia, Azorbajan,<br>Armenia, Beltans, Kazakharan, Korgovaran, Moldova,<br>Tajikistan, Turkmenistan, Ukraine, Uzbekistan, Latvia,<br>Lithuania, Eratoria, Georgia, China, Turkey, India, Iraa,<br>Korea, Vichnam, Mongolia, Japan, USA, Austine, Boania,<br>Bulgaria, Onet Birtian, Hungary, Gemany, Sehia, Croatia,<br>Montenegro, Czech Republic and Switzerland. |
| 135 Characters Left                                                                                                    | If you place a USD transaction via our Online Banking<br>service to any beneficiary bank which is among the list of<br>banks available on the website of The First<br>MicroFinanceBank-Mghanistan from the above countries,<br>the payment will be processed in US currency, else all the<br>international payments will be converted into CURO<br>currency which is subject to Forex gain/loss to                                                                                                    |

For fund transfers between your own accounts, in the "Transfer Type", select the OMY Accounts option. To make a successful fund transfer between your own accounts, follow the instructions below to fill the associated fields as highlighted in the above figure:

|                              | $\sim$        |
|------------------------------|---------------|
| Balance : AFN34,863,232      | 2.82          |
| Transfer From                |               |
| Balance : \$0.00             | ~             |
| Amount                       |               |
| AFN ~                        | AFN100,000.00 |
|                              | View Limits   |
| Transfer When<br>Now C Later |               |
| Note                         |               |
| Fund Transfer                |               |
| 122 Characters Left          |               |

#### **Field Description:**

- 1. From the "Transfer to", select the own account where the funds need to be transferred. From the "Transfer From", select the account from which the transfer needs to be done.
- 2. In the "Amount" field, enter the transfer amount.
- 3. In the "Transfer When" field, select the appropriate transfer date.
  - a. If you select the **Now** option, transfer will be done on same day. OR
  - b. If you select O Later option, select the appropriate future date.
- 4. In the "Note" field, write relevant information regarding the payment.
- 🖉 Pay to proceed to the review screen or 5. Click ⊗ Cancel

if you want to cancel the transaction.

| Make Payment                                                                                                    |                                                 |                                                          |                                |                                        |                              |        |               |                    |
|----------------------------------------------------------------------------------------------------|-------------------------------------------------|----------------------------------------------------------|--------------------------------|----------------------------------------|------------------------------|--------|---------------|--------------------|
|                                                                                                    |                                                 |                                                          |                                |                                        |                              |        |               |                    |
| You initiated a reque                                                                                                    | st for Self Transfer. I                         | Please review details be                                 | efore you confirm!             |                                        |                              |        |               |                    |
| Transfer To<br>XXXXXXXXXX                                                                                                    |                                                 |                                                          |                                |                                        |                              |        |               |                    |
| Transfer From                                                                                                    |                                                 |                                                          |                                |                                        |                              |        |               |                    |
| 2000000000                                                                                                    |                                                 |                                                          |                                |                                        |                              |        |               |                    |
| AFN100,000.00                                                                                                    |                                                 |                                                          |                                |                                        |                              |        |               |                    |
| Transfer When                                                                                                    |                                                 |                                                          |                                |                                        |                              |        |               |                    |
| Note                                                                                                    |                                                 |                                                          |                                |                                        |                              |        |               |                    |
| Fund Transfer                                                                                                    |                                                 |                                                          |                                |                                        |                              |        |               |                    |
|                                                                                                    |                                                 |                                                          |                                |                                        |                              |        |               |                    |
| O Carlon                                                                                                    | Pour                                            |                                                          |                                |                                        |                              |        |               |                    |
|                                                                                                    |                                                 |                                                          |                                |                                        |                              |        |               |                    |
| 1                                                                                                    |                                                 |                                                          |                                |                                        |                              |        |               |                    |
|                                                                                                    |                                                 |                                                          |                                |                                        |                              |        |               |                    |
|                                                                                                    |                                                 |                                                          |                                |                                        |                              |        |               |                    |
|                                                                                                    |                                                 |                                                          |                                |                                        |                              |        |               |                    |
|                                                                                                    | Cop                                             | yright @ 2019, The First Mi                              | icroFinanceBank.Afghanistan. A | Il rights reserved.   Security Informa | ation   Terms and Conditions |        |               |                    |
|                                                                                                    |                                                 |                                                          |                                |                                        |                              |        |               |                    |
|                                                                                                    |                                                 |                                                          |                                |                                        |                              |        |               |                    |
|                                                                                                    |                                                 |                                                          |                                |                                        |                              |        |               |                    |
|                                                                                                    |                                                 |                                                          |                                |                                        |                              |        |               |                    |
| Verifv the details                                                                                                    | , and click                                     | ⊘ Confirm                                                | Click © Cancel                 | to cancel the                          | transaction.                 | And. i | f vou want to | brina              |
| Verify the details                                                                                                    | , and click                                     | ⊘ Confirm                                                | Click © Cancel                 | to cancel the                          | transaction.                 | And, i | f you want to | bring              |
| Verify the details                                                                                                    | , and click                                     | < <sup>⊘ Confirm</sup> .                                 | Click © Cancel                 | to cancel the                          | transaction. A               | And, i | f you want to | bring              |
| Verify the details changes to the tr                                                                                                    | , and click<br>ansaction                        | < <mark>⊘ <sup>Confirm</sup></mark> .<br>a click on ←    | Click © Cancel                 | to cancel the                          | transaction. A               | And, i | f you want to | bring              |
| Verify the details changes to the tr                                                                                                    | , and click                                     | < <mark>⊘ <sup>Confirm</sup></mark> .<br>a click on ←    | Click © Cancel                 | to cancel the                          | transaction. A               | And, i | f you want to | bring              |
| Verify the details<br>changes to the tr                                                                                                    | , and click<br>ansaction                        | < <mark>⊘ <sup>Confirm</sup></mark> .<br>a click on ←    | Click © Cancel                 | to cancel the                          | transaction. A               | And, i | f you want to | bring              |
| Verify the details<br>changes to the tr                                                                                                    | , and click<br>ansaction                        | < <sup>⊘ Confirm</sup> .<br>a click on ←                 | Click © Cancel                 | to cancel the                          | transaction. A               | And, i | f you want to | bring              |
| Verify the details<br>changes to the tr<br>و کور بانگ از سه دان کوچک<br>(اون بانگ از سه دان کوچک<br>(مان بانگ از سه دان کوچک<br>(مان مان مان مور)                                                                                                    | , and click<br>ansaction                        | < <mark>⊘ <sup>Confirm</sup>.</mark><br>a click on ←     | Click © Cancel                 | to cancel the                          | transaction. A               | And, i | f you want to |                    |
| Verify the details<br>changes to the tr<br>کارٹن پائٹ پریڈ<br>ریٹر پائٹ پریڈ کاری کو چوک                                                                                                    | , and click                                     | < <mark>⊘ <sup>Confirm</sup>.</mark><br>a click on ←     | Click © Cancel                 | to cancel the                          | transaction. A               | And, i | f you want to | bring<br>(11:51 AM |
| Verify the details<br>changes to the tr<br>کارو باری بایی اینده این کارو بایی<br>در بایی بایی در این این اینده این<br>کارو بایی در اینده این<br>Transfer Money                                                                                                    | , and click                                     | < <mark>⊘ <sup>Confirm</sup></mark> .<br>a click on ←    | Click © Cancel                 | to cancel the                          | transaction. A               | And, i | f you want to | bring<br>(11:51 AM |
| Verify the details<br>changes to the tr<br>کاری پاک این پاک این پاک<br>روی پاک باری<br>Transfer Money<br>Transfer Money<br>Transfer Money submi                                                                                                    | , and click<br>ransaction                       | < <mark>⊘ <sup>Confirm</sup></mark> .<br>a click on ←    | Click © Cancel                 | to cancel the                          | transaction. A               | And, i | f you want to | bring              |
| Verify the details<br>changes to the tr<br>کو کی ایک و کی کرد<br>کو کی کی کی کی کرد<br>کو کی کرد کرد<br>کو کی کرد<br>کو کی کرد<br>کو کی کرد<br>کو کی کرد<br>کو کرد<br>کو<br>کو کرد<br>کو کرد<br>کو کرد<br>کو کرد<br>کو کرد<br>کو کرد<br>کو کرد<br>کو کو کو کو کو کو کو کو کو کو کو کو کو ک                                                                                                    | , and click<br>ansaction                        | < <mark>⊘ <sup>Confirm</sup>.</mark><br>a click on ←     | Click © Cancel                 | to cancel the                          | transaction. A               | And, i | f you want to | bring              |
| Verify the details<br>changes to the tr<br>کو کی کو کی کو کی کو کی<br>کو کو کی کو کی کو کی<br>کو کو کی کو کی کو<br>کو کو کو کی کو کی کو<br>کو کو کو کی کو کی کو کی کو<br>کو کو کو کو کی کو کی کو کی کو<br>کو کو کو کی کو کی کو کی کو کی کو<br>کو کو کو کی کو کی کو کی کو کی کو کو کی کو کی کو<br>کو کو کو کو کی کو کی کو کو کی کو کی کو کو کی کو کو کی کو کی کو کو کو کی کو کو کو کی کو کو کو کو کو کو کو کو کو کو کو کو کو                                                                                                    | , and click<br>ansaction                        | < <mark>⊘ <sup>Confirm</sup>.</mark><br>n click on ←     | Click © Cancel                 | to cancel the                          | transaction. A               | And, i | f you want to | bring              |
| Verify the details<br>changes to the tr<br>کو کی کو کی کو کی کو کی<br>کو کو کی کو کی کو کی<br>کو کو کو کی کو کی<br>کو کو کو کی کو کی<br>کو کو کو کی کو کی<br>کو کو کو کی کو کی کو<br>کو کو کو کی کو کی کو<br>کو کو کو کی کو کو کو<br>کو کو کو کو کو کو کو کو کو<br>کو کو کو کو کو کو کو کو کو کو کو کو<br>کو کو کو کو کو کو کو کو کو کو کو کو کو ک                                                                                                    | , and click<br>ansaction                        | < <mark>⊘ Confirm</mark> .<br>n click on ←               | Click © Cancel                 | to cancel the                          | transaction. A               | And, i | f you want to | bring              |
| Verify the details<br>changes to the tr<br>و کی اور پاک از مند این کردان<br>اور پاک از مند این کردان<br>کار اور باک از مند این کردان<br>Transfer Money<br>Confirmation<br>Transfer Money submit<br>Reference Number<br>Status<br>Bending for Approval                                                                                                    | , and click<br>ansaction                        | < <mark>⊘ Confirm</mark> .<br>a click on ←               | Click © Cancel                 | to cancel the                          | transaction. A               | And, i | f you want to | bring              |
| Verify the details<br>changes to the tr<br>کارٹن پائٹ ایک از من کار<br>کارٹن پائٹ ایک از من کار<br>کارٹ پائٹ ایک از من کار<br>کارٹ پائٹ ایک از من کار<br>کارٹ کار کار<br>Confirmation<br>Transfer Money submit<br>Reference Number<br>Status<br>Pending for Approvel                                                                                                    | , and click<br>ransaction                       | Cick on                                                  | Click © Cancel                 | to cancel the                          | transaction. A               | And, i | f you want to | bring              |
| Verify the details<br>changes to the tr<br>کارلی بایک از سه این کورک<br>روی بایک از سه این کورک<br>روی بایک از سه این کورک<br>روی در این بایک از سه این کورک<br>روی در از این بایک از سه این<br>روی در از این بایک از سه این<br>روی در از این بایک از این<br>روی در از این<br>روی در از این<br>روی در از این<br>روی در از این<br>روی در از این<br>روی در از این<br>روی در از این<br>روی در از این<br>روی در از این<br>روی در از این<br>روی در از این<br>روی در از این<br>روی در از این<br>روی در از این<br>روی در از این<br>روی در از این<br>روی در از<br>روی در از این<br>روی در از این<br>روی در از این<br>روی در از این<br>روی در از این<br>روی در از این<br>روی در از این<br>روی در از این<br>روی در از<br>روی در از<br>روی در در از<br>روی در از<br>روی در از<br>روی در از<br>رو در در از<br>رو در در در از<br>رو در در در در در در از<br>رو در در در در در در در در در در در در در                                                                                                    | , and click<br>ransaction                       | Arrount<br>AFN100.000.00                                 | Click<br>Back                  | to cancel the                          | transaction. A               | And, i | f you want to | bring              |
| Verify the details<br>changes to the tr<br>کار این بادی این این این این این این این این این ای                                                                                                    | , and click<br>ransaction                       | Arrount<br>AFN100,000.00                                 | Click<br>Back                  | to cancel the                          | transaction. A               | And, i | f you want to | bring              |
| Verify the details<br>changes to the tr<br>کار این برای برای این این این این این<br>این برای برای این این این<br>این این این این این<br>CONFIRMATION<br>Transfer Money submit<br>Reference Number<br>Status<br>Pending for Approval<br>Transfer To<br>XXXXXXXXXXX                                                                                                    | , and click<br>ansaction                        | Arrount<br>AFN100,000.00<br>Transfer When                | Click<br>Back                  | to cancel the                          | transaction. A               | And, i | f you want to | bring              |
| Verify the details<br>changes to the tr<br>کور کور کور کور<br>کور کور کور<br>کور کور<br>کور کور<br>کور کور<br>کور کور<br>کور<br>کور<br>کور<br>کور<br>کور<br>کور<br>کور<br>کور<br>کور                                                                                                    | , and click<br>ansaction                        | Arrouns<br>AFN100,000.00<br>Transfer Whor<br>29 Nav 2018 | Click<br>Back                  | to cancel the                          | transaction. A               | And, i | f you want to | bring              |
| Verify the details<br>changes to the tr<br>کار این بنده این مربع<br>این بنده این مربع<br>این بنده این مربع<br>این این بنده این مربع<br>این این بنده این مربع<br>این این بنده این مربع<br>این این بنده این مربع<br>این این بنده این مربع<br>این این بنده این مربع<br>این این این این این این این این این این                                                                                                    | , and click<br>ransaction                       | Arrount<br>AFN100,000.00<br>Transfer Wher<br>29 Nav 2018 | Click<br>Back                  | to cancel the                          | transaction. A               | And, i | f you want to | (11:51 AM          |
| Verify the details<br>changes to the tr<br>کرد بر این برای برای برای<br>روی برای برای برای<br>روی برای برای<br>روی در برای<br>روی در در برای<br>روی در در برای<br>روی در در برای<br>روی در در در در در در در در در در در در در                                                                                                    | , and click<br>ransaction                       | Arrount<br>AFN100,000.00<br>Transfer When<br>29 Nav 2018 | Click<br>Back                  | to cancel the                          | transaction. A               | And, i | f you want to | bring              |
| Verify the details<br>changes to the tr<br>کی باری بازی بازی بازی بازی<br>سرا بازی بازی بازی<br>کی بازی<br>کی با    | , and click<br>ransaction<br>tted successfully. | Arrount<br>AFN100,000.00<br>Transfer Wher<br>29 Nav 2018 | Click<br>Back                  | to cancel the                          | transaction. A               | And, i | f you want to | (11:51 AM          |
| Verify the details<br>changes to the tr<br>کی بات این بات این بات<br>این بات این بات<br>Confirmation<br>Transfer Money<br>Confirmation<br>Transfer Money submit<br>Reference Number<br>Status<br>Pending for Approval<br>Transfer To<br>XXXXXXXXXXXXXX<br>Transfer From<br>XXXXXXXXXXXXXXXXXXXXXXXXXXXXXXXXXXXX                                                                                                    | , and click<br>ransaction<br>tted successfully. | Arrount<br>AFN100,000.00<br>Transfer Wher<br>29 Nav 2018 | Click<br>Back                  | to cancel the                          | transaction. A               | And, i | f you want to | (11:51 AM          |
| Verify the details<br>changes to the tr<br>کی بلاد این ایک از این<br>ایک ایک از این<br>Transfer Money<br>Confirmation<br>Transfer Money submit<br>Reference Number<br>Status<br>Pending for Approval<br>Transfer To<br>XXXXXXXXXXXXXXXXXXXXXXXXXXXXXXXXXXXX                                                                                                    | , and click<br>ransaction<br>tted successfully. | Arrount<br>AFN100,000.00<br>Transfer Wher<br>29 Nav 2018 | Click<br>Back                  | to cancel the                          | transaction. A               | And, i | f you want to | (11:51 AM          |
| Verify the details<br>changes to the tr<br>کی بلند این کو کی است<br>الای بلند این کو کی است<br>Transfer Money<br>Confirmation<br>Transfer Money submi<br>Reference Number<br>Status<br>Pending for Approval<br>Transfer To<br>کیکک کی سال<br>Status<br>Pending for Approval<br>Transfer From<br>کیکک کی کی کی کی کی<br>What would you like to do                                                                                                    | , and click<br>ransaction<br>tted successfully. | Arrount<br>AFN100,000.00<br>Transfer Wher<br>29 Nav 2018 | Click<br>Back                  | to cancel the                          | transaction. A               | And, i | f you want to | (11:51 AM          |
| Verify the details<br>changes to the tr<br>کی بلند اینداز<br>کی بلند اینداز<br>کی بلند<br>کی بلند<br>کی بلی<br>کی بلند<br>کی ب | , and click<br>ransaction<br>tted successfully. | Arrount<br>AFN100,000.00<br>Transfer Wher<br>29 Nav 2018 | Click<br>Back                  | to cancel the                          | transaction. A               | And, i | f you want to | bring              |

You should receive a confirmation message as shown in the above figure. If you hold an account with dual/multiple signatories assigned to it, you need to switch to your corporate approver user account/s to approve your "my account" fund transfer request from your **Approver's Dashboard** as described in **section 3.4** of this manual.

|     | 0                        |                 |              | 1      |          | 0                 | 0               |         | Financial     |           |
|-----|--------------------------|-----------------|--------------|--------|----------|-------------------|-----------------|---------|---------------|-----------|
| Acc | count Fina               | ncial           | Payr         | nents  | Electror | nic Bill Payments | Bulk File       | Bu      | Non Financial |           |
|     | Date                     | Descrip         | otion        | From A | ccount   | Amount            | Payee Account [ | Details | пппатец ру    | Reference |
|     | 04<br>May<br>12:41<br>PM | Own A<br>Transf | ccount<br>er | *****  | (XXXXX   | AFN100,000.00     |                 |         |               |           |

You can approve your **Own/My Account Transfer** request form "**Pending for Approvals**" widget available on your **Approver Dashboard**. To view 'Pending for Approval' items list, click on "**Non Financial**" transaction and then click on the "**Payments**" tab as shown in the above figure.

| F | Pendi | ng for Ap                | provals        |                |            |          |                        |                  |       | Financial     | ~            |
|---|-------|--------------------------|----------------|----------------|------------|----------|------------------------|------------------|-------|---------------|--------------|
|   | Acc   | 0<br>ount Fin            | ancial         | Pay            | 1<br>ments | Electron | 0<br>nic Bill Payments | 0<br>Bulk File   | Bul   | 0<br>k Record |              |
|   | Appro | ove                      | Reject         |                |            |          |                        |                  |       |               |              |
|   |       | Date                     | Descri         | ption          | From Ac    | count    | Amount                 | Payee Account De | tails | Initiated By  | Reference Nc |
|   | •     | 04<br>May<br>12:41<br>PM | Own A<br>Trans | Account<br>fer | xxxxxxx    | xxxxx    | AFN100,000.00          |                  |       |               |              |
| P | age 1 | 1 of 1 (1                | of 1 item      | s) K           | < 1        | K K      |                        |                  |       |               |              |

To approve your **Own/My Account Transfer** request, click on (checkbox) from the list and then click on

button as shown in the above figure to procced to the following window:

| Payments Trans      | actions Approval         |  |
|---------------------|--------------------------|--|
| Selected Transactio | ns (1)                   |  |
| Remarks (Optional)  | My Account Fund Transfer |  |
|                     |                          |  |
|                     |                          |  |

Click on button to approve your request or click on button to cancel the request. After approving the request, you should receive the following confirmation message on your "**Pending for Approval**" widget:

| Pend   | ing for App     | provals           |                   |                         |        |                 | Financial        |              | $\sim$   |
|--------|-----------------|-------------------|-------------------|-------------------------|--------|-----------------|------------------|--------------|----------|
| Ac     | 0<br>count Fina | ncial Pa          | 1<br>yments       | 0<br>Electronic Bill Pa | yments | 0<br>Bulk File  | 0<br>Bulk Record |              |          |
| 1 Trar | saction(s)      | successfully appi | rovedddd, 0 trans | action(s) failedddo     | i.     |                 |                  |              | $\times$ |
|        | Date            | Description       | From Accou        | nt Amount               | Payee  | Account Details | Initiated By     | Reference No |          |

The above confirmation message indicates that your **Own/My Account Transfer** request has been successfully approved.

## 6.4 DOMESTIC/LOCAL TRANSFER

By using this option, you can transfer funds from your account to already added payee's account within the bank or within the other local banks. Follow the instructions below to successfully transfer funds/money domestically. If you hold an account with dual/multiple signatories assigned to it, then you need to switch to your corporate initiator or maker user account.

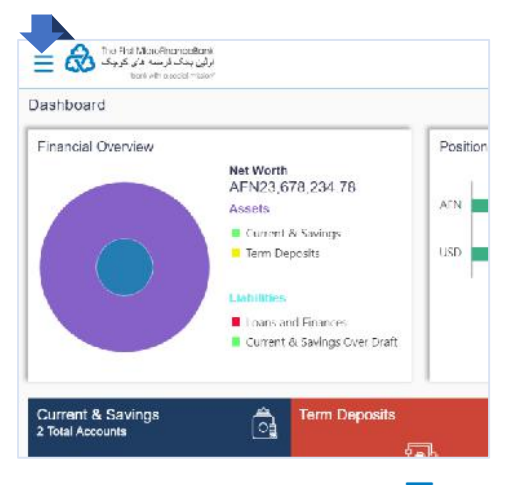

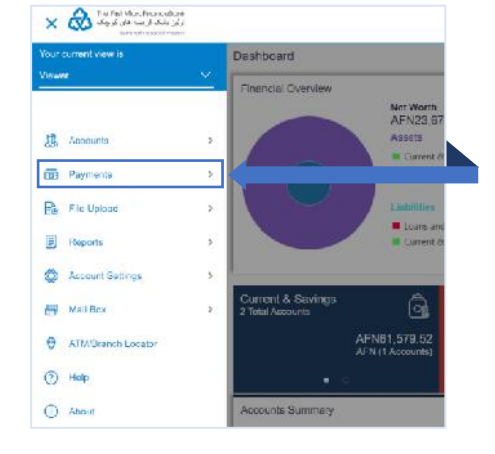

**Payments** - menu consists of sub menu items like Favorites, Setups, Payments and Transfers, and Inquiries. To navigate to the respective account related transactions, click on "**Payments**".

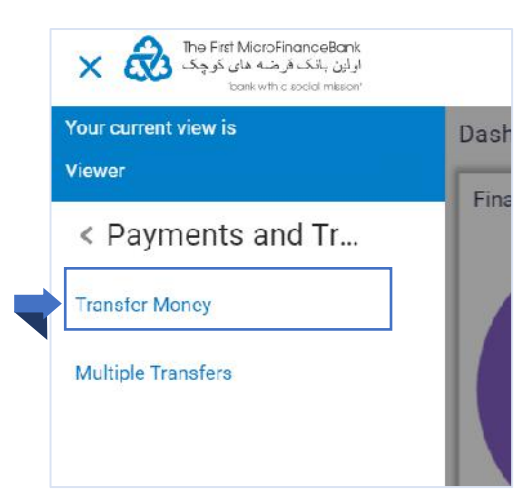

Click on **"Transfer Money**", as shown in the above figure to proceed to the **"Transfer Money**" page:

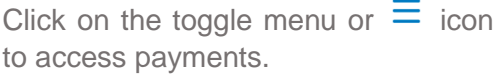

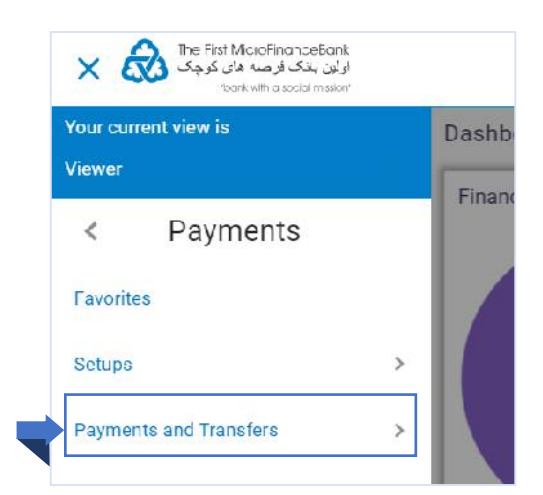

Proceed by click on "**Payments and Transfers**" menu as shown on the above figure.

| Make Payment                                                                                                    |                                                                                                    |
|----------------------------------------------------------------------------------------------------|----------------------------------------------------------------------------------------------------|
| Transfer Type     Fxisting Payce My Accounts                                                                                                 |                                                                                                    |
| Payee<br>Please Select<br>Transfer From<br>XXXXXXXXXX<br>Balance : AFN34,863,232.82<br>Amount<br>View Limits<br>Transfer When<br>Now I Later | Transfering money has never been easier!<br>Transfer money to registered payees across the globe<br>from your FMFB-A savings or current accounts.<br>Important Notice for US Dollar Payments!<br>Dear Valued Customer,<br>The First MicroFinanceBank-Afghanistan can currently<br>procees international USD payments to nearly 1,500<br>banks in a number of countries like Russia, Azerbaijan,<br>Armenia, Belarus, Kazakhstan, Kyrgyzstan, Moldova,<br>Tajikistan, Lurkmenistan, Ukraine, Uzbekistan, Latvia,<br>Lithuania, Fatonia, Georgia, China, Turky, India, Iroq,<br>Korea Vietnam Mongolia, Janar USA Austria Bravia |
| Pay                                                                                                    | Bulgaria, Great Britain, Hungary, Germany, Serbia, Croatia,<br>Montenegro, Czech Republic and Switzerland.<br>If you place a USD transaction via our Online Banking                                                                                                    |

For local/domestic fund transfers, in the "**Transfer Type**", select the **Existing Payee** option. To make a successful funds transfer to a domestic account holder, follow the instructions below to fill the associated fields as highlighted in the above figure:

|   | Payee K Khan V                          |
|---|-----------------------------------------|
|   | K Khan                                  |
|   | Account Number Account Type Account Nam |
|   |                                         |
|   | Bank Details                            |
|   | AFIDAFKAXXXAFGLANISTAN INTERNATIONAL    |
|   | DANN, ALGHANISTAN, NC10304              |
|   | Transfer From                           |
|   | XXXXXXXXXX ~~                           |
|   | Balance : AFN34,863,232 82              |
|   | Amount                                  |
| • | AFN V AFN50,000.00                      |
|   | View Limits                             |
|   | Transfer When                           |
|   | Now Later                               |
|   | Pay Via                                 |
|   | RTGS (Suggested)                        |
|   | Note                                    |
|   | Fund Transfer                           |
|   | 122 Characters Left                     |
|   | 122 Characters Left                     |

#### **Field Description:**

- From the "Payee" list, select the appropriate payee with a Domestic Account Type to transfer funds.
- 2. From the "Transfer From" account list, select the account from which transfer needs to be done.
- From the Currency list, select the appropriate currency for the amount to be transferred. (Applicable for international payees only. For domestic and internal payees, currency gets defaulted.)
- 4. In the "Amount" field, enter the transfer amount.
- 5. In the "Transfer When" field, select the appropriate transfer date.
  - c. If you select the Now option, transfer will be done on same day.
     OR
  - d. If you select Later option, select the appropriate future date.
- **6.** In the "**Note**" field, write relevant information regarding the payment.
- **7.** Click to proceed to the review screen or
  - <sup>⊗ Cancel</sup> if you want to cancel the transaction.

FMFB-A CORPORATE ONLINE BANKING – USER MANUAL

|                                                                                                    | Make Payment                                                                                                    |         |                |              |
|----------------------------------------------------------------------------------------------------|----------------------------------------------------------------------------------------------------|---------|----------------|--------------|
|                                                                                                    |                                                                                                    |         |                |              |
|                                                                                                    | 1 REVIEW                                                                                                    |         |                |              |
|                                                                                                    | You initiated a request for Lomestic transfer. Please review defails defore you confirm?                                                                                                    |         |                |              |
|                                                                                                    | Khan                                                                                                    |         |                |              |
|                                                                                                    |                                                                                                    |         |                |              |
|                                                                                                    | Bomestic - Current                                                                                                    |         |                |              |
|                                                                                                    | Account Number                                                                                                    |         |                |              |
|                                                                                                    | Account Name                                                                                                    |         |                |              |
|                                                                                                    |                                                                                                    |         |                |              |
|                                                                                                    | Bark Details<br>AFIRAFKAYXX                                                                                                    |         |                |              |
|                                                                                                    | AFGHANISTAN INTERNATIONAL BANK                                                                                                    |         |                |              |
|                                                                                                    | NC16304                                                                                                    |         |                |              |
|                                                                                                    | Transfer Fiom                                                                                                    |         |                |              |
|                                                                                                    | Therafer When                                                                                                    |         |                |              |
|                                                                                                    | 29 Nov 2018                                                                                                    |         |                |              |
|                                                                                                    | Amount<br>AFNS0,000.00                                                                                                    |         |                |              |
|                                                                                                    | Pey Via                                                                                                    |         |                |              |
|                                                                                                    | RTGS                                                                                                    |         |                |              |
|                                                                                                    | Note<br>Fund Transfer                                                                                                    |         |                |              |
|                                                                                                    |                                                                                                    |         |                |              |
|                                                                                                    | O Confirm O Cancel ← Haok                                                                                                    |         |                |              |
| rify the d                                                                                                    | letails, and click Confirm. Click Cancel to cancel the transaction. A                                                                                                    | And, if | you            | want to bri  |
| erify the d<br>anges to t                                                                                                    | letails, and click Confirm. Click Cancel to cancel the transaction. A<br>the transaction click on Eack.                                                                                                    | And, if | you            | want to bri  |
| erify the d<br>anges to<br>One Time V                                                                                                    | letails, and click Confirm. Click Cancel to cancel the transaction. A<br>the transaction click on EBack.                                                                                                    | And, if | you            | want to bri  |
| erify the d<br>anges to t<br>One Time V<br>A verification                                                                                          | letails, and click Confirm. Click Cancel to cancel the transaction. A<br>the transaction click on Eack.                                                                                                    | And, if | you<br>e proce | want to bri  |
| erify the d<br>anges to t<br>One Time V<br>A verification<br>Verification Cod                                                                      | letails, and click Confirm. Click Cancel to cancel the transaction. A<br>the transaction click on Eack.                                                                                                    | And, if | you<br>e proce | want to bri  |
| erify the d<br>anges to t<br>One Time V<br>A verification<br>Verification Cod                                                                      | letails, and click Confirm. Click Cancel to cancel the transaction. A<br>the transaction click on Eack.                                                                                                    | And, if | you<br>e proce | want to bri  |
| erify the d<br>anges to t<br>One Time V<br>A verification<br>Verification Cod                                                                      | Itetails, and click       Itetails, and click       Itetails, click       Itetails, click       Itetails, cancel the transaction.       A         the transaction click on       Itetails, cancel       Itetails, cancel <t< td=""><td>And, if</td><td>you<br/>e proce</td><td>want to brin</td></t<> | And, if | you<br>e proce | want to brin |
| erify the d<br>anges to t<br>One Time V<br>A verification<br>Verification Cod                                                                      | Itetails, and click     Confirm      Itetails, and click   Confirm    Click   Cancel   to cancel the transaction. A the transaction click on   Click   Cancel to cancel the transaction. A the transaction click on   Click   Cancel to cancel the transaction. A the transaction click on   Click   Cancel to cancel the transaction. A the transaction click on   Click   Cancel to cancel the transaction. A the transaction click on   Click   Cancel to cancel the transaction. A the transaction click on Click Cancel to cancel to cancel the transaction. A the transaction click on Click Click Cancel to cancel to cancel the transaction. A the transaction click on Click Click Cancel to cancel to cancel to                                                                                                    | And, if | you<br>e proce | want to bri  |
| erify the d<br>nanges to f<br>One Time V<br>A verification<br>Verification Code                                                                    | Itetails, and click     Confirm      Itetails, and click   Confirm      Cancel to cancel the transaction. A the transaction click on    Back   Verification   a code has been sent to your registered mobile number or email. Please enter that code below to core                                                                                                    | And, if | you<br>e proce | want to bri  |
| erify the d<br>anges to t<br>One Time V<br>A verification<br>Verification Cod<br><br>Resend Code<br>Attempts Left                                  | letails, and click Confirm. Click Cancel to cancel the transaction. A the transaction click on Eack.                                                                                                    | And, if | you<br>e proce | want to bri  |
| erify the d<br>anges to t<br>One Time V<br>A verification<br>Verification Cod<br><br>Resend Code<br>Attempts Left<br>4                             | letails, and click Confirm. Click Cancel to cancel the transaction. A the transaction click on Eack.                                                                                                    | And, if | you<br>e proce | want to bri  |
| erify the d<br>anges to t<br>One Time V<br>A verification<br>Verification Cod<br><br>Resend Code<br>Attempts Left<br>4<br>Reference Num            | Itetails, and click       Confirm       Click       Cancel       to cancel the transaction.       A         the transaction click on       Eack       Eack       Confirm       A         Verification       code has been sent to your registered mobile number or email. Please enter that code below to confirm       Code has been sent to your registered mobile number or email. Please enter that code below to confirm         e                                                                                                    | And, if | you<br>e proce | want to bri  |
| erify the d<br>anges to t<br>One Time V<br>A verification<br>Verification Code<br>Attempts Left<br>4<br>Reference Num<br>20229                     | Itetails, and click Confirm Click Cancel to cancel the transaction. A   the transaction click on Eack .   Verification a code has been sent to your registered mobile number or email. Please enter that code below to content of the transaction.                                                                                                    | And, if | you<br>e proce | want to bri  |
| erify the d<br>panges to t<br>One Time V<br>A verification<br>Verification Cod<br>Werification Cod<br>Attempts Left<br>4<br>Reference Num<br>20229 | Contin   Letails, and click   Contin   Click   Cancel   to cancel the transaction. A the transaction click on   Click   Cancel to cancel the transaction. A the transaction click on   Click   Cancel to cancel the transaction. A the transaction click on   Click   Cancel to cancel the transaction. A the transaction click on   Click   Cancel to cancel the transaction. A the transaction click on Click Back . Particular to cancel the transaction. A the transaction click on Click Cancel to cancel the transaction. A the transaction click on Click Cancel to cancel the transaction. A the transaction click on Click Cancel to cancel the transaction. A the transaction click on Click Cancel to cancel the transaction. A the transaction click on Click Cancel to cancel the transaction. A the transaction click on Click Cancel to cancel the transaction. A the transaction click on Click Cancel to cancel the transaction. A the transaction click on Click Cancel to cancel the transaction. A the transaction click on the transaction click on Click Cancel to cancel the transaction. A the transaction click on the transaction click on the transaction click on the transaction click on the transaction click on the transaction click on the transaction click on the transaction click on the transaction click on the transaction click on the transaction click on the transaction cli                                                                                                    | And, if | you<br>e proce | want to bri  |

After clicking on Confirm, you would need to enter your "One Time Verification (OTP)" code which will be sent to your registered email address with the bank. If you lose your one-time verification code, click on "Resend Code" button to receive another one. Remember you will have only 4 attempts to request the code.

Enter the code in the "**One Time Verification**" field and click on **Submit** to get the transaction transfer confirmation message as shown below:

| the Rel Menu الله الله الله الله الله الله الله الل | ForemodeBarrs<br>ເຊັ່ມງີພົມ (ມີມາ)<br>ເພາະປະກຳໃຫຍ່ກຳ                    |                                   | Q ESS Welcome, parwiz parwiz ∨<br>Lastegin os May 1658 FM |
|-----------------------------------------------------|-------------------------------------------------------------------------|-----------------------------------|-----------------------------------------------------------|
|                                                     | Transfer Money                                                          |                                   |                                                           |
|                                                     | CONFIRMATION<br>Transfer Money submitted successfully.                  |                                   |                                                           |
|                                                     | Reference Number                                                        |                                   |                                                           |
|                                                     | Status<br>Pending for Approval                                          |                                   |                                                           |
|                                                     | Transfer To<br>Khan                                                     | Amount<br>AFN50,000.00            |                                                           |
|                                                     | Account Number                                                          | Account Type<br>Domestic: Current |                                                           |
|                                                     | Ranis Delaits                                                           | Transfer From                     |                                                           |
|                                                     | AFIBAFKAXXX<br>AFGHANISTAN INTERNATIONAL BANK<br>AFGHANISTAN<br>NC16304 | 202020000000X                     |                                                           |
|                                                     | Transfer When<br>29 Nov 2018                                            |                                   |                                                           |
|                                                     | Pay Via<br>RTGS                                                         |                                   |                                                           |
|                                                     | What would you like to do next?                                         |                                   |                                                           |
|                                                     | Ga la Dashbaard Add Favorite                                            | Set Repeat Francter               |                                                           |

You should receive a confirmation message as shown in the above figure. If you hold an account with dual/multiple signatories assigned to it, you need to switch to your corporate approver user account/s to approve your domestic fund transfer request from your **Approver's Dashboard** as described in **section 3.4** of this manual.

| Pendi | ing for Ap              | provals             |          |         |                    |                    |      |              | Financial     |      |
|-------|-------------------------|---------------------|----------|---------|--------------------|--------------------|------|--------------|---------------|------|
|       | 0                       |                     | 1        |         | 0                  | 0                  |      | 0            | Financial     |      |
| Acc   | count Fina              | ancial              | Payments | Electro | onic Bill Payments | Bulk File          | Bulk | Record       | Non Financial |      |
|       | Date                    | Description         | From A   | ccount  | Amount             | Payee Account Deta | ils  | Initiated By | Reference No  | ગાવા |
|       | 04<br>May<br>4:47<br>PM | Domestic<br>Payment | XXXXXX   | xxxxx   | AFN50,000.00       |                    |      |              |               | ©    |

You can approve your **Domestic Payment/Transfer** request form "**Pending for Approvals**" widget available on your **Approver Dashboard**. To view 'Pending for Approval' items list, click on "**Non Financial**" transaction and then click on the "**Payments**" tab as shown in the above figure.

| ng ioi Ap               | provais                                           |                                                                                                    |                                                                                                    |                                                                                                    |                                                                                                    |                                                                                                    | Financial                                                                                                    | `                                                                                                    |
|-------------------------|---------------------------------------------------|----------------------------------------------------------------------------------------------------|----------------------------------------------------------------------------------------------------|----------------------------------------------------------------------------------------------------|----------------------------------------------------------------------------------------------------|----------------------------------------------------------------------------------------------------|----------------------------------------------------------------------------------------------------|----------------------------------------------------------------------------------------------------|
| 0<br>count Fina         | ancial                                            | 1<br>Payments                                                                                                 | Electror                                                                                                    | 0<br>nic Bill Payments                                                                                                    | 0<br>Bulk File                                                                                                    | 0<br>Bulk Record                                                                                                    |                                                                                                    |                                                                                                    |
| ove                     | Reject                                            |                                                                                                    |                                                                                                    |                                                                                                    |                                                                                                    |                                                                                                    |                                                                                                    |                                                                                                    |
| Date                    | Description                                       | n From Ac                                                                                                    | count                                                                                                    | Amount                                                                                                    | Payee Account Details                                                                                                    | Initiated B                                                                                                    | y Reference No                                                                                                    | Statu                                                                                                    |
| 04<br>May<br>4:47<br>PM | Domestic<br>Payment                               | XXXXXXX                                                                                                    | XXXXX                                                                                                    | AFN50,000.00                                                                                                    |                                                                                                    |                                                                                                    |                                                                                                    | Ø                                                                                                    |
| 1 of1 (1                | of 1 items)                                       | к < 1                                                                                                    | > >                                                                                                    |                                                                                                    |                                                                                                    |                                                                                                    |                                                                                                    |                                                                                                    |
|                         | 0<br>ount Fina<br>Date<br>04<br>May<br>4:47<br>PM | 0<br>count Financial<br>Date Description<br>04<br>May Domestic<br>4:47 Payment<br>PM<br>1 of 1 (1 of 1 items) | 0 1<br>count Financial Payments<br>Ne Reject<br>Date Description From Ac<br>04<br>May Domestic<br>4:47 Payment xxxxxxx<br>PM<br>1 of 1 (1 of 1 items) K < 1 | 0 1<br>ount Financial Payments Electron<br>ve Reject<br>Date Description From Account<br>04<br>May Domestic<br>4:47 Payment xxxxxxxxxx<br>PM<br>1 of 1 (1 of 1 items) K < 1 > X | 0     1     0       ount Financial     Payments     Electronic Bill Payments       ve     Reject       Date     Description     From Account       04     May     Domestic       4:47     Payment     xxxxxxxxxxx       AFN50,000.00       PM | 0     1     0     0       count Financial     Payments     Electronic Bill Payments     Bulk File       ve     Reject       Date     Description     From Account     Amount     Payee Account Details       04     May     Domestic     xxxxxxxxxxx     AFN50,000.00       1     of 1     (1 of 1 items)     K     <1 | 0 1 0 0 0<br>ount Financial Payments Electronic Bill Payments Bulk File Bulk Record<br>Ve Reject<br>Date Description From Account Amount Payee Account Details Initiated B<br>04<br>May Domestic<br>4:47 Payment xxxxxxxxx AFN50,000.00<br>1 of 1 (1 of 1 items) K < 1 > > | 0     1     0     0     0       ount Financial     Payments     Electronic Bill Payments     Bulk File     Bulk Record       ve     Reject       Date     Description     From Account     Amount     Payee Account Details     Initiated By     Reference No       04<br>May<br>PM     Domestic<br>PM     xxxxxxxxxxx     AFN50,000.00     Image: Constraint of the tail of the tail of tail of the tail of the tail of the tail of tail of the tail of tail of the tail of tail of the tail of tail of tail o |

To approve your **Domestic Transfer** request, click on  $\square$  (checkbox) from the list and then click on button as shown in the above figure to proceed to the following window:

| Payments Transa      | ictions Approval  |  |
|----------------------|-------------------|--|
| Selected Transaction | s (1)             |  |
| Remarks (Optional)   | Domestic Transfer |  |
|                      |                   |  |
|                      |                   |  |
|                      |                   |  |

Click on Approve button to approve your request or click on button to cancel the request. After approving the request, you should receive the following confirmation message on your "**Pending for Approval**" widget:

| Γ | Pendii  | ng for App      | orovals    |                 |              |                       |         |                 | Financial        |              | $\sim$ |
|---|---------|-----------------|------------|-----------------|--------------|-----------------------|---------|-----------------|------------------|--------------|--------|
|   | Acc     | 0<br>count Fina | ncial      | 1<br>Payments   | Elect        | 0<br>tronic Bill Payr | nents   | 0<br>Bulk File  | 0<br>Bulk Record |              |        |
|   | 1 Trans | saction(s) s    | successful | ly approvedddd, | 0 transactio | on(s) failedddd.      |         |                 |                  |              | ×      |
| Γ |         | Date            | Descript   | tion From       | Account      | Amount                | Payee A | Account Details | Initiated By     | Reference No |        |
|   | No data | a to display    |            |                 |              |                       |         |                 |                  |              |        |
| F | Dage 1  | 1 (0 of 0       | items)     | к < 1           | К            |                       |         |                 |                  |              |        |

The above confirmation message indicates that your **Domestic Payment/Transfer** request has been successfully approved.

## 6.5 INTERNATIONAL TRANSFER

Using this option, you can transfer funds from your account to already added payee's account outside the country/internationally. Follow the instructions below to successfully transfer funds/money internationally. If you hold an account with dual/multiple signatories assigned to it, then you need to switch to your corporate initiator or maker user account.

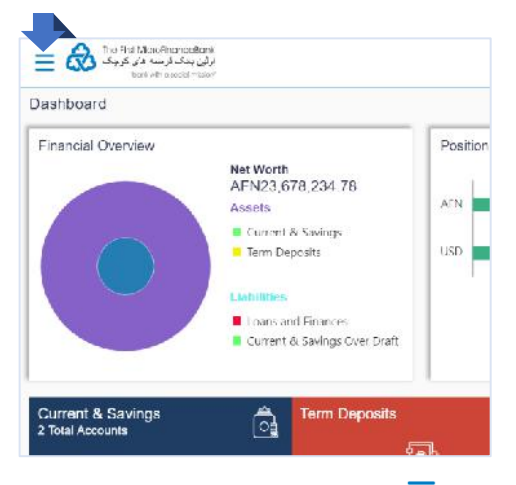

Click on the toggle menu or  $\equiv$  icon to access payments.

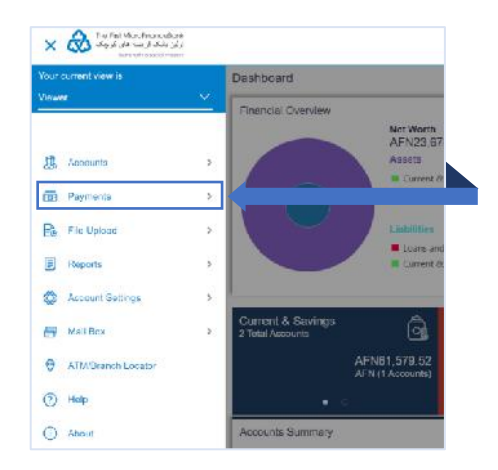

**Payments** - menu consists of sub menu items like Favorites, Setups, Payments and Transfers, and Inquiries. To navigate to the respective account related transactions, click on "**Payments**".

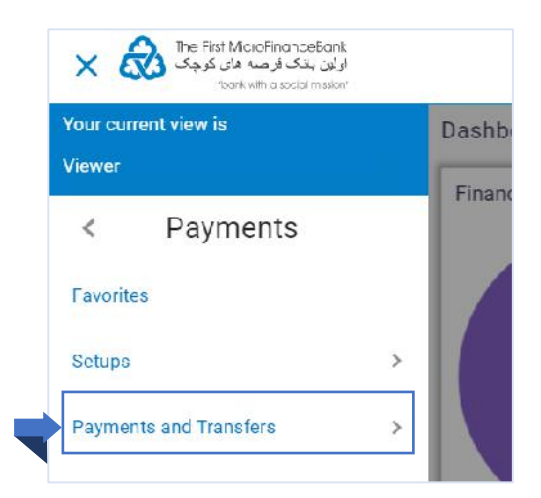

Proceed by click on "**Payments and Transfers**" menu as shown on the above figure.

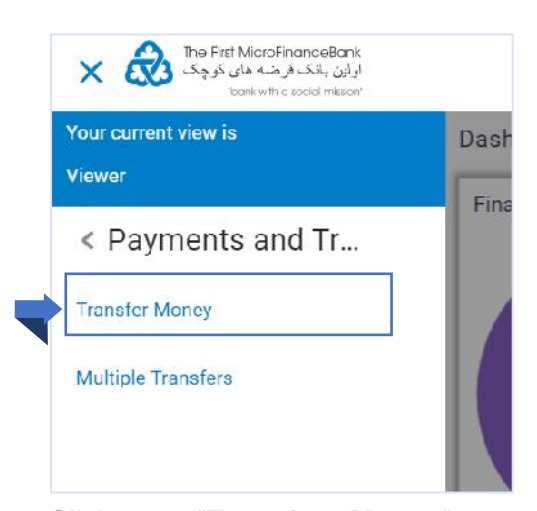

Click on **"Transfer Money**", as shown in the above figure to proceed to the **"Transfer Money**" page:

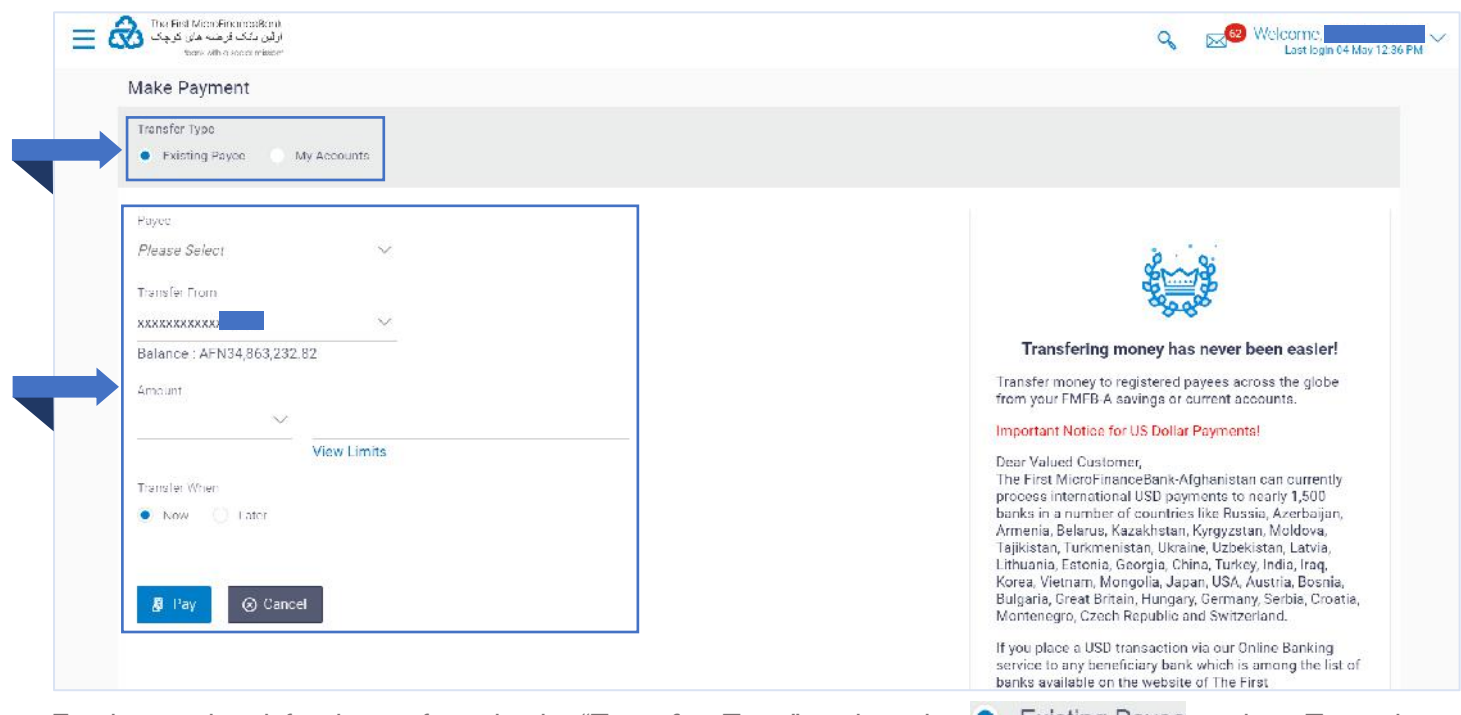

For international fund transfers, in the "**Transfer Type**", select the **Existing** Payee option. To make a successful funds transfer to an International/Overseas account holder, follow the instructions below to fill the associated fields as highlighted in the above figure:

| Payee                                       |              |
|---------------------------------------------|--------------|
|                                             |              |
| Account Number Account Type                 | Account Name |
| Bank Details<br>CITIUS33XXX,CITI BANK US,US |              |
| Transfer From                               |              |
| Balance : AFN34,851,232.82                  |              |
| Amount                                      |              |
| USD V \$1,000.00                            |              |
| View Limits                                 |              |
| Transfer When  Now Later                    |              |
| Charges                                     |              |
| PAYEE 🗸                                     |              |
| Transfer via Intermediary Bank              |              |
| 🔿 Yes 💿 No                                  |              |
| Payment Details                             |              |
| Registration Fees                           |              |
| Add Payment Details                         |              |
| Note.                                       |              |
| Receiver 🗸                                  |              |
| Applicaiton Processing Fees                 |              |
|                                             |              |
|                                             |              |

## Field Description:

- 1. From the "**Payee**" list, select the appropriate payee with an International Account Type to transfer funds.
- **2.** From the "**Transfer From**", select the account from which transfer needs to be done.
- **3.** In the "**Amount**" field, select the currency and enter the transfer amount.
- In the "Transfer When" field, select the appropriate transfer date.
  - e. If you select the Now option, transfer will be done on same day.
     OR
  - f. If you select Later option, select the appropriate future date.
- 5. In the "Transfer via Intermediary Bank" select the appropriate option.
- If you have selected Yes option in the Transfer via Intermediary Bank field, select the appropriate network for payment in the Pay Via field.
  - If you select Swift option: In the SWIFT code field, enter the SWIFT code or search and select it from the lookup.
  - If you select National Clearing code option: In the National Clearing code field, enter the National Clearing code or search and select it from the lookup.
  - Note: Click Verify to fetch bank details based on Bank Code (BIC).
  - If you select Bank details option:
    - I. In the **Bank Name** field, enter the bank name.
    - II. In the **Bank Address** field, enter the complete address of the bank.
    - III. From the **Country** list, select the country of the bank.
    - IV. From the **City** list, select the city to which the bank belongs.
- **7.** From the **Payment Details** list, select the appropriate purpose of transfer.
- 8. In the "Note" field, write relevant information regarding the payment.
- 9. Click to proceed to the review screen or

if you want to cancel the transaction.

| Are in the index                                                                                                    | Transfai Tri                                                                                               |                                                                                                    |
|----------------------------------------------------------------------------------------------------|----------------------------------------------------------------------------------------------------|----------------------------------------------------------------------------------------------------|
| The result of the result of th                                                                                                    |                                                                                                    |                                                                                                    |
| <pre>intervalues the service of the service of the</pre>                                                                                                    | Account Type                                                                                               |                                                                                                    |
| Accord to the set of the set of t                                                                                                    | international                                                                                              |                                                                                                    |
| <pre>state in the state is a state is a stat</pre>                                                                                                    | Account Number                                                                                             |                                                                                                    |
| The results of the results of the re                                                                                                    | Account Name                                                                                               |                                                                                                    |
| est cash<br>Cristians<br>Cristians<br>C                                                       |                                                                                                    |                                                                                                    |
| Strands of the service of the service of the servic                                                                                                    | aank Details                                                                                               |                                                                                                    |
| Type Across  Type Across  Type                                                                                                    | CITI BANK US                                                                                               |                                                                                                    |
| Free Access<br>is offer From<br>Control<br>Registration Fraces Integration<br>Registration Fraces Integration<br>Registration Fraces Integration<br>Registration Fraces Integration<br>Registration Fraces Integration<br>Registration Fraces Integration<br>Registration Fraces Integration<br>Registration Fraces Integration<br>Registration Fraces Integration<br>Registration Fraces Integration<br>Registration Registration<br>Registration Code has been sent to your registered mobile number or email. Please enter that code below to complete the process<br>Integration Code<br>Integration<br>Registration Code<br>Integration<br>Registration Code<br>Integration<br>Registration Registration<br>Registration Registration<br>Registration<br>Registration                                                                                                    | JS                                                                                                    |                                                                                                    |
| In a rule with<br>Star A with<br>Star A with                                                                                                    | Payee Address                                                                                              |                                                                                                    |
| Iradia rund<br>Strong Strong<br>Strong Strong<br>Strong<br>Strong<br>S |                                                                                                    |                                                                                                    |
| In the real sector of the real sector of the real s                                                                                                    |                                                                                                    |                                                                                                    |
| <pre>xxxxxxxxxxxxxxxxxxxxxxxxxxxxxxxxxxxx</pre>                                                                                                    | Iransfer -rom                                                                                              |                                                                                                    |
| instant when<br>2 Move 2018<br>2 Move 2018<br>2 Move 2018<br>Privet Details<br>Privet Details<br>Privet De                                                                                                    | xxxxxxxxxxx0229                                                                                            |                                                                                                    |
|                                                                                                    | Transfer When                                                                                              |                                                                                                    |
| Strond Code                                                                                                    | Amount                                                                                                    |                                                                                                    |
| Three<br>WHE<br>Expire 10eld's<br>Report 20eld's<br>Report 20eld's<br>Re                                                                                                    | \$1,000.00                                                                                                 |                                                                                                    |
| Arrece<br>Prive LOBEN<br>Registration Freessing Fees                                                                                                    | Sharges                                                                                                    |                                                                                                    |
| Verification Erace Verification Verification Verificatio                                                                                                    | PAYEE<br>Devinent Delsils                                                                                  |                                                                                                    |
| New Reprocessing Freese<br>application Processing Freese<br>if y the details, and click <u>Confirm</u> . Click <u>Cancel</u> to cancel the transaction. And, if you want to brind<br>anges to the transaction click on <u>Eace</u> .<br>One Time Verification<br>a verification code has been sent to your registered mobile number or email. Please enter that code below to complete the process<br>erification Code<br>tempis Left<br>terence Number<br>222                                                                                                    | Registration Fees                                                                                          |                                                                                                    |
| Receiver         confirm       Cancel         if y the details, and click       Confirm         Click       Cancel         to cancel the transaction. And, if you want to bring anges to the transaction click on         centre       Cancel         to cancel the transaction. And, if you want to bring anges to the transaction click on         centre       Cancel         to cancel the transaction click on         centre       Cancel         to cancel the transaction click on         centre       Cancel         to cancel the transaction click on         centre       Cancel         transaction code has been sent to your registered mobile number or email. Please enter that code below to complete the process         errification       Code         tesend Code       Cancel         termore Number       Cancel         0229       Cancel                                                                                                    | Note                                                                                                    |                                                                                                    |
| Application Processing Pees<br>if y the details, and click Confirm. Click Cancel to cancel the transaction. And, if you want to brin<br>anges to the transaction click on Back.<br>One Time Verification<br>A verification code has been sent to your registered mobile number or email. Please enter that code below to complete the process<br>erification Code<br><br>teseend Code<br><br>terence Number<br>0229                                                                                                    | Receiver                                                                                                   |                                                                                                    |
| Image: Confirm       Image: Confirm       Click       Image: Cancel       to cancel the transaction. And, if you want to brid anges to the transaction click on          Image: Confirm       Click       Image: Cancel       to cancel the transaction. And, if you want to brid anges to the transaction click on          Image: Confirm       Click       Image: Cancel       to cancel the transaction. And, if you want to brid anges to the transaction click on          Image: Confirm       Click       Image: Cancel       to cancel the transaction. And, if you want to brid anges to the transaction click on          Image: Confirm       Click       Image: Cancel       Image: Cancel         Image: Confirm       Click       Image: Cancel       Image: Cancel         Image: Confirm       Click       Image: Cancel       Image: Cancel         Image: Confirm       Click       Image: Cancel       Image: Cancel         Image: Confirm       Cancel       Image: Cancel       Image: Cancel         Image: Confirm       Cancel       Image: Cancel       Image: Cancel         Image: Confirm       Cancel       Image: Cancel       Image: Cancel         Image: Confirm       Cancel       Image: Cancel       Image: Cancel         Image: Confirm: Confirm: Confirm: Confirm: Confirm: Confirm: Confirm: Confirm: Confirm: Confirm: Confirm: Confirm: Confirm: Confirm: Confirm: Confirm: Co                                                                                                    | application Processing Fee                                                                                 |                                                                                                    |
| Confirm Confirm Confi                                                                                                    |                                                                                                    |                                                                                                    |
| rify the details, and click Contine. Click Cancel to cancel the transaction. And, if you want to brid<br>anges to the transaction click on Eack.<br>One Time Verification<br>A verification code has been sent to your registered mobile number or email. Please enter that code below to complete the process<br>terification Code<br>termine Left<br>terence Number<br>0229                                                                                                    | Ø Confirm Ø Ca                                                                                             | cel                                                                                                    |
| rify the details, and click Confirm. Click Cancel to cancel the transaction. And, if you want to brin<br>anges to the transaction click on Back.<br>One Time Verification<br>A verification code has been sent to your registered mobile number or email. Please enter that code below to complete the process<br>refification Code<br>tempts Left<br>terence Number<br>0229                                                                                                    |                                                                                                    |                                                                                                    |
| rify the details, and click Confirm. Click Cancel to cancel the transaction. And, if you want to brin<br>anges to the transaction click on Eack.<br>One Time Verification<br>A verification code has been sent to your registered mobile number or email. Please enter that code below to complete the process<br>erification code<br>terms Left<br>teference Number<br>0229                                                                                                    |                                                                                                    |                                                                                                    |
| anges to the transaction click on Eack.                                                                                                    | rifv the details                                                                                           | , and click <sup>O confirm</sup> , Click <sup>O cancel</sup> to cancel the transaction. And, if you want to bri                                                                                                    |
| anges to the transaction click on the transaction click on the transaction click on the transaction click on the transaction click on the transaction code has been sent to your registered mobile number or email. Please enter that code below to complete the process erification code the transaction code the transaction code                                                                                                    |                                                                                                    |                                                                                                    |
| One Time Verification verification code has been sent to your registered mobile number or email. Please enter that code below to complete the process erification Code tesend Code tempts Left leference Number 0229 Submit Cancel                                                                                                    | anges to the tr                                                                                            | ansaction click on the second second se |
| verification code has been sent to your registered mobile number or email. Please enter that code below to complete the process<br>erification Code<br>tesend Code<br>tempts Left<br>0229<br>Submit Cancel                                                                                                    | )ne Time Verificat                                                                                         | on                                                                                                    |
| erification Code tesend Code ttempts Left ofference Number 0229 Submit Cancel                                                                                                    | no nine veniical                                                                                           |                                                                                                    |
| Itesend Code       ttempts Left       ofference Number       0229                                                                                                    | verification code h                                                                                        | as been sent to your registered mobile number or email. Please enter that code below to complete the process                                                                                                    |
| Resend Code<br>ttempts Left leference Number 0229 Submit Cancel                                                                                                    | verification code h                                                                                        | as been sent to your registered mobile number or email. Please enter that code below to complete the process                                                                                                    |
| Resend Code<br>Ittempts Left<br>0229<br>Submit Cancel                                                                                                    | verification code h                                                                                        | as been sent to your registered mobile number or email. Please enter that code below to complete the process                                                                                                    |
| Left Left 0229 Submit Cancel                                                                                                    | verification code h                                                                                        | as been sent to your registered mobile number or email. Please enter that code below to complete the process                                                                                                    |
| teference Number<br>0229                                                                                                    | verification code h                                                                                        | as been sent to your registered mobile number or email. Please enter that code below to complete the process                                                                                                    |
| Submit Cancel                                                                                                    | Verification code h<br>'erification Code<br>tesend Code<br>ttempts Left                                    | as been sent to your registered mobile number or email. Please enter that code below to complete the process                                                                                                    |
| 0229<br>Submit Cancel                                                                                                    | Verification code h<br>'erification Code<br>tesend Code<br>.ttempts Left                                   | as been sent to your registered mobile number or email. Please enter that code below to complete the process                                                                                                    |
| Submit Cancel                                                                                                    | verification code h<br>erification Code<br><br>Resend Code<br>                                             | as been sent to your registered mobile number or email. Please enter that code below to complete the process                                                                                                    |
| Submit Cancel                                                                                                    | Verification code h<br>'erification Code<br><br>Resend Code<br>                                            | as been sent to your registered mobile number or email. Please enter that code below to complete the process                                                                                                    |
| Submit Cancel                                                                                                    | A verification code h<br>'erification Code<br><br>Resend Code<br>.ttempts Left<br>!eference Number<br>0229 | as been sent to your registered mobile number or email. Please enter that code below to complete the process                                                                                                    |
|                                                                                                    | A verification code h<br>'erification Code<br><br>Resend Code<br>                                          | as been sent to your registered mobile number or email. Please enter that code below to complete the process                                                                                                    |

After clicking on **Commun**, you would need to enter your "**One Time Verification (OTP)**" code which will be sent to your registered email address with the bank. If you lose your one-time verification code, click on "**Resend Code**" button to receive another one. Remember you will have only 4 attempts to request the code.

Enter the code in the "**One Time Verification**" field and click on **Submit** to get the transaction transfer confirmation message as shown below:

FMFB-A CORPORATE ONLINE BANKING – USER MANUAL

| iter fils til block noncestoni. المنظور المالي المنظور المالي المنظور المالي المنظور المنظور المنظ |                                       | Q Meloome<br>Lastogrammy crist PM |
|----------------------------------------------------------------------------------------------------|---------------------------------------|-----------------------------------|
| Transfer Money                                                                                                    |                                       |                                   |
| CONFIRMATION<br>Transfer Money submitted                                                                                                    | unoverselutly                         |                                   |
| Reference Number                                                                                                    |                                       |                                   |
| Status<br>Hending for Approval                                                                                                    |                                       |                                   |
| Transfer To                                                                                                    | Amount<br>\$1,000.00                  |                                   |
| Account Number                                                                                                    | Account Type<br>International         |                                   |
| Back Ovtable<br>CITILIS33300X<br>CITILIS3300X<br>US                                                                                                    | Payment Details<br>Registration Freex |                                   |
| Transfer From<br>Exercised and the                                                                                                    | Transfer triben<br>20 Nav 2018        |                                   |
| Hayae Addebs.                                                                                                    |                                       |                                   |
| What would you like to do next                                                                                                    | ป้อ                                   |                                   |
| Od To Dashboard Ad                                                                                                    | Favorite                              |                                   |

You should receive a confirmation message as shown in the above figure. If you hold an account with dual/multiple signatories assigned to it, you need to switch to your corporate approver user account/s to approve your international fund transfer request from your **Approver's Dashboard** as described in **section 3.4** of this manual.

| endi | ng for App               | provals                  |                    |                      |                       | Financial                      | $\vee$ |
|------|--------------------------|--------------------------|--------------------|----------------------|-----------------------|--------------------------------|--------|
| Acc  | 0<br>count Fina          | ncial Payı               | 3<br>ments Electro | 0<br>onic Bill Payme | 0<br>nts Bulk File    | Financial<br>Bul Non Financial |        |
|      | Date                     | Description              | From Account       | Amount               | Payee Account Details | Ira.cu vy                      |        |
|      | 05<br>May<br>11:15<br>AM | Domestic<br>Payment      | ****               | €4,000.00            |                       |                                |        |
|      | 07<br>May<br>2:15<br>PM  | International<br>Payment | *****              | \$1,000.00           |                       |                                |        |
|      | 05<br>May<br>11:15<br>AM | International<br>Payment | ****               | \$700.00             |                       |                                |        |

You can approve your **International Payment/Transfer** request form "**Pending for Approvals**" widget available on your **Approver Dashboard**. To view 'Pending for Approval' items list, click on "**Non Financial**" transaction and then click on the "**Payments**" tab as shown in the above figure.

|       | 0                        |                          | 3            | 0                 | 0                     | 0            |           |
|-------|--------------------------|--------------------------|--------------|-------------------|-----------------------|--------------|-----------|
| Acc   | count Fina               | ncial Pay                | ments Elect  | ronic Bill Paymer | nts Bulk File         | Bulk Record  |           |
| Appro | ove F                    | Reject                   |              |                   |                       |              |           |
|       | Date                     | Description              | From Account | Amount            | Payee Account Details | Initiated By | Reference |
|       | 05<br>May<br>11:15<br>AM | Domestic<br>Payment      | *****        | €4,000.00         |                       |              |           |
|       | 07<br>May<br>2:15<br>PM  | International<br>Payment | *****        | \$1,000.00        |                       |              |           |
| ٠     | 05<br>May<br>11:15<br>AM | International<br>Payment | xxxxxxxxxxx  | \$700.00          |                       |              |           |

To approve your International Transfer request, click on (checkbox) from the list and then click on

button as shown in the above figure to procced to the following window:

| Payments fransa      |                       |  |
|----------------------|-----------------------|--|
| Selected Transaction | s (1)                 |  |
| Remarks (Optional)   | International Payment |  |
|                      |                       |  |
|                      |                       |  |
|                      | rova                  |  |

Click on Approve button to approve your request or click on button to cancel the request. After approving the request, you should receive the following confirmation message on your "**Pending for Approval**" widget:

| Pend                                                                   | ing for Ap      | provals     |                |                          |                 | Financial |                  | $\sim$       |   |
|------------------------------------------------------------------------|-----------------|-------------|----------------|--------------------------|-----------------|-----------|------------------|--------------|---|
| Ace                                                                    | 0<br>count Fina | incial Pay  | 1<br>vments El | 0<br>lectronic Bill Payn | (<br>nents Bulk | )<br>File | 0<br>Bulk Record |              |   |
| 1 Transaction(s) successfully approvedddd, 0 transaction(s) failedddd. |                 |             |                |                          |                 |           |                  |              | × |
|                                                                        | Date            | Description | From Account   | t Amount                 | Pavee Account [ | Details   | Initiated By     | Reference No |   |

The above confirmation message indicates that your **International Payment/Transfer** request has been successfully approved.

# 7. BULK PAYMENT FILE UPLOAD

Bulk Payment File Upload facilitates processing of multiple transactions through a single file. This is a faster way of processing transactions than entering single screen transactions. Salary payments, fund transfers, vendor payments are few examples of financial transactions that can be supported through file upload.

The File Upload functionality enables users to process:

- Internal payments (within the bank)
- Domestic payments (within the country)
- International payments (cross border)

Bulk Payment File Upload module enables users to process files of bulk payments/transactions and save time. File Uploads facility is simple to use, has daily transaction limits and comes with the security of single/dual/multi signatory approvals.

Follow the instructions below (from creating a bulk payment file all the way to successfully processing the transactions) to upload a bulk payment file into the application:

## 7.1 CREATE BULK PAYMENT FILE (TEMPLATE)

Bulk Payment File Upload module only accepts the following file formats.

• CSV, XML, XLS, XLSX

While creating the bulk payment file the following file templates have to be followed/used to successfully process a bulk payment transaction for Internal, domestic or even international payments.

### 7.1.1 Internal Bulk Payment File

#### \*Microsoft Excel Template:

| #        | Payment | Payers         | Payers Account | Payment    | Currency   | Transfer | Payee Account  | Payer's Payment | Payee's Payment     |
|----------|---------|----------------|----------------|------------|------------|----------|----------------|-----------------|---------------------|
|          | Ref ID  | Customer       | Number         | Amount     | (Standard  | Date     | number         | Reference/Note  | Reference/Note      |
|          | -       | Identification |                |            | currency   |          |                | -               | -                   |
|          |         | Number         |                |            | format)    |          |                |                 |                     |
| Example: |         |                |                |            |            |          |                | 1               | 1                   |
| 1        | A       | 100400***      | 02110901****** | 1000.00    | AFN        | 07-05-   | 02110901****** | Ahmad Payroll   | Business Name -     |
|          |         |                |                | (Note: the | (Note: use | 2020     |                | í í             | Local Staff Payroll |
|          |         |                |                | total      | the        |          |                |                 |                     |
|          |         |                |                | amount     | standard   |          |                |                 |                     |
|          |         |                |                | should be  | short form |          |                |                 |                     |
|          |         |                |                | followed   | of the     |          |                |                 |                     |
|          |         |                |                | with two   | currency)  |          |                |                 |                     |
|          |         |                |                | decimals   |            |          |                |                 |                     |
|          |         |                |                | places     |            |          |                |                 |                     |
|          |         |                |                | .00)       |            |          |                |                 |                     |
| 2        | A       | 100400***      | 02110901****** | 1000.00    | AFN        | 07-05-   | 02110901****** | Jawad Pavroll   | Business Name -     |
| _        |         |                |                | (Note: the | (Note: use | 2020     |                |                 | Local Staff Pavroll |
|          |         |                |                | total      | the        |          |                |                 |                     |
|          |         |                |                | amount     | standard   |          |                |                 |                     |
|          |         |                |                | should be  | short form |          |                |                 |                     |
|          |         |                |                | followed   | of the     |          |                |                 |                     |
|          |         |                |                | with two   | currency)  |          |                |                 |                     |
|          |         |                |                | decimals   | can chey/  |          |                |                 |                     |
|          |         |                |                | nlaces     |            |          |                |                 |                     |
|          |         |                |                | .00)       |            |          |                |                 |                     |
### \*NOTEPAD++ Template:

#### 1 Payment Ref ID,Payers Customer Identification Number,Payers Account Number,Payment Amount,Currency (Standard currency format),Transfer Date,Payee Account Number,Payer's Payment Reference/Note,Payee's Payment Reference/Note,

**IMPORTANT:** Make sure to separate entry columns with commas, end it with comma and no space should be left/used before and after commas as shown in the example below.

### Example:

| File | Edit Search View | Encoding Language Settings | Macro Run Pugins Wincow ?     | 2 ·5             | X                  |
|------|------------------|----------------------------|-------------------------------|------------------|--------------------|
|      | P_Salery.csv     |                            |                               |                  |                    |
|      | A,100            | ,02110                     | ,1000.00,AFN,04 05 2020,02110 | ,Debit Back from | ,Credit to Sajad,  |
| 2    | A,100            | ,02110                     | ,1000.00,AFN,04-05-2020,02110 | ,Debit Back from | ,Credit to Majeeb, |
|      |                  |                            |                               |                  |                    |
|      |                  |                            |                               |                  |                    |
|      |                  |                            |                               |                  |                    |
|      |                  |                            |                               |                  |                    |
|      |                  |                            |                               |                  |                    |
|      |                  |                            |                               |                  |                    |

### 7.1.2 Domestic Bulk Payment File

\*Microsoft Excel Template:

| #  | Pavment | Pavers         | Pavers      | Pavment     | Currency  | Transfer | Pavee's | Pavee     | Pavment   | Local     | Paver's    | Pavee's     |
|----|---------|----------------|-------------|-------------|-----------|----------|---------|-----------|-----------|-----------|------------|-------------|
|    | Ref ID  | Customer       | Account     | Amount      | (Standard | Date     | Name    | Account   | Channel   | Bank      | Payment    | Payment     |
|    |         | Identification | Number      |             | currencv  |          | on the  | number    | (Alwavs   | Code      | Reference/ | Reference/  |
|    |         | Number         |             |             | format)   |          | Account |           | select    |           | Note       | Note        |
|    |         |                |             |             | , · · · · |          |         |           | RTGS as a |           |            |             |
|    |         |                |             |             |           |          |         |           | payment   |           |            |             |
|    |         |                |             |             |           |          |         |           | channel)  |           |            |             |
| Ex | ample:  |                |             |             |           | 1        | 1       |           |           |           |            |             |
| 1  | A       | 100400***      | 02110901*** | 1000.00     | AFN       | 07-05-   | Kareem  | 123456789 | RTGS      | Enter the | Ahmad      | Local Staff |
|    |         |                | ***         | (Note: the  | (Note:    | 2020     |         |           |           | Local     | Payroll    | Payroll     |
|    |         |                |             | total       | use the   |          |         |           |           | bank code | -          | -           |
|    |         |                |             | amount      | standard  |          |         |           |           |           |            |             |
|    |         |                |             | should be   | short     |          |         |           |           |           |            |             |
|    |         |                |             | followed    | form of   |          |         |           |           |           |            |             |
|    |         |                |             | with two    | the       |          |         |           |           |           |            |             |
|    |         |                |             | decimals    | currency) |          |         |           |           |           |            |             |
|    |         |                |             | places .00) |           |          |         |           |           |           |            |             |
| 2  | A       | 100400***      | 02110901*** | 1500.00     | AFN (use  | 07-05-   | Nawab   | 987654321 | RTGS      | Enter the | Jawad      | Local Staff |
|    |         |                | ***         | (Note: the  | the       | 2020     |         |           |           | Local     | Payroll    | Payroll     |
|    |         |                |             | total       | standard  |          |         |           |           | bank code | -          | -           |
|    |         |                |             | amount      | short     |          |         |           |           |           |            |             |
|    |         |                |             | should be   | form of   |          |         |           |           |           |            |             |
|    |         |                |             | followed    | the       |          |         |           |           |           |            |             |
|    |         |                |             | with two    | currency) |          |         |           |           |           |            |             |
|    |         |                |             | decimals    |           |          |         |           |           |           |            |             |
|    |         |                |             | places .00) |           |          |         |           |           |           |            |             |

#### \*NOTEPAD++ Template:

1 Payment Ref ID,Payers Customer Identification Number,Payers Account Number,Payment Amount,Currency (Standard currency format),Transfer Date,Payee's Name on the Account,Payee Account number,Payment Channel (Always select RTGS as a payment channel),Local Bank Code,Payer's Payment Reference/Note,Payee's Payment Reference/Note,

**IMPORTANT:** Make sure to separate entry columns with commas, end it with comma and no space should be left/used before and after commas as shown in the example below.

Example:

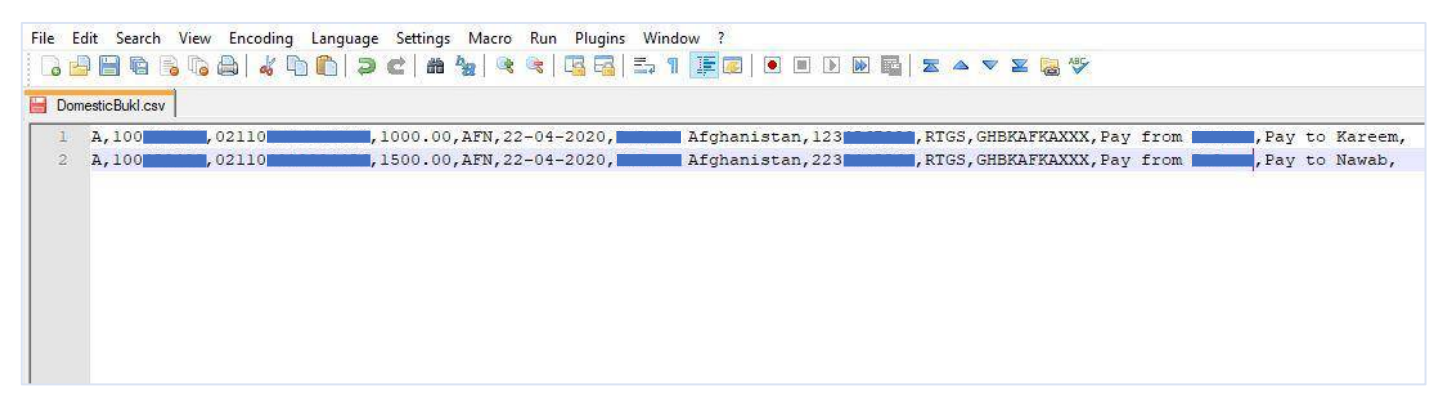

### 7.1.3 International Bulk Payment File

#### \*Microsoft Excel Template:

| #   | Payment<br>Ref ID | Payers<br>Customer<br>ID<br>Number | Payers<br>Account<br>Number | Payment<br>Amount                                                                                            | Currency<br>(Standard<br>currency<br>format)                                 | Transfer<br>Date | Payee's<br>Name<br>on the<br>Account | Payee<br>Account<br>number | Payee's<br>Address<br>Line 1 | Payee's<br>Address<br>Line 2 | Payee's<br>City   | Payee's<br>Country | Payment<br>Channel<br>(Code<br>Type, e.g.<br>SWIFT) | Internation<br>al Bank<br>SWIFT Code                                                 | Internati<br>onal<br>Bank<br>Name | Internati<br>onal<br>Bank<br>Address | Interna<br>tional<br>Bank<br>City | Internati<br>onal<br>Bank<br>Country | Payment<br>Details Line 1                                                      | Payment<br>Details Line 2                                                                                                    | Payment<br>details line 3                                                                                                    | Payment<br>Details Line 4                                                                                                    | International<br>Transfer<br>Charges                                                                                                    | Payer's<br>Payment<br>Reference<br>/Note | Payee's<br>Payment<br>Reference<br>/Note |
|-----|-------------------|------------------------------------|-----------------------------|----------------------------------------------------------------------------------------------------|------------------------------------------------------------------------------|------------------|--------------------------------------|----------------------------|------------------------------|------------------------------|-------------------|--------------------|-----------------------------------------------------|--------------------------------------------------------------------------------------|-----------------------------------|--------------------------------------|-----------------------------------|--------------------------------------|--------------------------------------------------------------------------------|----------------------------------------------------------------------------------------------------|----------------------------------------------------------------------------------------------------|----------------------------------------------------------------------------------------------------|----------------------------------------------------------------------------------------------------|------------------------------------------|------------------------------------------|
| Exc | imple:            |                                    |                             |                                                                                                    | -                                                                            |                  |                                      |                            |                              |                              |                   |                    |                                                     | ·                                                                                    |                                   |                                      |                                   |                                      | ·                                                                              |                                                                                                    | ·                                                                                                    | ·                                                                                                    |                                                                                                    |                                          |                                          |
| 1   | A                 | 100400**<br>*                      | 02110901<br>******          | 1000.00<br>(Note: The<br>total amount<br>should be<br>followed<br>with two<br>decimals<br>places .00)        | USD<br>(Note:<br>Use the<br>standard<br>short<br>form of<br>the<br>currency) | 07-05-<br>2020   | Anu<br>Khan                          | 12345678                   | 33<br>Aldykes                | Hatfield                     | Hertford<br>shire | United<br>Kingdom  | SWIFT                                               | AAAA BB<br>CC DDD<br>(Note:<br>Enter the<br>Internation<br>al Bank<br>SWIFT<br>Code) | HSBC                              | Hatfield<br>Town<br>Center           | Hertfor<br>dshire                 | United<br>Kingdom                    | Purpose of<br>transfer –<br>Remittance<br>Information 1<br>E.g. School<br>Fees | Remittance<br>Information-2<br>(Note: This<br>field is not<br>mandatory.<br>Leave this<br>column empty<br>if no further<br>information is<br>required) | Remittance<br>Information-<br>3 (Note: This<br>field is not<br>mandatory.<br>Leave this<br>column<br>empty if no<br>further<br>information<br>is remuted      | Remittance<br>Informatio-4<br>(Note: This<br>field is not<br>mandatory.<br>Leave this<br>column empty<br>if no further<br>information is<br>required)  | Payee/Payer/<br>Shared<br>(Note: Specify<br>which party is<br>to pay the<br>charges/The<br>transfer<br>chargers can<br>also be shared<br>between the                 | Ahmad<br>Payroll                         | Local Staff<br>Payroll                   |
| 2   | A                 | 100400**<br>*                      | 02110901<br>******          | <b>1500.00</b><br>(Note: The<br>total amount<br>should be<br>followed<br>with two<br>decimals<br>places .00) | USD<br>(Note:<br>Use the<br>standard<br>short<br>form of<br>the<br>currency) | 07-05-<br>2020   | Anu<br>Khan                          | 12345678                   | 33<br>Aldykes                | Hatfield                     | Hertford<br>shire | United<br>Kingdom  | SWIFT                                               | AAAA BB<br>CC DDD<br>(Note:<br>Enter the<br>Internation<br>al Bank<br>SWIFT<br>Code) | HSBC                              | Hatfield<br>Town<br>Center           | Hertfor<br>dshire                 | United<br>Kingdom                    | Purpose of<br>transfer –<br>Remittance<br>Information 1<br>E.g.<br>Utility     | Remittance<br>Information 2<br>(Note: This<br>field is not<br>mandatory.<br>Leave this<br>column empty<br>if no further<br>information is<br>required) | Remittance<br>Information<br>3 ((Note:<br>This field is<br>not<br>mandatory.<br>Leave this<br>column<br>empty if no<br>further<br>information<br>is required) | Remittance<br>Information 4<br>(Note: This<br>field is not<br>mandatory.<br>Leave this<br>column empty<br>if no further<br>information is<br>required) | Payee/Payer/<br>Shared<br>(Note: Specify<br>which party is<br>to pay the<br>charges/The<br>transfer<br>chargers can<br>also be shared<br>between the<br>two parties) | Jawad<br>Payroll                         | Local Staff<br>Payroll                   |

#### \*NOTEPAD++ Template:

Payment Ref ID, Payers Customer ID Number, Payers Account Number, Payment Amount, Currency (Standard currency format), Transfer Date, Payee's Name on the Account, Payee Account 1 number, Payee's Address Line 1, Payee's Address Line 2, Payee's City, Payee's Country, Payment Channel (e.g. SWIFT), International Bank Payment Channel Code/SWIFT Code, International Bank Name, International Bank Address, International Bank City, International Bank Country, Remittance Info 1, Remittance Info 2 (not mandatory), Remittance Info 3 (not mandatory), Remittance Info 4 (not mandatory), International Transfer Charges (Payee/Payer/Shared), Payer's Payment Reference/Note, Payee's Payment Reference/Note,

**IMPORTANT:** Make sure to separate entry columns with commas, end it with comma and no space should be left/used before and after commas as shown in the example below.

| 6   | 986           | 🗟 🕞 🖨   🔏 🗅           | n 🗈   Ə C   # 🎭   🤏 🔍   💁 🖼   🏣 👖 💽 💌 🗉 🗈 🖻 🔤 🗮 🕿 🔺 🔻 🕿 🤯 🍄                                         |
|-----|---------------|-----------------------|----------------------------------------------------------------------------------------------------|
| Dor | nesticBukl.cs | w 🔚 International_Bul | k.CSV                                                                                               |
| 1   | Α,            | ,00                   | ,1500.00,USD,17-02-2019,Anu,12365498,258258,AHMAD,KABUL,KABUL,SWI,GEBAAEA1XXX,A,B,C,D,IPI,,,,PAYEE, |
| 2   | Α,            | ,00                   | ,1000.00,USD,17-02-2019,Anu,22334455,056343,MAHMOOD,KABUL,KABUL,SWI,GEBAAEA1XXX,A,B,C,D,IPI,,,,PAYE |
|     |               |                       |                                                                                                    |

/ACC/Pay from Ali, Pay to Mahmood E,/ACC/Pay from Ali, Pay to Mahmood

## 7.2 FILE UPLOAD

This section will guide user to upload files containing multiple payments into the **FILE UPLOAD** module in the application. Follow the instructions below to successfully upload a Bulk Payment File. If you hold an account with dual/multiple signatories assigned to it, then you need to switch to your corporate initiator or maker user account.

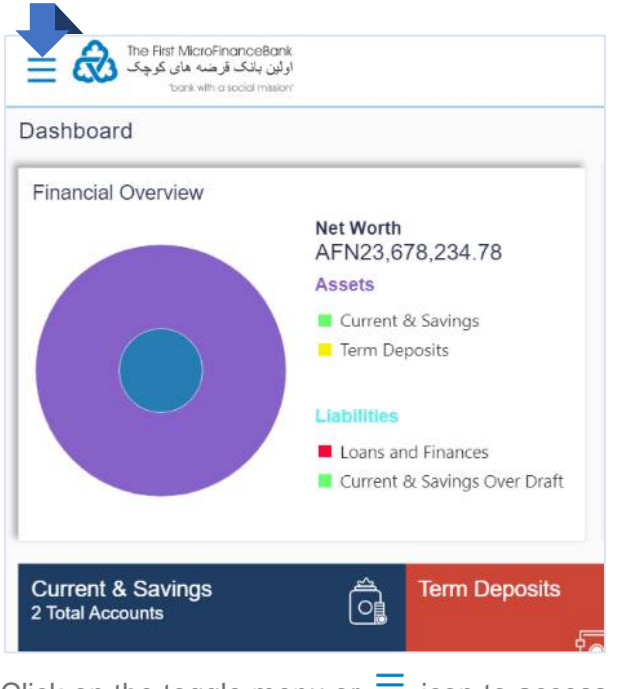

Click on the toggle menu or = icon to access payments.

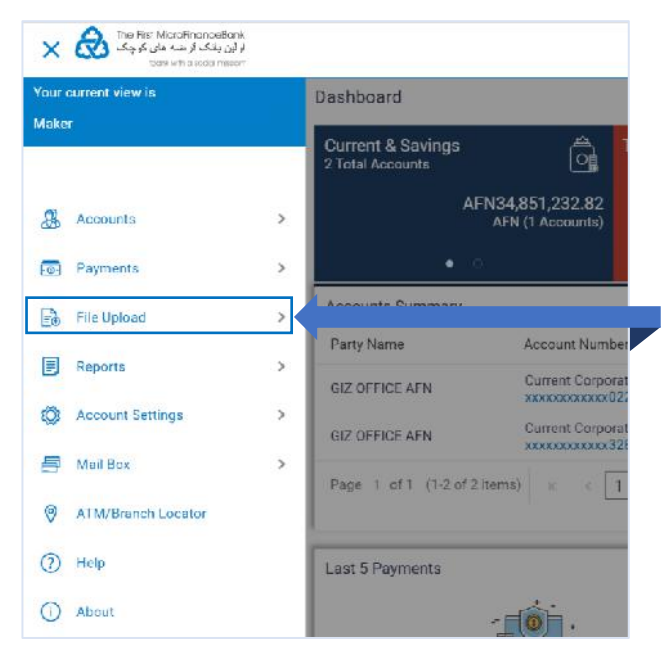

As shown above, click on **File Upload** to navigate through the following submenu:

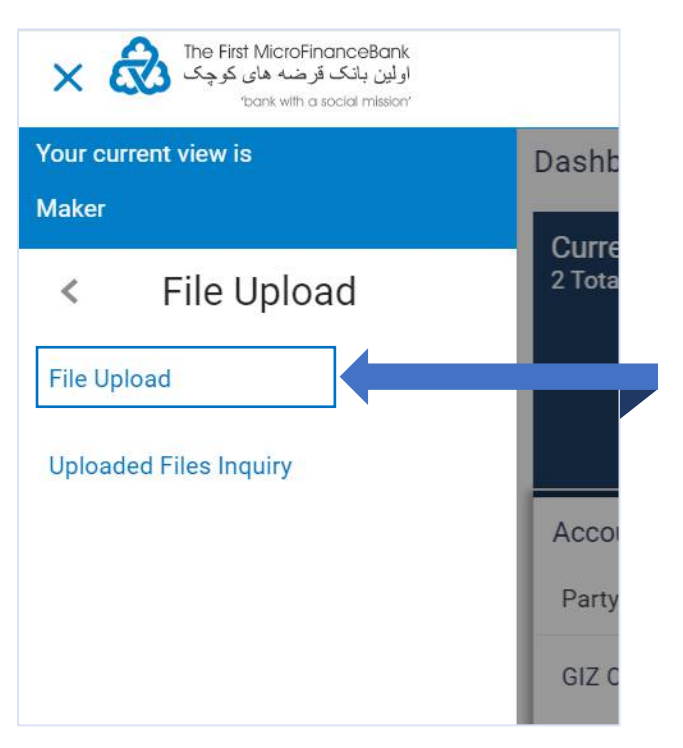

Click on **File Upload** to go to the file upload module page as shown in the image below:

| ار نین بلک دار سنه های کر چک<br>او سن بلک دار سنه های کر چک | Contection of May C4 99 PM                                                                                                  |
|-------------------------------------------------------------|----------------------------------------------------------------------------------------------------|
| File Upload                                                 |                                                                                                    |
| Tile Identifier<br>Select File Identifier                   |                                                                                                    |
| File Name:                                                  |                                                                                                    |
| Unicad                                                      |                                                                                                    |
|                                                             |                                                                                                    |
|                                                             |                                                                                                    |
|                                                             |                                                                                                    |
|                                                             |                                                                                                    |
|                                                             |                                                                                                    |
|                                                             | Copyright @ 2019, The First MicroFinanceBankAfghanistan. All rights reserved.   Security Information   Terms and Conditions |

### **Field Description:**

File Identifier – From the File Identifier list, select the file identifier. The file identifier details appear as:

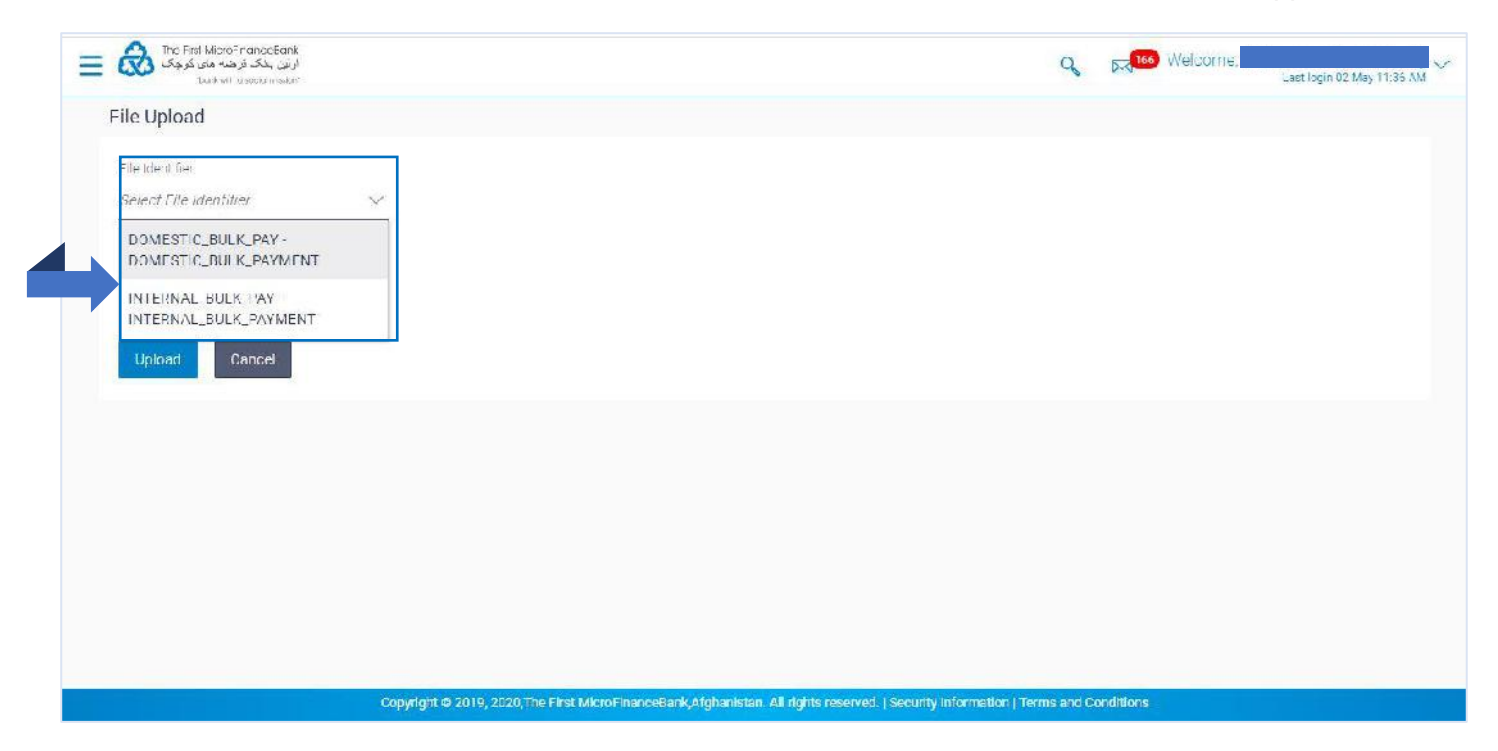

From the above list, select the transaction type of the file upload. The transaction type could be **Internal Bulk Payment, Domestic Bulk Payment** and **International Bulk Payment**.

As an example, Internal Bulk Payment transaction file upload is demonstrated below in order to guide users on how to successfully upload and process a bulk payment file via our file upload module. The same instructions apply for the rest of the transactions (domestic and International). File Name – Name of the file which is uploaded. This module can only accept the following file format types: CSV, XML, XLS, XLSX

Select the file from your computer by clicking on Choose file... icon as shown in the figure below:

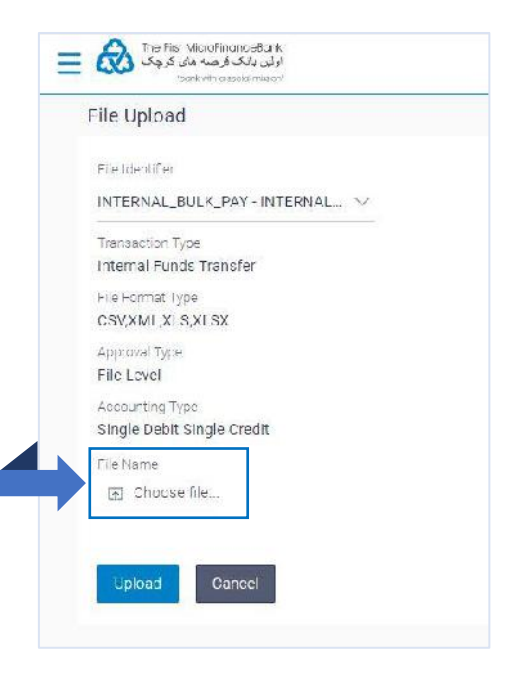

| Organize  Corporate Live T Corporate Live T Online Earling Tod | e<br>ay (1)                  | Date modified    | Туре              | Sira    |   | E               | =            | 0   | Welcome, M                               | lab   |
|----------------------------------------------------------------|------------------------------|------------------|-------------------|---------|---|-----------------|--------------|-----|------------------------------------------|-------|
| Corporate Live T A Name                                        | e<br>ay (1)                  | Date modified    | Туре              | Sire    |   | ja)-            | - COS - CH44 | • • | welcome, w                               | 10.00 |
| Online Banking · V Tod                                         | ay (1)                       |                  | 51                | State . |   |                 |              |     | and the set of the set of the set of the | Ors   |
|                                                                | iay (1)                      |                  |                   |         |   |                 |              |     |                                          |       |
|                                                                | MPSalary.csv                 | 5/4/2020 9:35 AM | Microsoft Excel C | . к     | D |                 |              |     |                                          |       |
| This PC Sears                                                  | ch again in                  |                  |                   |         |   |                 |              |     |                                          |       |
| 🧊 3D Objects 🔡 🐂 I                                             | Libraries 🔜 This PC 🧧 Custom |                  |                   |         |   |                 |              |     |                                          |       |
| Desktop                                                        |                              |                  |                   |         |   |                 |              |     |                                          |       |
| 🚰 Documents                                                    |                              |                  |                   |         |   |                 |              |     |                                          |       |
| 👃 Down loads                                                   |                              |                  |                   |         |   |                 |              |     |                                          |       |
| 👌 Music                                                        |                              |                  |                   |         |   |                 |              |     |                                          |       |
| E Pictures                                                     |                              |                  |                   |         |   |                 |              |     |                                          |       |
| Videos                                                         |                              |                  |                   |         |   |                 |              |     |                                          |       |
| 🏪 Windows (C:)                                                 |                              |                  |                   |         |   |                 |              |     |                                          |       |
| 🕳 New Volume (D:                                               |                              |                  |                   |         |   |                 |              |     |                                          |       |
| ADC (\\fmfbw12                                                 |                              |                  |                   |         |   |                 |              |     |                                          |       |
| × × _                                                          |                              |                  |                   |         |   |                 |              |     |                                          |       |
| File name:                                                     |                              |                  |                   |         | ~ | All Files (*.*) |              | v   |                                          |       |
|                                                                |                              |                  |                   |         |   | Open            | Carn         | .el |                                          |       |
|                                                                |                              |                  |                   |         |   |                 |              |     |                                          |       |

Search and select the Bulk Payment File from your computer and click on button as shown in the figure to fetch the file into the file upload module.

| ile Identifiar                    |  |
|-----------------------------------|--|
| INTERNAL_BULK_PAY-INTERNAL $\vee$ |  |
| Transaction Type                  |  |
| Internal Funds Transfer           |  |
| File Format Type                  |  |
| CSV,XML,XLS,XLSX                  |  |
| Approval Type                     |  |
| File Level                        |  |
| Accounting Type                   |  |
| Single Debit Single Crecit        |  |
| File Name                         |  |
| TRI EMPSalary csv                 |  |
| En En oddi Sov                    |  |

Once the file is successfully fetched into the File Upload module, click on button to initiate the bulk payment transaction.

| Verification Code |  |  |
|-------------------|--|--|
|                   |  |  |
| Resend Code       |  |  |
| Attempts Left     |  |  |
| 4                 |  |  |
| Reference Number  |  |  |
| 20229             |  |  |
|                   |  |  |
|                   |  |  |

After clicking on <sup>Upload</sup>, you would need to enter your "**One Time Verification (OTP)**" code which will be sent to your registered email address with the bank. If you lose your one-time verification code, click on "**Resend Code**" button to receive another one. Remember you will have only 4 attempts to request the code.

Enter the code in the "**One Time Verification**" field and click on **Submit** to get the transaction transfer confirmation message as shown below:

| File CONFIRMATION File submitted successfully. Reference Number Status Completed | اولىن بانك قرضه لان كرچك<br>اولىن بانك قرضه لان كرچك<br>barkwith a social relean |  | Q, | 🖂 166) Welcome, | Last ogin 32 May 11:36 AM |
|----------------------------------------------------------------------------------|----------------------------------------------------------------------------------|--|----|-----------------|---------------------------|
| CONFIRMATION File submitted successfully Reference Number Status Completed       | File                                                                             |  |    |                 |                           |
| Reference Number<br>Status<br>Completed                                          | CONFIRMATION                                                                     |  |    |                 |                           |
| Hie Reference Id                                                                 | Reference Number<br>Otatua<br>Completed<br>File Reference Id                     |  |    |                 |                           |
|                                                                                  |                                                                                  |  |    |                 |                           |

You should receive a confirmation message as shown in the above figure. If you hold an account with dual/multiple signatories assigned to it, you need to switch to your corporate approver user account/s to approve your bulk fund transfer request from your **Approver's Dashboard** as described in **section 3.4** of this manual.

| end | ng for Ap               | provals   |                 |                       |        |            |        | Financial |              | $\sim$ |
|-----|-------------------------|-----------|-----------------|-----------------------|--------|------------|--------|-----------|--------------|--------|
|     | 0                       |           | 0               | 0                     |        | 1          |        | Financial | L.           |        |
| Ac  | count Fina              | ancial    | Payments        | Electronic Bill Payme | nts    | Bulk File  | 2      | Non Final | ncial        |        |
|     | Date                    | Descripti | ion             | Transaction Type      | File N | lame       | File A | nount     | initiated by | ĸ      |
|     | 04<br>May<br>9:45<br>AM | INTERN/   | AL_BULK_PAYMENT | INTERNAL<br>Uploaded  | EMP    | Salary.csv | AFI    | N2,000.00 |              |        |

You can approve your **Bulk Payment File Upload** request form "**Pending for Approvals**" widget available on your **Approver Dashboard**. To view 'Pending for Approval' items list, click on "**Non Financial**" transaction and then click on the "**Bulk File**" tab as shown in the above figure.

| Acc   | 0<br>ount Fii           | nancial | 0<br>Payments    | 0<br>Electronic Bill Payme | ents     | 1<br>Bulk File | 0<br>Bulk Rec | ord          |  |
|-------|-------------------------|---------|------------------|----------------------------|----------|----------------|---------------|--------------|--|
| Appro | ove                     | Reject  |                  |                            | 68       |                |               |              |  |
|       | Date                    | Descri  | ption            | Transaction Type           | File Nar | ne             | File Amount   | Initiated By |  |
|       | 04<br>May<br>9:45<br>AM | INTER   | NAL_BULK_PAYMENT | INTERNAL<br>Uploaded       | EMPSa    | lary.csv       | AFN2,000.00   |              |  |

To approve your **Bulk Transfer File Upload** request, click on (checkbox) from the list and then click on Approve button as shown in the above figure to procced to the following window:

| Selected Transaction | s (1)                                                |
|----------------------|------------------------------------------------------|
| Remarks (Optional)   | Employee Salary for the Month of April 2020 Approved |
|                      |                                                      |

Click on Approve button to approve your request or click on button to cancel the request. After approving the request, you should receive the following confirmation message on your "**Pending for Approva**]" widget:

| Pending Tor | Approvais         |                   |                           |               | Financ | sial        | 1 |
|-------------|-------------------|-------------------|---------------------------|---------------|--------|-------------|---|
| (           | )<br>Financial    | 0<br>Payments     | 0<br>Electronic Bill Paym | 1<br>Bulk Fil | e Bulk | 0<br>Record |   |
| Account     | Indicial          | 1 dynneme         | Electronic Din r dyn      |               | Duit   | Record      |   |
| Transaction | n(s) successfully | approvedddd, 0 tr | ansaction(s) failedddd.   |               | Duik   | Neoona -    |   |

The above confirmation message indicates that your **Bulk Payment File Upload** request has been successfully approved.

# 7.3 UPLOADED FILES INQUIRY

Through this option you can view the bulk files uploaded by you or your assigned associates (only those files that the user has access to) and their status. Follow the instructions below to go to **Uploaded File Inquiry** page:

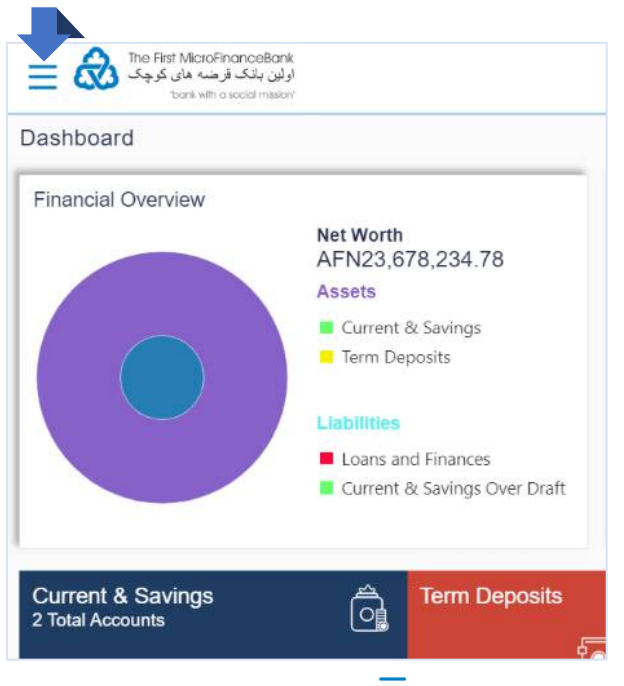

Click on the toggle menu or  $\equiv$  icon to access payments.

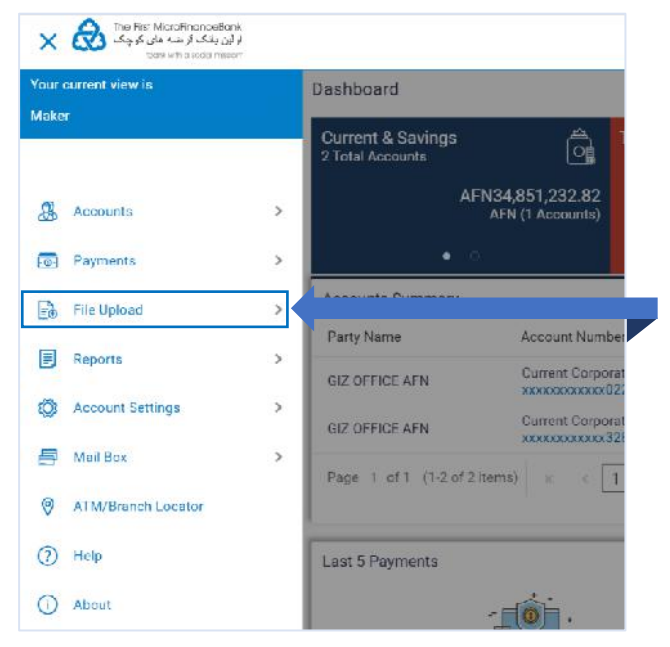

As shown above, click on **File Upload** to navigate through the following submenu:

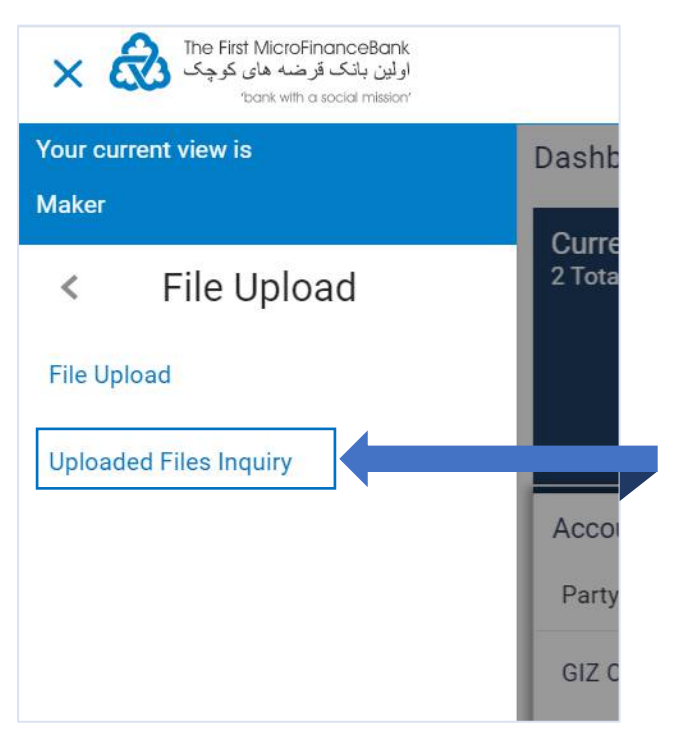

Click on **Uploaded File Inquiry** to go to the file upload module page as shown in the image below:

| Uploaded Files                                                                                 | Inquiry                  |                                                                                                    |                                                                                          |                                                               |             |                        |
|------------------------------------------------------------------------------------------------|--------------------------|----------------------------------------------------------------------------------------------------|------------------------------------------------------------------------------------------|---------------------------------------------------------------|-------------|------------------------|
|                                                                                                |                          |                                                                                                    |                                                                                          |                                                               |             | <b>Q</b> Today's Files |
| Today's Files                                                                                  |                          |                                                                                                    |                                                                                          |                                                               |             |                        |
| Upload Details                                                                                 | Туре                     | File Identifier                                                                                                    | File Name                                                                                | File Reference Id                                             | File Status | Action                 |
| 04 May<br>9 45 AM                                                                              | internal Funds Transfer  | INTERNAL_BULK_PAY-INTERNAL_BULK_PAYMENT                                                                                                    | EMPSalary.csv                                                                            | 8341                                                          | Approved    | 1.55                   |
| Page 1 of 1 (1 o                                                                               | (1 items) K ( 1 )        | х                                                                                                    |                                                                                          | T                                                             |             |                        |
| Cancel                                                                                         | [1 items] <u>K</u> ( 1 ) | ж                                                                                                    |                                                                                          | Î                                                             |             |                        |
| Cancel<br>File Status<br>• Uploaded : F<br>• Processing 1<br>• Processed w<br>• Verified : Hid | If i items) K (1)        | eference number is generated. • Approved : File has been<br>liquidation. • Error : Hic has been pro processed and cont<br>ed but some of the records are in error. • Deleted : File ha<br>Juthorization checks are done (limit + account access check). | rapproved. • Reject<br>tains orror. • Proces<br>is been deleted.<br>• Expired : Hile has | ted : File In een rejecte<br>ssed : Hic quidated.<br>been exp | d.          |                        |

From the above image, click on <sup>Q</sup>Today's Files to expand the search criteria and search a particular uploaded

file. The search section appears. Click on **Example** to go back to your main dashboard. Click on **File Reference Id** link to view the details of the uploaded file in the **Uploaded File Inquiry - File Details** screen, as shown below:

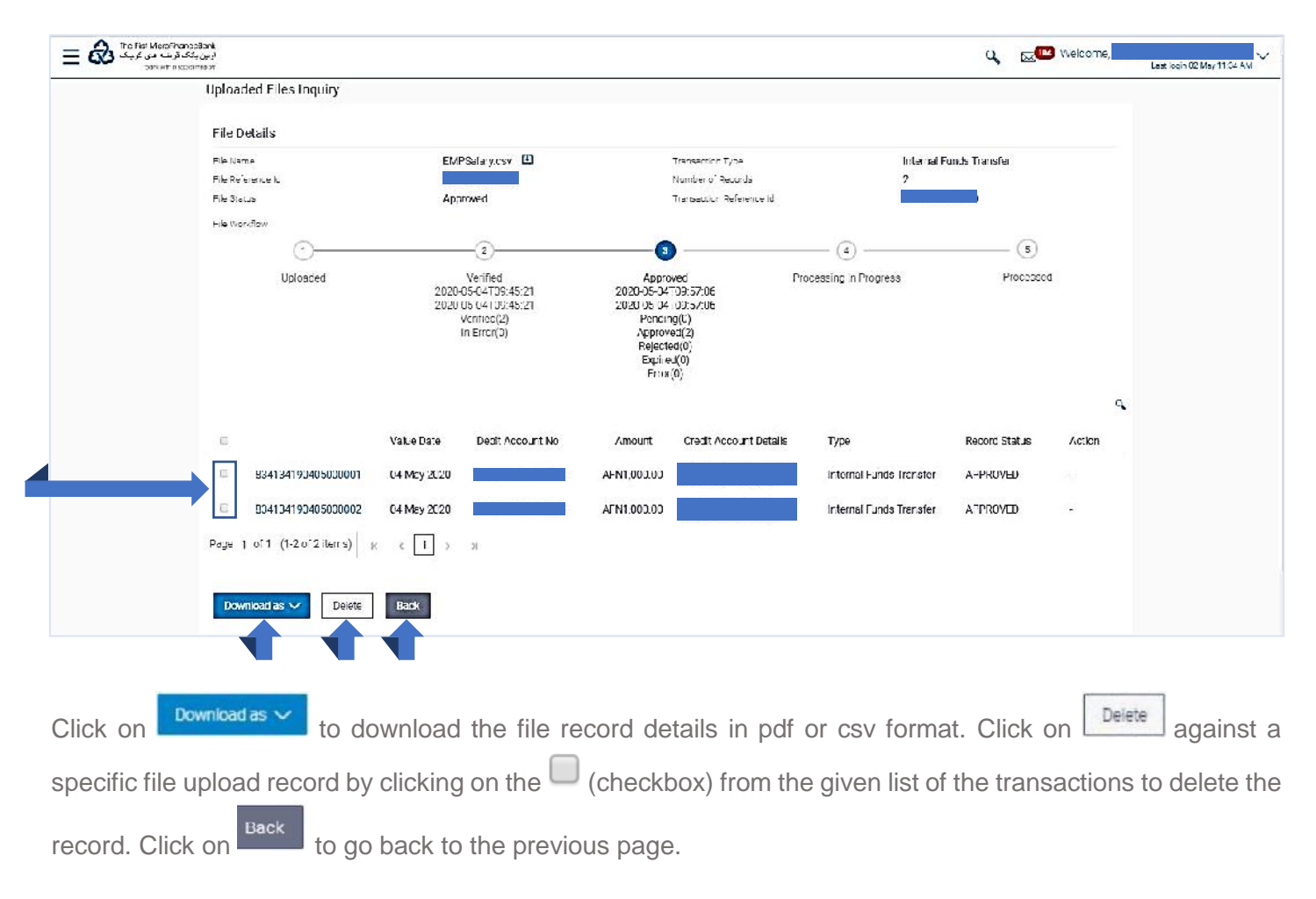

# 8. ACCOUNT SETTINGS

This option allows you to change the settings of your account, such as your profile details and personal information, changing your account security questions, changing your password, setting daily or monthly payment limits and etc.

# 8.1 ACCESSING YOUR PROFILE

To access profile settings, go to "Account Settings" on the toggle menu or follow the instructions below:

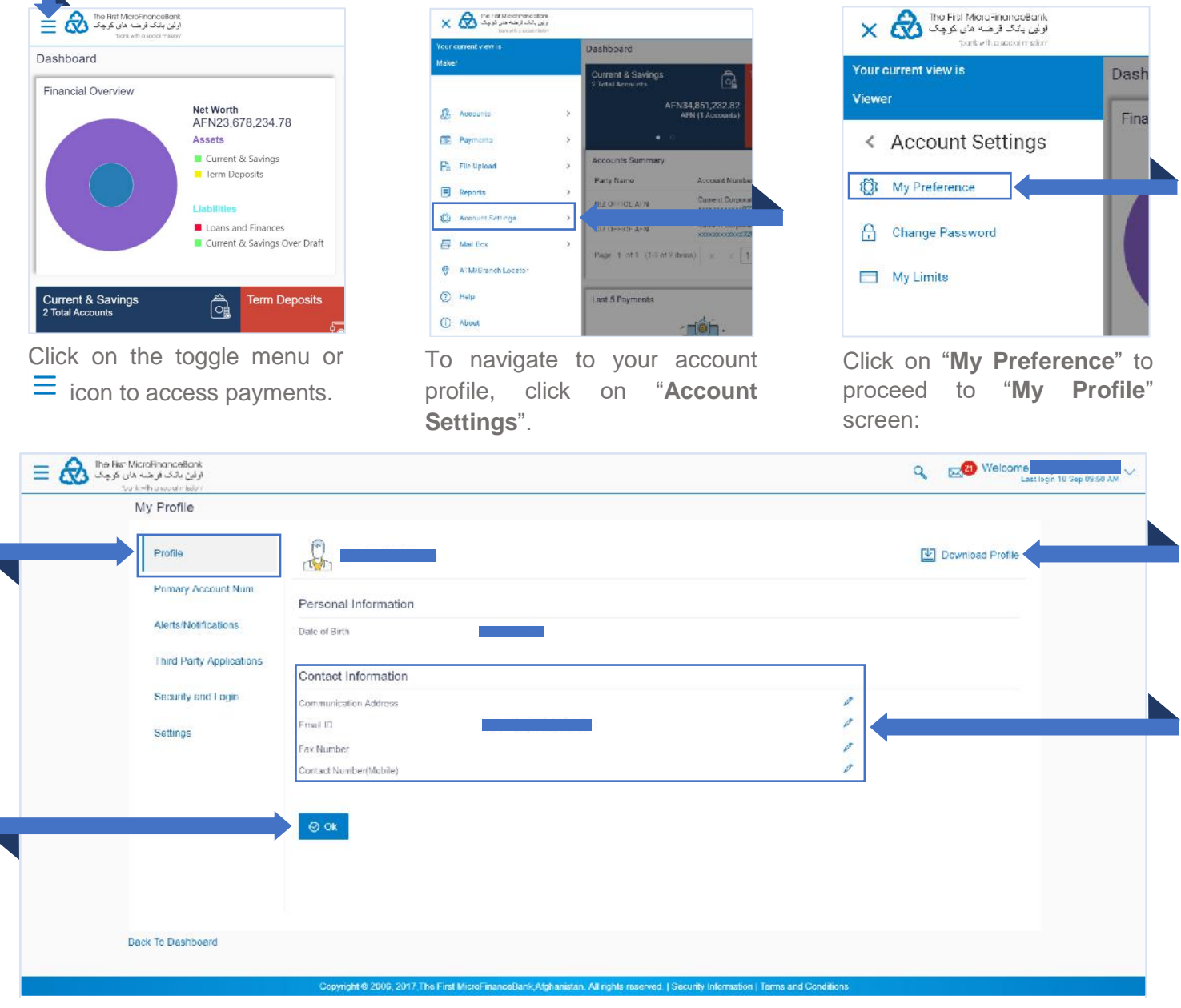

As shown in the above figure, click on "Profile" tab on the left side of the page to see the following options:

Cance

- 1. Download Profile: click on Download Profile to download your profile details in an excel file.
- 2. **Contact Information:** click on *l* icon to enter you contact information, for example: 0704550602

Save

Contact Number(Mobile)

Once you entered your mobile phone number into the "Contact Number" field, click on save to bring

the changes or **Cancel** to cancel to the transaction. Follow the same procedure for **Communication Address**", **"Email ID**", and **"Fax Number**" fields.

Once you are done with bringing changes click on or to proceed to the main screen/dashboard.

### 8.2 SETTING UP A PRIMARY ACCOUNT NUMBER

Primary account number for a user would be his main account to be used as a default for all transactional purposes. User has an option to choose a primary account if he is having multiple accounts mapped to him. To access primary account number settings, go to "**Account Settings**" on the toggle menu or follow the instructions below:

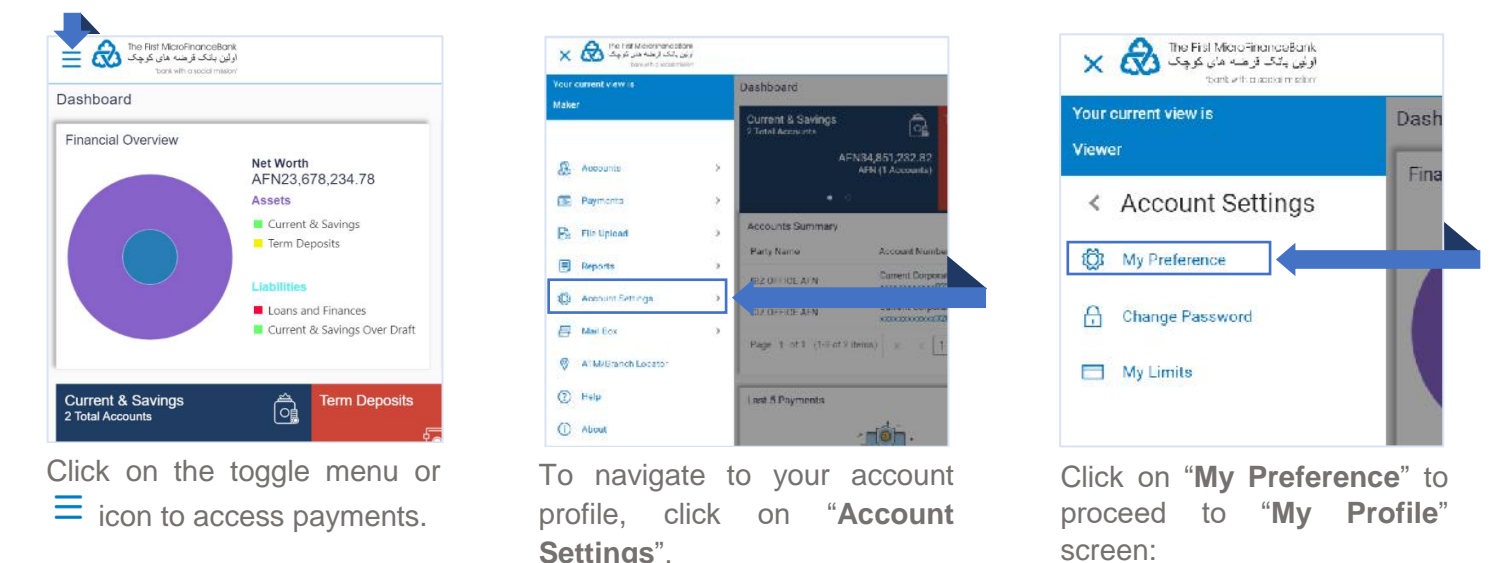

| Profile                  | Select Ac | count                                  |            |                     |
|--------------------------|-----------|----------------------------------------|------------|---------------------|
| Primary Account Num      | Select    | Account Type and Number                | Party Name | Nick Name           |
| Alerts/Notifications     | 0         | Current Account                        |            | USD Current Account |
| Third Party Applications | 0         | xxxxxxxxxxxx Current Account           |            | SME Overdraft       |
| Security and Login       | ٠         | xxxxxxxxxxxxxxxxxxxxxxxxxxxxxxxxxxxxxx |            | Current Account     |
| Settings                 |           |                                        |            |                     |
|                          | 😔 Submi   |                                        |            |                     |

As shown in the above figure, click on "Primary Account Number" to see the following option:

**Select Account:** from the account list click on any of the check box  $\checkmark$  icons to select one of the accounts as your primary account number.

Click on <sup>Submit</sup> to proceed with your request and appear on the top-right-side of the screen.

|                                       | × |      |
|---------------------------------------|---|------|
| Primary account saved successfully II |   |      |
|                                       |   | will |

# 8.3 EDIT/RESET YOUR LOGIN SECURITY QUESTIONS

To edit or reset your login security questions, go to "**Account Settings**" on the toggle menu or follow the instructions below:

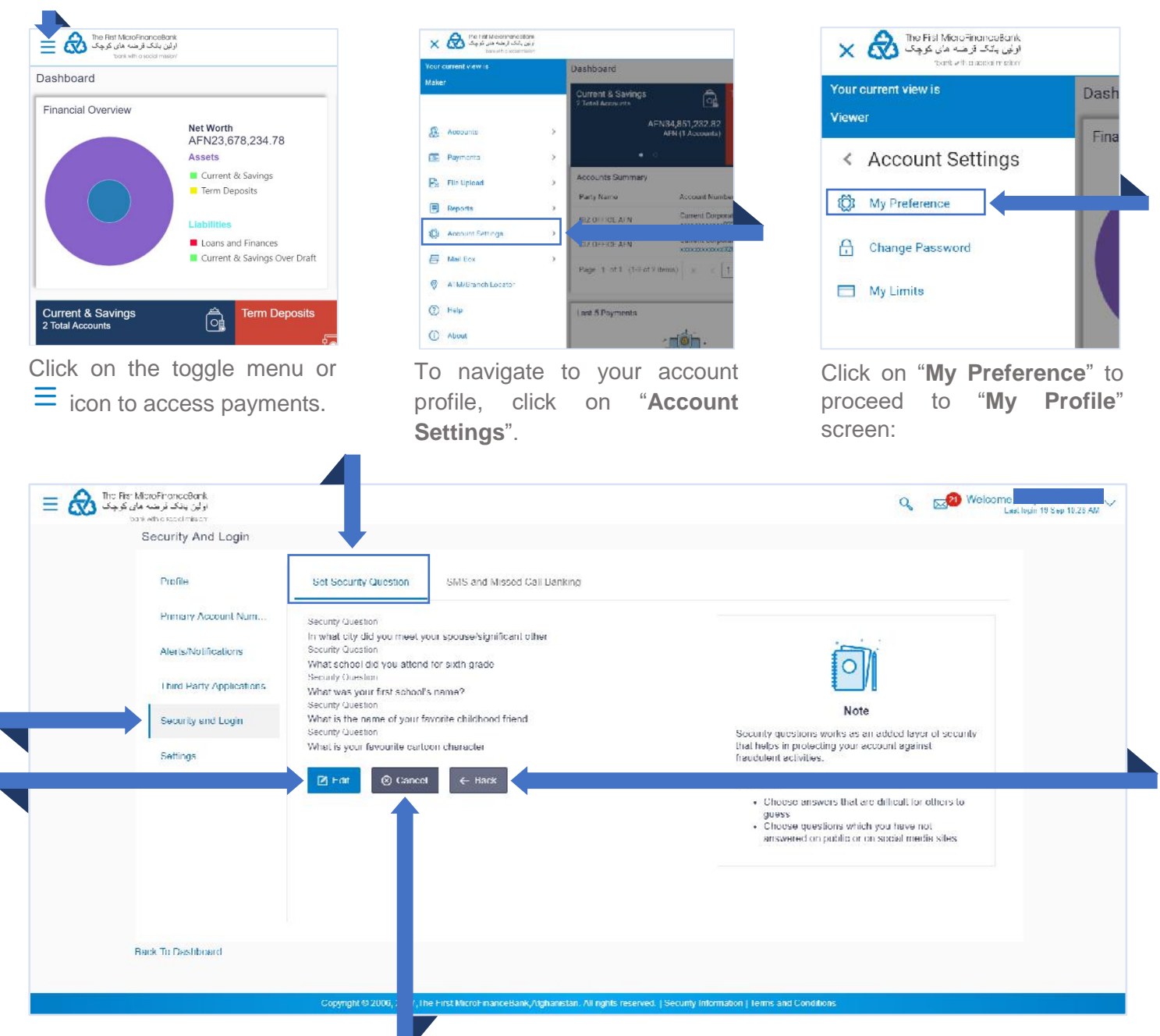

As shown in the above figure, click on "Security and Login" to see the following options:

- 1. Set Security Questions: click on set security questions tab as shown in the above figure.
- 2. Edit: to edit your security questions click on to change your security questions.
- 3. **Cancel:** to cancel the transaction click on <u>Scancel</u> to cancel the transaction.
- 4. **Back:** to go back to the previous page click on to go back to the previous page.

### 8.4 CHANGING YOUR PASSWORD

Your Password is vital to using Internet banking. It is used to identify you and grants you access to your account information. Your Password is as important as your signature and should not be shared. Keep it to yourself. The Bank makes provision for secrecy by displaying stars (\*) on the screen as you enter your Password. This protects your Password from anyone looking over your shoulder as you type.

To change your password, go to "Account Settings" on the toggle menu or follow the instructions below:

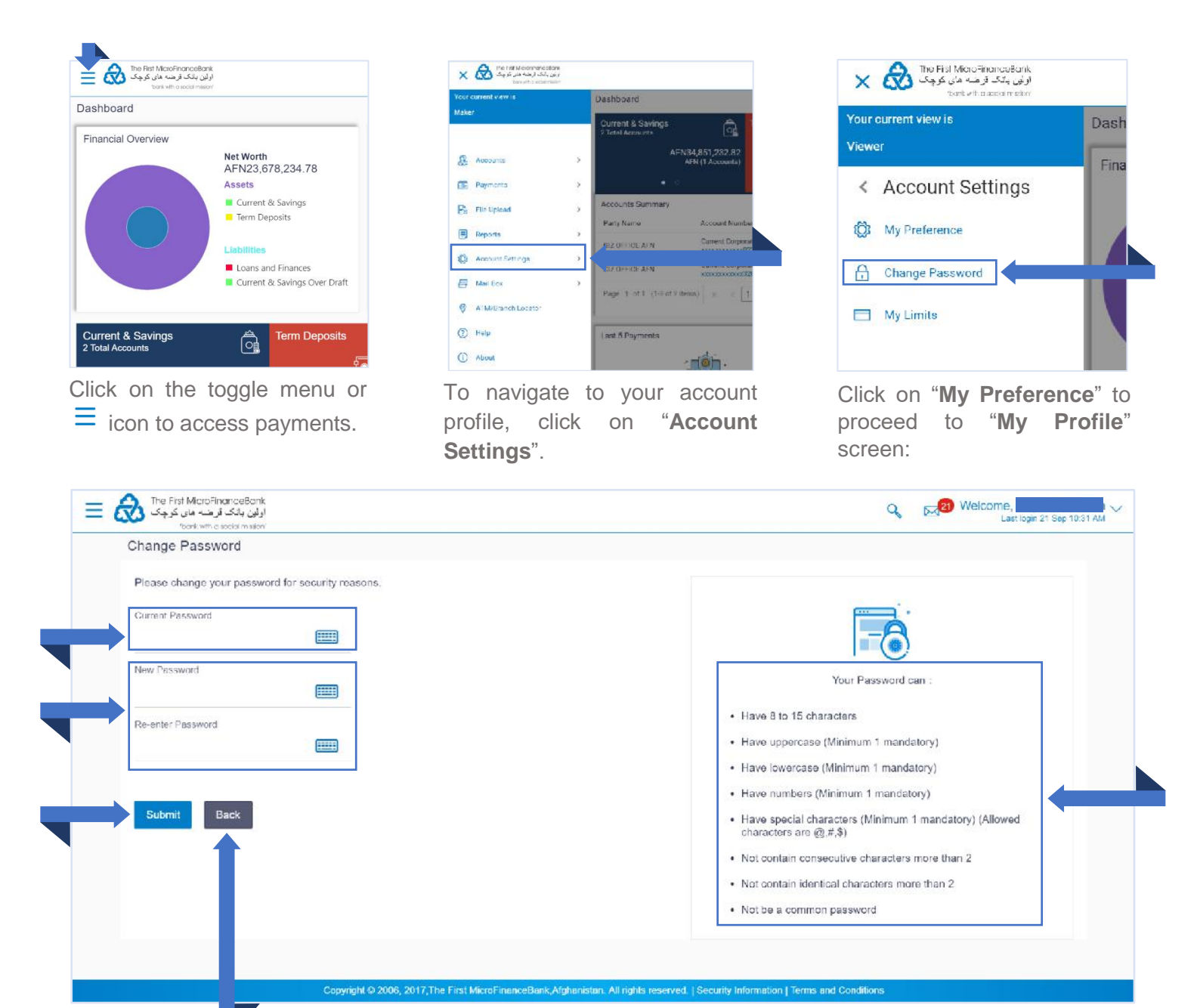

To change your password:

- 1. Enter your existing password in the "Current Password" field.
- 2. Enter your new password in the "**New Password**" and "**Re-enter Password**" fields. Follow the instructions on the right side of the screen to enter your password successfully.
- 3. Click on Back

to go back to the previous page.

4. Click on success page:

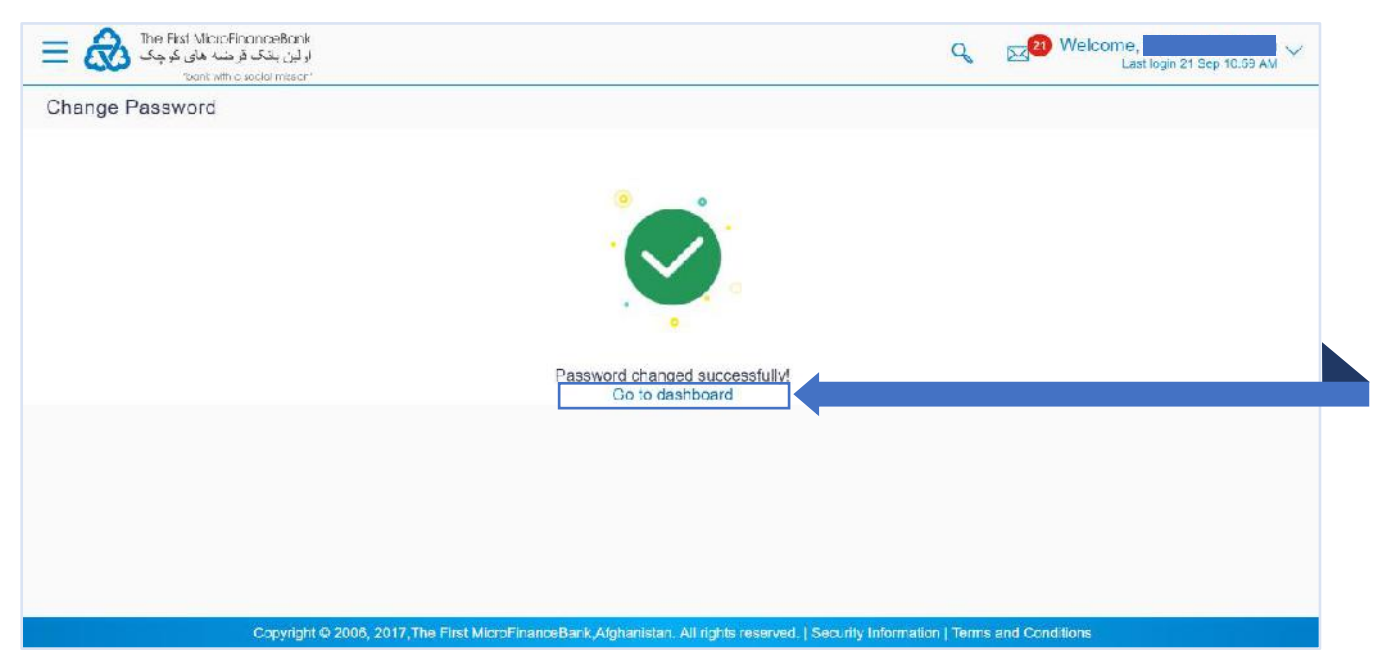

If you receive the above message, then your password has successfully changed. Click on "**Go to dashboard**" to go to the main screen/dashboard.

# 9. CHEKCING YOUR MAIL BOX

"**Mail box**" of the application consists of messages, alerts and notifications intended to the users. Mail box shows the list of messages to the user with date and time and message subject. you can click the message to read the detailed content of the message. The subject of the message gives a brief understanding of what the message is about.

From your mail box you can manage your Mails, Alerts and Notifications. Follow the instructions below to check access and manage your mail box:

## 9.1 CHECKING/MANAGING YOUR MAILS

You can view the message details, the sender information and also view the chain of messages exchanged if any. The complete chain of message helps customer understand and know the information exchanged with the bank on a particular subject. You can also compose new emails.

Follow the instructions below to check your mail box:

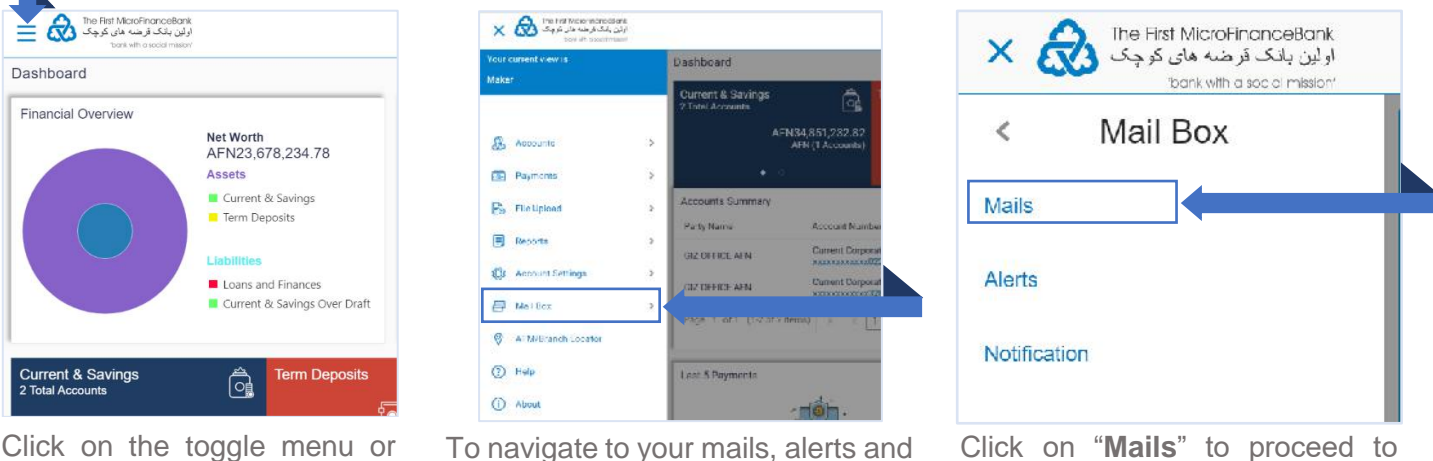

To navigate to your mails, alerts and notifications, click on "**Mailbox**".

Click on "**Mails**" to proceed to your mails page:

icon to access payments.

| Mailbox           |                   |                              |                         |
|-------------------|-------------------|------------------------------|-------------------------|
| Compose Mail      |                   | Cubicat                      | Sent                    |
| Inbox             |                   | Change Communication Address | 22 Sep 2019 10:40:23 AM |
| Sent Mail         | Page 1 of 1 (1 of | tilems) ĸ < 1 > ∞            |                         |
| Deleted Mail      |                   |                              |                         |
| Back To Dashboard |                   |                              |                         |

From the above figure, the "Mails" page consists of the following options:

- 1. Inbox: click on 🖾 Inbox to check your received mails.
- 2. Sent: click on sent Mail to check your sent mails.
- 3. Deleted Mail: click on Deleted Mail to check your deleted mail.
- 4. Compose Mail: click on Compose Mail to write a new email.
- 5. Read Mails: click on any of the received mails from the mails' list.
- 6. Delete Mails: select a mail form the displayed mail list and click on  $\square$  icon to delete mail.
- 7. Refresh Mails: click on  $\Theta$  icon to check for new mails.
- 8. Back To Dashboard: click on "Back to Dashboard" to go back to the main screen/dashboard.

## 9.2 VIEWING/MANAGING YOUR ACCOUNT ALERTS

Using this option, you can manage or view your account related alerts. Follow the instructions below to manage or view alerts:

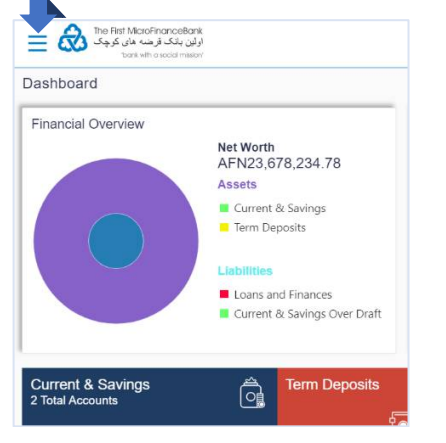

Click on the toggle menu or  $\equiv$  icon to access payments.

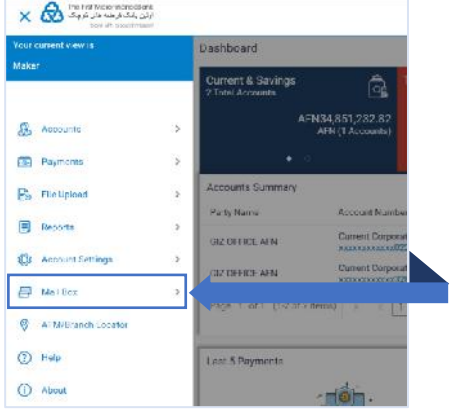

To navigate to your mails, alerts and notifications, click on "**Mailbox**".

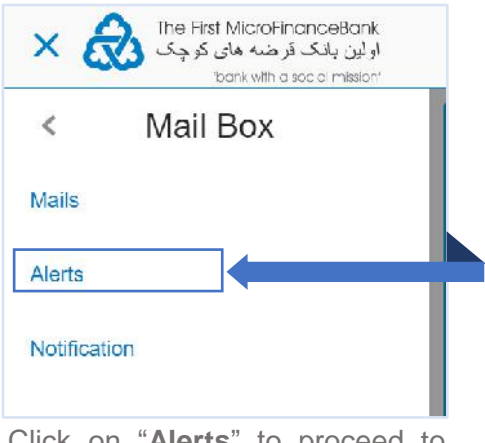

Click on "**Alerts**" to proceed to your mails page:

| ارو به ماری کو به ا                                                                                                    |                                                                                | Q Welcome                                            | 25 PM ~ |
|----------------------------------------------------------------------------------------------------|--------------------------------------------------------------------------------|------------------------------------------------------|---------|
| Alerts                                                                                                    |                                                                                |                                                      |         |
|                                                                                                    |                                                                                |                                                      |         |
| Subject                                                                                                    |                                                                                | Received                                             |         |
| International Payce Great                                                                                                    | ion Alert                                                                      | 15 Sep 2019 09:12:24 AM                              |         |
| Domestic Payoe Creation                                                                                                    | Aloit                                                                          | 14 Sep 2019 02:46:30 PM                              |         |
| Internal Payce Deletion A                                                                                                    | lert                                                                           | 14 Sep 2019 01:15:56 PM                              |         |
| Internal Payee Creation A                                                                                                    | lert.                                                                          | 14 Sep 2019 11:41:40 AM                              |         |
| Internal Payee Deletion A                                                                                                    | lert                                                                           | 14 Sep 2019 11:38:42 AM                              |         |
| Internal Payce Creation /                                                                                                    | lon                                                                            | 14 Sep 2019 11:31:39 AM                              |         |
| <ul> <li>Self Transfer Initiation Ale</li> </ul>                                                                                                    | п                                                                              | 20 Jul 2019 03:38:28 PM                              |         |
| Domestic Payee Creation                                                                                                    | Alert                                                                          | 20 Jul 2019 03:09:10 PM                              |         |
| Internal Lund Transfer Internal Lund Transfer Internal Lund Trans | lation Alert                                                                   | 20 Jul 2019 02:24:38 PM                              |         |
| Internal Fund Transfer Internal Fund Transfer Internal Fund Trans | iation Alert                                                                   | 20 Jul 2019 02:13:09 PM                              |         |
| Page 1 of 3 (1-10 of 21 items)                                                                                                    | к с 1 2 3 х х                                                                  |                                                      |         |
|                                                                                                    |                                                                                |                                                      |         |
|                                                                                                    |                                                                                |                                                      |         |
|                                                                                                    | Copyright @ 2006, 2017, The First MicroTimanceBank,Alghanistan, All rights re- | erved.   Security information   Terms and Conditions |         |

From the above figure, the "Alerts" page consists of the following options:

- 1. Read Alerts: click on any of the received alerts from the alerts' list.
- 2. Delete Alerts: select an alert form the displayed alerts' list and click on  $\stackrel{1}{\amalg}$  icon to delete.
- 3. Refresh Alerts: click on  $\bigcirc$  icon to check for new alerts.

# 9.3 VIEWING/MANAGING YOUR ACCOUNT NOTIFICATIONS

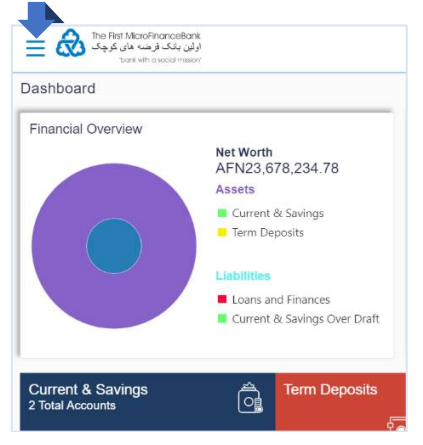

Click on the toggle menu or  $\equiv$  icon to access payments.

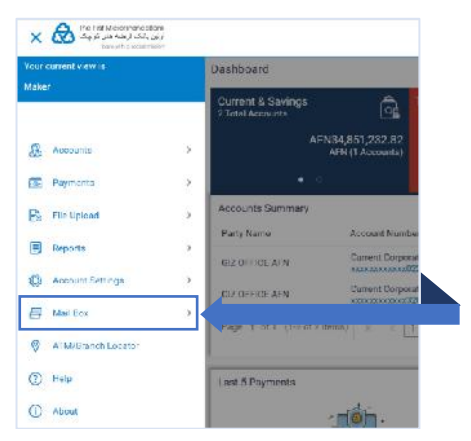

To navigate to your mails, alerts and notifications, click on "**Mailbox**".

| ×ć        | The First MicroFinanceBank و لین بانک قرضه های کو چک<br>و لین بانک قرضه های کو چک<br>bank with a soc of mission | с<br><b>Л</b> |
|-----------|----------------------------------------------------------------------------------------------------|---------------|
| <         | Mail Box                                                                                                    |               |
| Mails     |                                                                                                    |               |
| Alerts    |                                                                                                    |               |
| Notificat | ion                                                                                                    |               |
|           |                                                                                                    |               |

Click on "**Notifications**" to proceed to your mails page:

| Notifications |                         |
|---------------|-------------------------|
|               |                         |
| 9 🛍           |                         |
| Subject       | Received                |
| greetings     | 06 Apr 2020 06:28:00 PM |
|               |                         |
|               |                         |

From the above figure, the "Notifications" page consists of the following options:

- 1. **Read Notifications:** click on the Subject of any of the received notifications from the notifications' list.
- 2. Delete Notifications: select a notification form the displayed notifications' list and click on U icon to delete.
- 3. Refresh Notifications: click on  $\bigcirc$  icon to check for new notifications.

# **10. BRANCH LOCATOR**

Using this option, you can view the address and location of the branch. Follow the instructions below to locate a nearby branch.

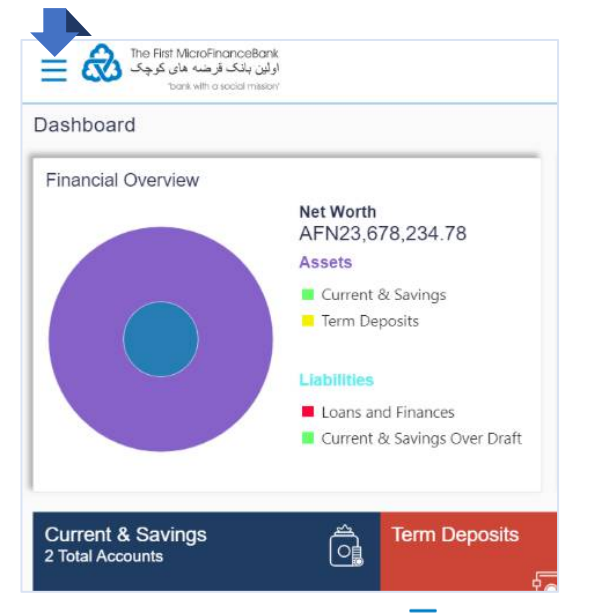

Click on the toggle menu or  $\equiv$  icon to access payments.

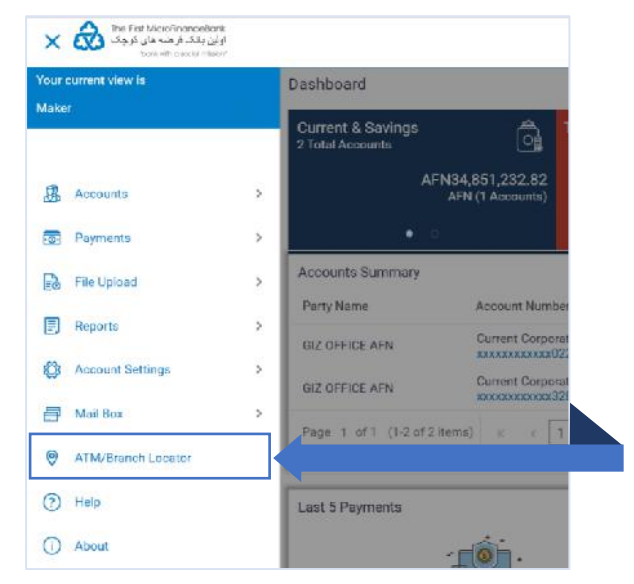

Click on "**ATM/Branch Locator**", then you would face the following page:

| Q Welcome<br>Lest login 23 Gep 10:12 AM |
|-----------------------------------------|
|                                         |
|                                         |
|                                         |
|                                         |
|                                         |
|                                         |
|                                         |

From the above figure, the "ATM/Branch Locator" page consists of the following options:

- 1. Location of Branch: click on ATM > button and choose Branch from the list.
- Search Branch: enter the name of the city/province in the "Search ATM/Branch Locator" field to locate all the branches around your residential area.
- 3. Show Nearest Branch: Click "Show nearest ATM/Branches" to view the list of all the branches.

# 11. FORGOT YOUR USERNAME/PASSWORD

If you can't login because you have forgotten your **Username** or **Password**, then follow the situations that applies to you below and follow the troubleshooting steps to get back into your account again.

### **11.1 FORGOT YOUR USERNAME**

Your **Username** is always your 9-digit Bank Client Identification Number (CIN). In case you forgot your **CIN/Username** and don't have access to reach your bank then follow the instructions below on how to successfully recover your **Username** via your registered email address with the bank:

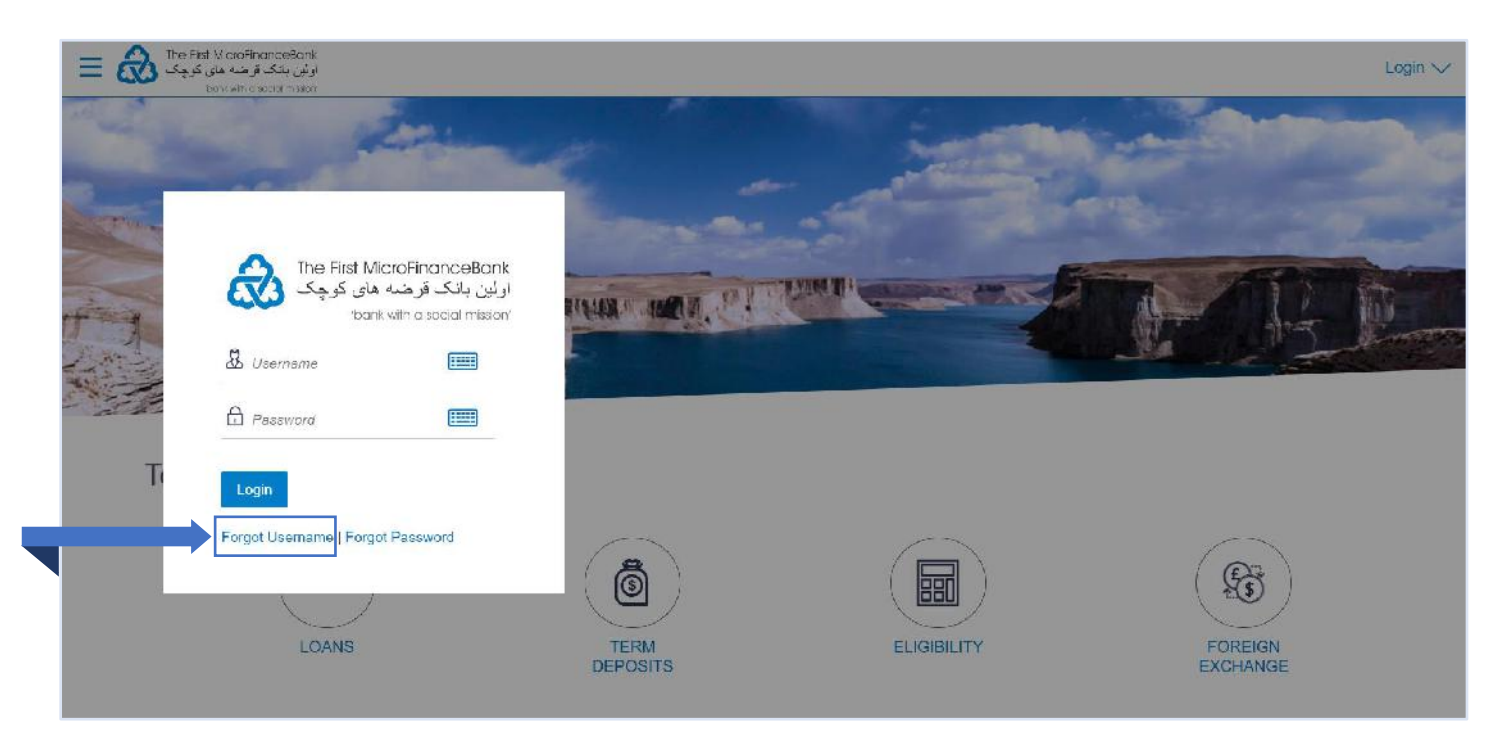

From the above figure, click on "Forgot Username" then you would face the following page:

| Forgot Username                                         |                                                                                                |
|---------------------------------------------------------|------------------------------------------------------------------------------------------------|
| Enter the registered email address in your bank account |                                                                                                |
| Emeil                                                   | 0                                                                                              |
| Date of Birth                                           | Not able to recall<br>User Na                                                                  |
|                                                         | Simply enter your regis                                                                        |
| Submit Cancel                                           | authenticate yourself to<br>ID on your email.                                                  |
|                                                         | Incase you are unable<br>User ID, please visit ou<br>or contact and speak to<br>care executive |

Enter your registered email ID in the "**Email**" field followed by your "**Date of Birth**" and click on receive your **Username** on your email.

## **11.1 FORGOT YOUR PASSWORD**

In case you forgot your password, follow the instructions below on how reset your password:

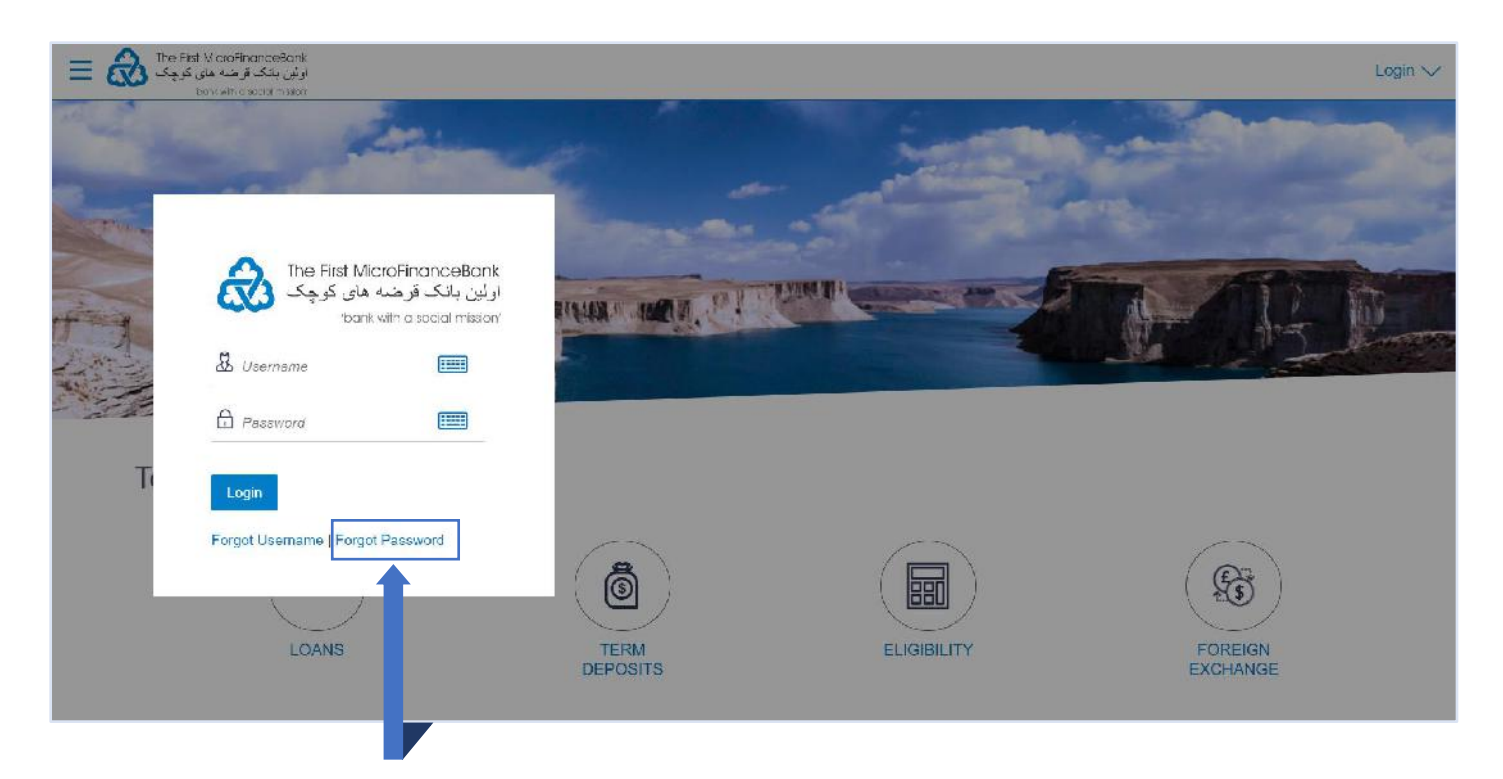

From the above figure, click on "Forgot Password" then you would face the following page:

| Forgot Password                                                       |                                                                                                    |
|-----------------------------------------------------------------------|----------------------------------------------------------------------------------------------------|
| Okay, no problem. Just enter the details below. Usamame Dato of Birth | Forgot your internet banking password?                                                                                                    |
| Cantinue Cancel                                                       | No worries, generate a new password in<br>3 simple steps.<br>1. Enter your Username and Date of<br>birth.<br>2. Authenticate your details by entering<br>OTP received on your mobile.<br>3. Reset you password by entering a new<br>password of your choice. |

Enter your username/CIN in the "**Username**" field followed by your "**Date of Birth**" and click on proceed to the following page:

to

| Please enter your new password | 1 |                                                                                                    |
|--------------------------------|---|----------------------------------------------------------------------------------------------------|
| Pessword                       |   |                                                                                                    |
| Re-enter Password              |   | Your Password can :                                                                                                    |
|                                |   | Have 8 to 15 characters                                                                                                    |
| Submit Cancel                  |   | <ul> <li>Have uppercase (Minimum 1 mandatory)</li> </ul>                                                                                      |
|                                |   | Have lowercase (Minimum 1 mandatory)                                                                                                    |
|                                |   | <ul> <li>Have numbers (Minimum 1 mandatory)</li> <li>Have special characters (Minimum 1 mandatory) (Allowed characters are @,#,\$)</li> </ul> |
|                                |   | Not contain consecutive characters more than 2                                                                                                |
|                                |   | Not contain identical characters more than 2                                                                                                  |
|                                |   | Not be a common password                                                                                                    |
|                                |   |                                                                                                    |
|                                |   |                                                                                                    |
|                                |   |                                                                                                    |

Enter your new password into the "**Password**" field followed by "**Re-enter Password**" field. Click on to successfully change your password. You should face the following message to confirm that your password has changed:

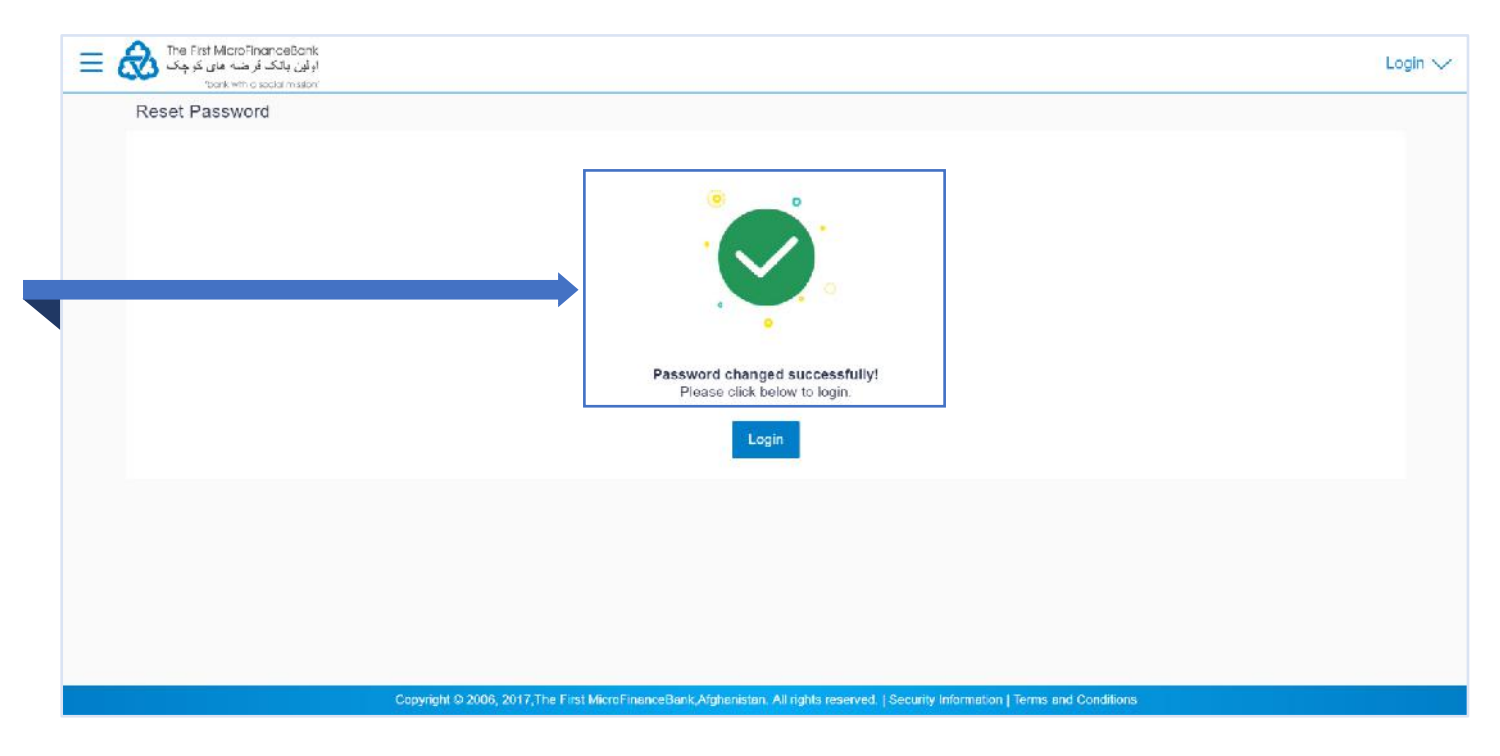

# **12. TOOLS AND CALCULATORS**

FMFB-A Online Banking offers "**Tools and Calculators**" to help you to predict financial calculations and take decisions based on their results. Calculators can be used by bank users as well as prospects.

Following types of calculators are available on our Online Banking channel:

- 1. Loan Calculator
- 2. Term Deposit Calculator
- 3. Loan Eligibility Calculator
- 4. Foreign Exchange Calculator

To access "Tools and Calculators", go to FMFB-A Online Banking Login page as shown in the figure below:

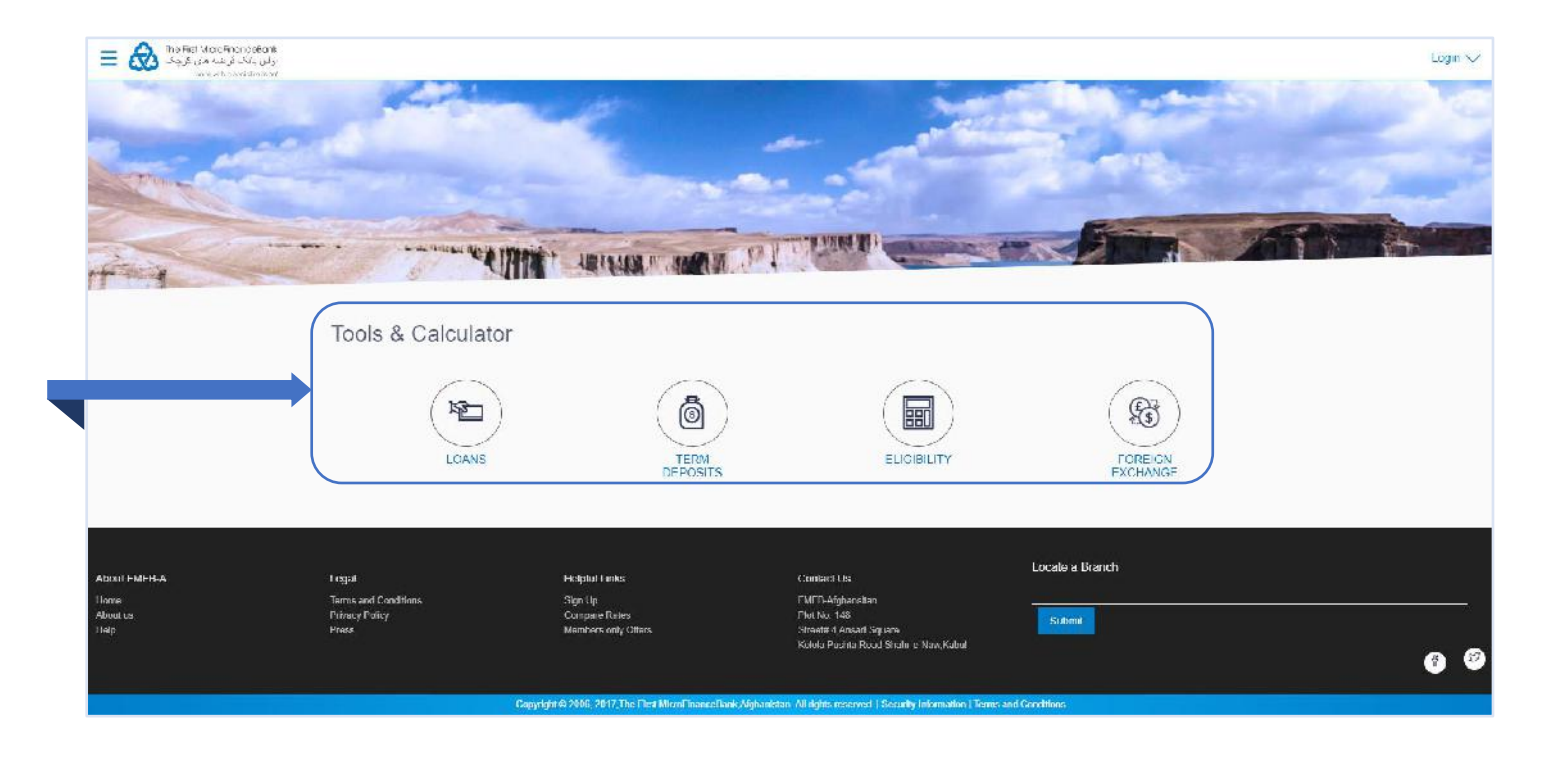

## **12.1 LOAN CALCULATOR**

**Loan Calculator** is a simple calculator which calculates the repayment value of the loan for specific tenure and rate of interest. It helps you determine the loan borrowing based on the repayment capacity of the loan. This calculator does not define the eligibility of the customer for borrowing the loan. It only provides the repayment value of a loan for specific tenure.

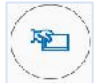

Click on **Licans** icon to proceed to "Loan Calculator" page as shown below:

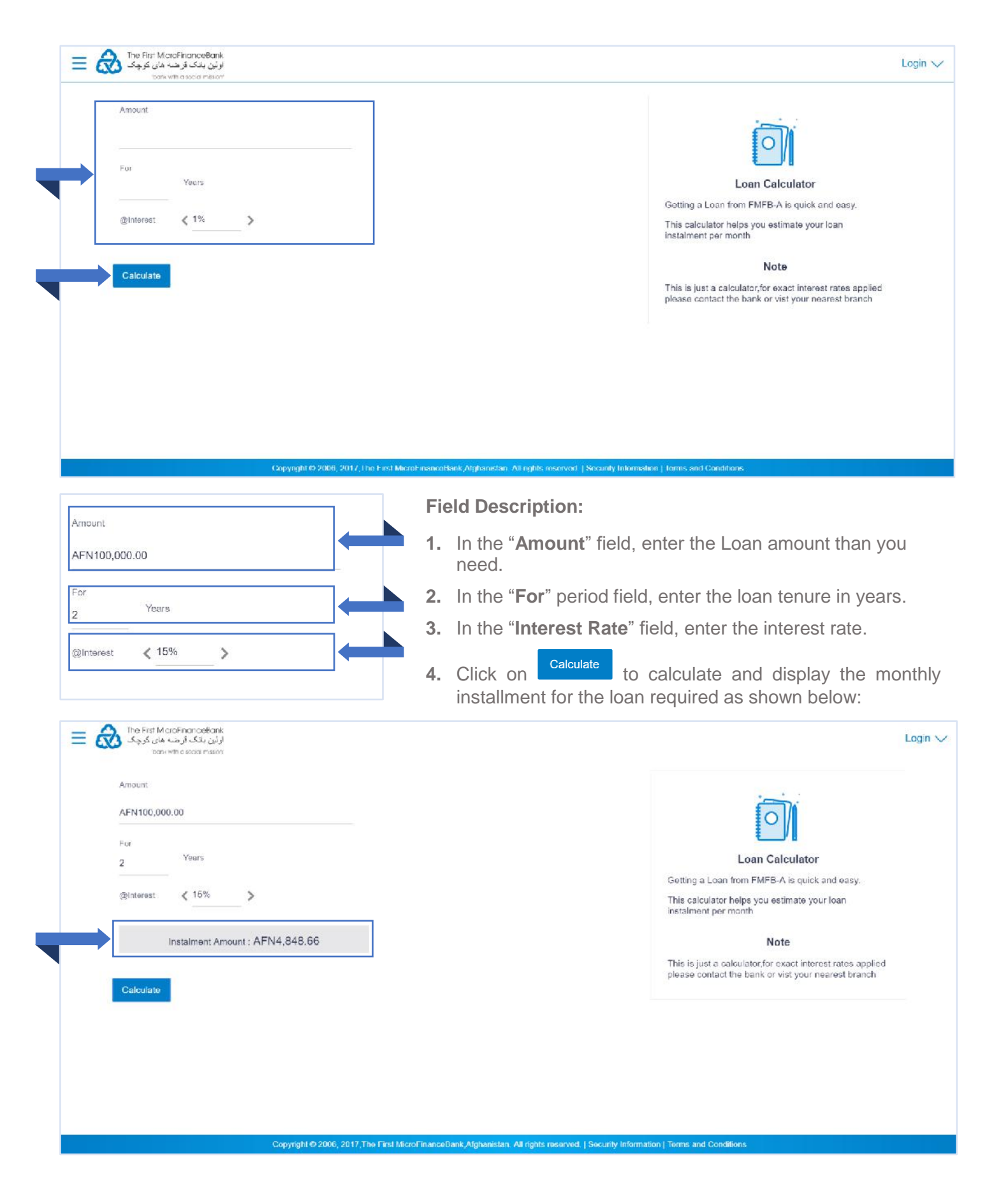

# **12.2 TERM DEPOSIT CALCULATOR**

The Term Deposit calculator gives an indication about the interest which will be earned and total value of deposit at maturity if a particular amount is invested at the bank over a fixed period of time. It calculates the total amount of the term deposit at the end of maturity.

( TTEN

Click on **Example** icon to proceed to **"Term Deposit Calculator**" page as shown below:

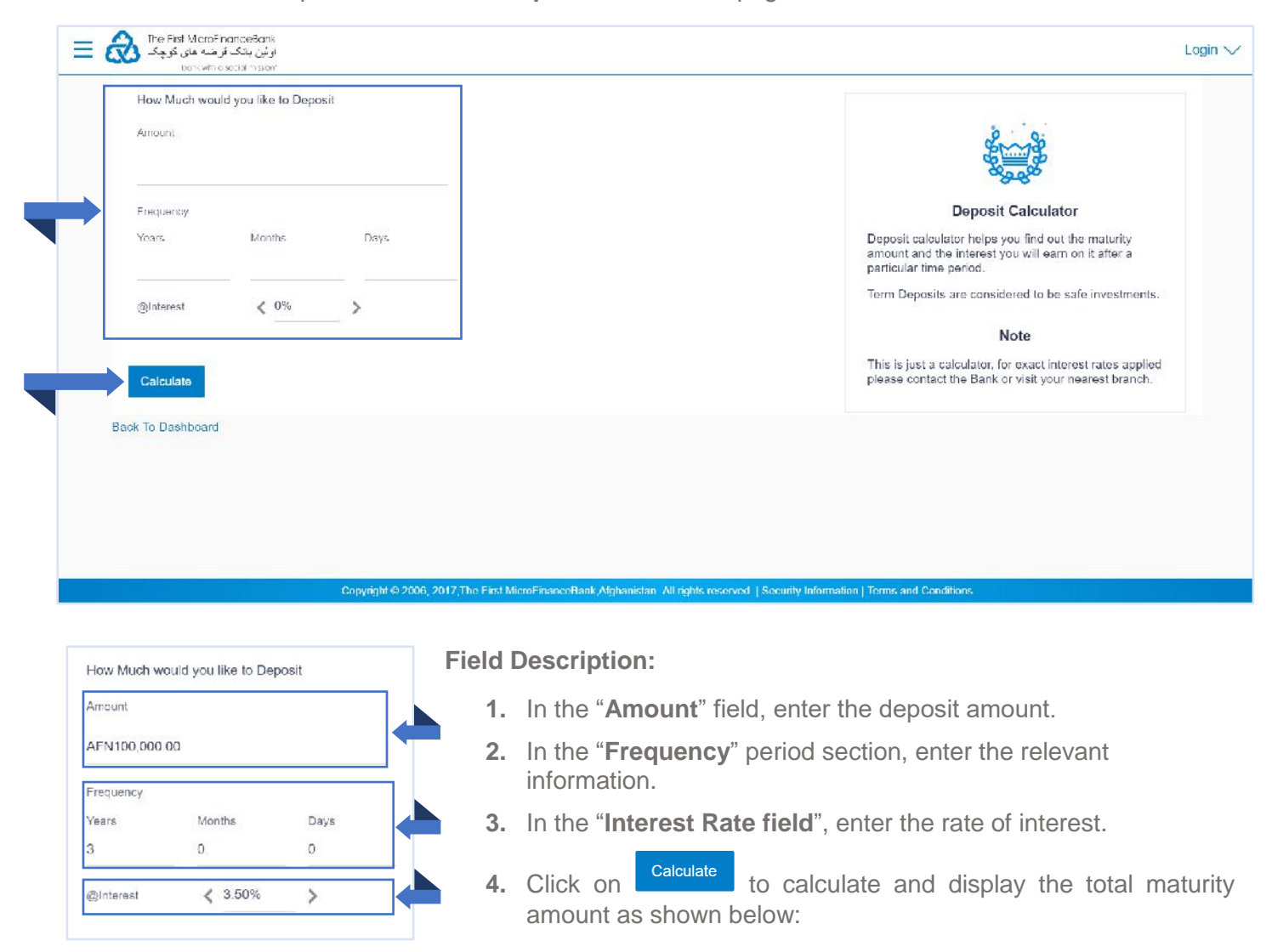

| Amount                      | 2 marsh                                                                                                    |
|-----------------------------|----------------------------------------------------------------------------------------------------|
| AFN100,000.00               | a a a a a a a a a a a a a a a a a a a                                                                                                |
| Frequency                   | Deposit Calculator                                                                                                    |
| Years Months Days<br>3 0 0  | Deposit calculator helps you find out the maturity<br>amount and the interest you will earn on it after a<br>particular time period. |
| @Interest < 3.60%           | Term Deposits are considered to be safe investments.                                                                                 |
|                             | Note                                                                                                    |
| You get back :AFN111,386.76 | This is just a calculator, for exact interest rates applied<br>please contract the Bank or visit your nearest branch.                |
| Calculate                   |                                                                                                    |
|                             |                                                                                                    |
| ack To Dashboard            |                                                                                                    |

## **12.3 LOAN ELIGIBILITY**

Loan eligibility calculator enables customer to understand their loan eligibility, considering their average monthly income and expenditure. It computes the loan amount and repayment amount based on income, expense, interest rate and tenure of the loan.

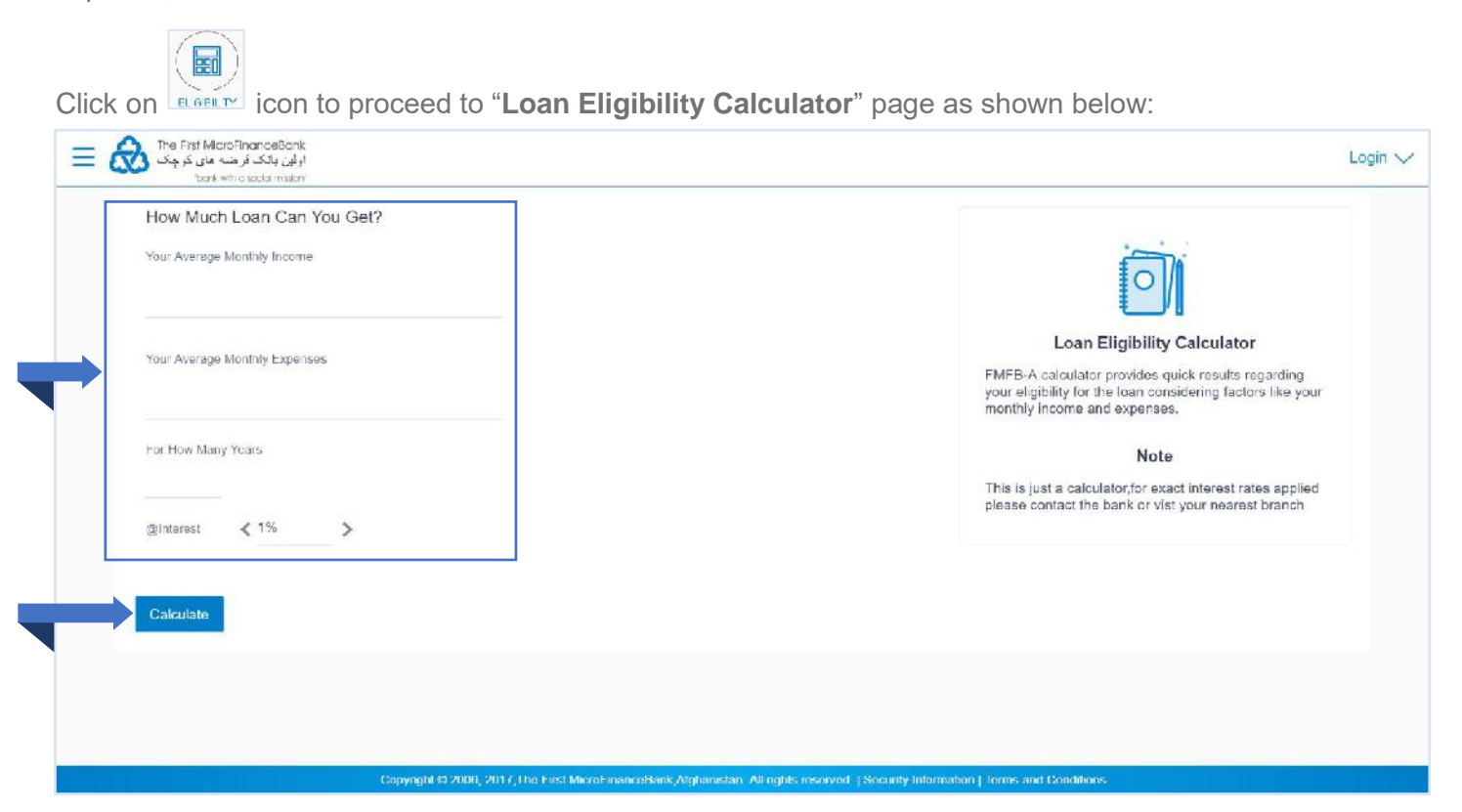

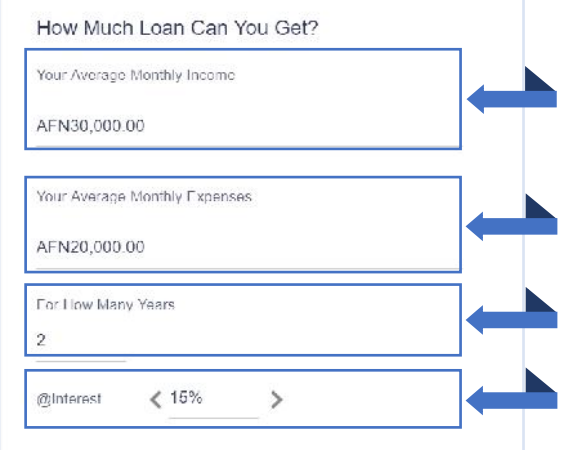

**Field Description:** 

- 1. In the "Your Average Monthly Income" field, enter your monthly income.
- 2. In the "Your Average Monthly Expenses" field, enter your monthly expenses.
- 3. In the "For How Many Years" field, enter the loan tenure of loan.
- 4. In the "Interest Rate" field, enter the rate of interest.
- **5.** Click on <sup>Calculate</sup> to calculate and display the eligible loan amount and average installment/month as shown below:

| How Much Loan Can You Get?                                                                                |                                                                                                    |  |
|----------------------------------------------------------------------------------------------------|----------------------------------------------------------------------------------------------------|--|
| Your Average Monthly Income AI N30,000.00 Your Average Monthly Expenses AFN20,000.00 For How Many Yours 2 | Loan Eligibility Calculator<br>FMFR A calculator provides quick results regarding<br>your cluibility for the clan considering factors like your<br>monthly income and expenses.<br>Note |  |
| ginileee                                                                                                  | this is just a calculation for same interest branch.                                                                                                    |  |

# 12.4 FOREIGN EXCHANGE CALCULATOR

The foreign exchange calculator provides a comparison between two currencies. It provides the equivalent value of one currency with another currency. Mid exchange rates for the currency will be fetched online from the system and calculations will be done based on the exchange rate retrieved.

| 1 - 1   |
|---------|
| ( (53)) |
| V and / |
| 2       |
| EOREICH |

Click on Foreign Exchange Calculator" page as shown below:

| Fram<br>Currency<br>Foreign Currency 🗸 |                                                                                                    |
|----------------------------------------|----------------------------------------------------------------------------------------------------|
| Amount                                 | Forex Calculator                                                                                                    |
|                                        | Calculate currency and of foreign exchange rates of with<br>FMFB-A's currency converter and get up to date<br>exchange rates.                |
| Convert                                | Note<br>hillifii This tool only calculates midrates, for buying and<br>selling rates please contact the bank or visit your<br>nearest branch |
| Back To Deshboard                      |                                                                                                    |
|                                        |                                                                                                    |

| From<br>Currency |        |  |
|------------------|--------|--|
| USD              | $\sim$ |  |
| Amount           |        |  |
| \$100.00         |        |  |
| То               |        |  |
| Currency         |        |  |
| AFN              | $\sim$ |  |

### **Field Description:**

- 1. In the "From" currency list, select the appropriate option.
- 2. In the "Amount" field, enter the conversion amount.
- 3. In the "For How Many Years" field, enter the loan tenure of loan.
- 4. In the "To" currency list, select the appropriate option.
- **5.** Click on **Calculate** to calculate and display the currency exchange rate as shown below:

| From                                   |          |                                                                                                    |
|----------------------------------------|----------|----------------------------------------------------------------------------------------------------|
|                                        | ~        |                                                                                                    |
| Amount<br>\$100.00                     |          | Forex Calculator<br>Calculate currency and foreign exchange rates with<br>FMFB-A's currency converter and got up to date<br>exchange rates. |
| Currency<br>AFN<br>@ 1 USD = 78 11 AHN | ~        | Note<br>hiiiiiiii This tool only calculates midrates for buying and<br>selling rates please contact the bank or visit your                  |
| Amount: AFN                            | 7,811.00 | nearest branch                                                                                                    |
| Convert                                |          |                                                                                                    |
|                                        |          |                                                                                                    |

# **13. ACCOUNT SECURITY AND TIPS**

### **13.1 SESSION TIMEOUT**

If your session is inactive for 5 minutes, your session will expire. This is a security feature that aims at preventing fraudulent use of your profile if you forget to log off after you finish your banking activities.

### 13.2 SECURE YOUR COMPUTER AND KEEP IT UP-TO-DATE

Security software is essential these days, regardless of what you use your computer for.

As a minimum, make sure you have a firewall turned on and are running antivirus software. This will ensure you are protected from Trojans, keyloggers and other forms of malware that could be used to gain access to your financial data.

You'll also want to keep your operating system and other software up-to-date to ensure that there are no security holes present.

### **13.3 AVOID CLICKING THROUGH EMAILS**

No financial institution worth their salt will send you an email asking you to provide any of your login details.

If you receive an email that appears to be from your bank that asks for such details then treat it with suspicion as it may well be a phishing attempt to trick you into handing your credentials over.

Likewise, be aware of links in emails that appear to be from your bank – this is a trick often employed by the bad guys to get you onto a website that looks like your bank. When you log in to 'your account' they will steal your username and password and, ultimately, your cash.

It is always safer to access your online bank account by typing the address into your browser directly.

Also, be aware of unsolicited phone calls that purport to be from your bank. While your financial institution may require you to answer a security question, they should never ask for passwords or PINs (they may ask for certain letters or numbers from them, but never the whole thing).

If in doubt, do not be afraid to hang up and then call your bank back via a telephone number that you have independently confirmed as being valid.

### **13.4 ACCESS YOUR ACCOUNTS FROM A SECURE LOCATION**

It's always best practice to connect to your bank using computers and networks you know and trust.

But if you need to access your bank online from remote locations you might want to set up a VPN (Virtual Private Network) so that you can establish an encrypted connection to your home or work network and access your bank from there.

Look for a small padlock icon somewhere on your browser and check the address bar – the URL of the site you are on should begin with 'https'. Both act as confirmation that you are accessing your account over an encrypted connection.

## **13.5 ALWAYS LOG OUT WHEN YOU ARE DONE**

It is good practice to always log out of your online banking session when you have finished your business. This will lessen the chances of falling prey to session hijacking and cross-site scripting exploits.

You may also want to set up the extra precaution of private browsing on your computer or smart phone, and set your browser to clear its cache at the end of each session.

### **13.6 MONITOR YOUR ACCOUNTS REGULARLY**

It should go without saying that monitoring your bank statement each month is good practice as any unauthorized transactions will be sure to appear there.

But why wait a whole month to discover a discrepancy? With online banking you have access 24/7 so take advantage of that and check your account on a regular basis. Look at every transaction since you last logged in and, if you spot any anomalies, contact your bank immediately.